# ΗΙΟΚΙ

Instruction Manual

# 3145-20

# **NOISE HILOGGER**

Contains explanation and

instructions regarding the

3145-20 NOISE HiLOGGER's

operating method and functions.

## HIOKI E. E. CORPORATION

April 2013 Revised edition 5 3145A981-05 13-04H

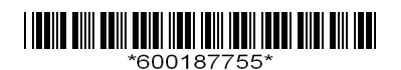

## Contents

| Introduo | ction                                         | 1  |
|----------|-----------------------------------------------|----|
| Verifyin | g Package Contents                            | 2  |
| Safety I | Information                                   | 3  |
| Operati  | ng Precautions                                | 5  |
| Chap     | ter 1 Overview                                | 7  |
| 1.1      | Product Overview                              | 7  |
| 1.2      | Features                                      | 8  |
| 1.3      | Measuring Principle                           | 9  |
|          | 1.3.1 Monitor Measuring and Logging Measuring | 10 |
|          | 1.3.2 Ments of the Measurement Method of this | 11 |
| 14       | Names and Functions of Parts                  |    |
| 1.4      | Display Screen                                | 16 |
| 1.5      | 1.5.1. Screen Layout                          | 10 |
|          | 1.5.2 Logging Screen                          |    |
|          | 1.5.3 Monitor Screen                          | 20 |
|          | 1.5.4 Icon Summary                            | 22 |
|          | 1.5.5 Submenus                                | 24 |
| Chap     | ter 2 Measurement Preparations                | 25 |
| 2.1      | Attaching the Strap                           | 26 |
| 2.2      | Install the Ferrite Cores                     | 27 |
| 2.3      | Connecting the AC Adapter                     |    |
| 2.4      | Supplying Power with the Battery Pack         | 29 |
|          | 2.4.1 Installing the Battery Pack             | 29 |
|          | 2.4.2 Charging the Battery Pack               | 30 |
|          | 2.4.3 Battery Pack Life                       | 32 |
| 2.5      | Connect the CLAMP ON NOISE SENSOR             | 33 |
| 2.6      | Turning the Power On and Off                  | 36 |
| 2.7      | Using the PC Card                             | 37 |
|          | 2.7.1 Inserting the PC card                   | 37 |
|          | 2.7.2 PC Card Initialization                  | 38 |
| 2.8      | Pre-Operation Inspection                      | 40 |

| Chap  | ter 3 Measurement                                   | _ 41   |
|-------|-----------------------------------------------------|--------|
| 3.1   | The Measurement Process                             | 42     |
| 3.2   | Check the Current Input (Monitor Measurement)       | 43     |
| 3.3   | Record Changes Over Time (Logging Measuremer        | nt) 45 |
| 3.4   | "O.F." Display and "U.F." Display                   | 50     |
| Chap  | ter 4 Useful Functions                              | _ 51   |
| 4.1   | View the Latest Logging Measurement Value or        | 50     |
| 10    | Check Using a Par Craph (Manitar Magaurament)       | 52     |
| 4.2   | Check Using a Bar Graph (Monitor Measurement)       | 52     |
| 4.3   | View Past Waveforms (Scroll Function)               | 53     |
|       | 4.3.2 Auto Scrolling                                | 53     |
| 4.4   | A/B Cursor Measurement                              | 55     |
| 4.5   | Using the Alarm Function                            | 56     |
|       | 4.5.1 Settings on the Logging Screen or the         |        |
|       | Monitor Screen.                                     | 56     |
|       | 4.5.2 Setting on the Set Up Screen                  | 59     |
|       | 4.5.3 Take the Alarm Reference Value (Monitor Scree | n) 65  |
| 4.6   | Adding Event Marks to Waveforms                     | 66     |
|       | 4.6.1 How to Add an Event Mark                      | 60     |
| 47    | Highlighting a Specific Band                        | 68     |
| 48    | Preventing Malfunctions (Key Lock)                  | 69     |
| 4.9   | Saving the Display Screen to PC Card                | 00     |
|       | (Screen Capture)                                    | 70     |
| Chap  | ter 5                                               |        |
| Setti | ng the Measurement Conditions                       | _ 71   |
| 5.1   | Inputting Comments                                  | 72     |
|       | 5.1.1 Comment Input Method Details                  | 73     |
| 5.2   | Setting the Input Type                              | 74     |
| 5.3   | Setting the Range                                   | 75     |
| 5.4   | Setting the Recording Interval                      | 76     |
|       |                                                     |        |

| Chap | ter 6 Saving and Reading Data                                                                                                    | _81                                                                                                    |
|------|----------------------------------------------------------------------------------------------------|----------------------------------------------------------------------------------------------------|
| 6.1  | Saving Data during Measurement                                                                                                    | 82                                                                                                    |
|      | 6.1.1 Select "3145 Form"                                                                                                    | 82                                                                                                    |
|      | 6.1.2 Filenames                                                                                                    | 83                                                                                                    |
|      | 6.1.3 Save Mode                                                                                                    | 84                                                                                                    |
|      | 6.1.4 Specify the File Save Larget                                                                                                    | 89                                                                                                    |
| 6.2  | Planning to Save Text after Measurement                                                                                                    | 90                                                                                                    |
| 6.3  | Saving Data after Measurement                                                                                                    | 91                                                                                                    |
| 6.4  | Saving Settings Data                                                                                                    | 94                                                                                                    |
| 6.5  | Reading Measurement and Settings Data                                                                                                    | 97                                                                                                    |
| 6.6  | File Operation                                                                                                    | 99                                                                                                    |
|      | 6.6.1 Moving between Folders                                                                                                    | . 100                                                                                                    |
|      | 6.6.2 Deleting Files and Folders                                                                                                    | . 101                                                                                                    |
|      | 6.6.3 Creating Folders                                                                                                    | 102                                                                                                    |
|      | 6.6.4 Changing File Names and Folder Names                                                                                                    | .104                                                                                                    |
| 0.7  | 6.6.5 Changing the File Order                                                                                                    | 105                                                                                                    |
| 6.7  | Calculation Method for 3145 Form Files                                                                                                    | .106                                                                                                    |
| 6.8  | Content Format for Text Format Files                                                                                                    | .107                                                                                                    |
| Chan | tor 7 System Screen                                                                                                    | 100                                                                                                    |
| Chap |                                                                                                    | 109                                                                                                    |
| 7.1  | Env (Environment) Screen                                                                                                    | .110                                                                                                    |
| 7.1  | Env (Environment) Screen<br>7.1.1 Start Key Receive Condition                                                                                                    | .110                                                                                                    |
| 7.1  | Env (Environment) Screen<br>7.1.1 Start Key Receive Condition<br>(Malfunction Prevention)                                                                                                    | .110<br>.110                                                                                                    |
| 7.1  | Env (Environment) Screen<br>7.1.1 Start Key Receive Condition<br>(Malfunction Prevention)<br>7.1.2 Start Backup After Power Loss                                                                                                    | .110<br>.110<br>111<br>111                                                                                                   |
| 7.1  | Env (Environment) Screen<br>7.1.1 Start Key Receive Condition<br>(Malfunction Prevention)<br>7.1.2 Start Backup After Power Loss<br>7.1.3 Grid Type                                                                                                    | .110<br>.110<br>111<br>111<br>112                                                                                            |
| 7.1  | Env (Environment) Screen<br>7.1.1 Start Key Receive Condition<br>(Malfunction Prevention)<br>7.1.2 Start Backup After Power Loss<br>7.1.3 Grid Type<br>7.1.4 Time Format when Saving Text<br>7.1.5 External Triager Input (Event Marker)                                                                                                    | .110<br>.110<br>111<br>112<br>113<br>.114                                                                                    |
| 7.1  | <ul> <li>Env (Environment) Screen</li></ul>                                                                                                    | .110<br>.110<br>111<br>112<br>113<br>114<br>115                                                                              |
| 7.1  | <ul> <li>Env (Environment) Screen</li></ul>                                                                                                    | .110<br>.110<br>111<br>112<br>113<br>114<br>115<br>116                                                                       |
| 7.1  | <ul> <li>Env (Environment) Screen</li></ul>                                                                                                    | .110<br>.110<br>111<br>112<br>113<br>114<br>115<br>116<br>117                                                                |
| 7.1  | <ul> <li>Env (Environment) Screen</li> <li>7.1.1 Start Key Receive Condition<br/>(Malfunction Prevention)</li> <li>7.1.2 Start Backup After Power Loss</li> <li>7.1.3 Grid Type</li> <li>7.1.4 Time Format when Saving Text</li> <li>7.1.5 External Trigger Input (Event Marker)</li> <li>7.1.6 External Trigger Filter</li> <li>7.1.7 Copy Key Function (Monitor)</li> <li>7.1.8 Save Color</li> <li>7.1.9 Backlight Saver</li> </ul>                                                                                                    | .110<br>.110<br>111<br>112<br>113<br>114<br>115<br>116<br>117<br>118                                                         |
| 7.1  | <ul> <li>Env (Environment) Screen</li> <li>7.1.1 Start Key Receive Condition<br/>(Malfunction Prevention)</li> <li>7.1.2 Start Backup After Power Loss</li> <li>7.1.3 Grid Type</li> <li>7.1.4 Time Format when Saving Text</li> <li>7.1.5 External Trigger Input (Event Marker)</li> <li>7.1.6 External Trigger Filter</li> <li>7.1.7 Copy Key Function (Monitor)</li> <li>7.1.8 Save Color</li> <li>7.1.9 Backlight Saver</li> <li>7.1.10Backlight Brightness</li> </ul>                                                                                                    | .110<br>.110<br>111<br>112<br>113<br>114<br>115<br>116<br>117<br>118<br>119                                                  |
| 7.1  | <ul> <li>Env (Environment) Screen</li> <li>7.1.1 Start Key Receive Condition<br/>(Malfunction Prevention)</li> <li>7.1.2 Start Backup After Power Loss</li> <li>7.1.3 Grid Type</li> <li>7.1.4 Time Format when Saving Text</li> <li>7.1.5 External Trigger Input (Event Marker)</li> <li>7.1.6 External Trigger Filter</li> <li>7.1.7 Copy Key Function (Monitor)</li> <li>7.1.8 Save Color</li> <li>7.1.9 Backlight Saver</li> <li>7.1.10Backlight Brightness</li> <li>7.1.11Screen Color Scheme</li> </ul>                                                                                                    | .110<br>.110<br>111<br>112<br>113<br>114<br>115<br>116<br>117<br>118<br>119<br>120                                           |
| 7.1  | <ul> <li>Env (Environment) Screen</li> <li>7.1.1 Start Key Receive Condition<br/>(Malfunction Prevention)</li> <li>7.1.2 Start Backup After Power Loss</li> <li>7.1.3 Grid Type</li> <li>7.1.4 Time Format when Saving Text</li> <li>7.1.5 External Trigger Input (Event Marker)</li> <li>7.1.6 External Trigger Filter</li> <li>7.1.7 Copy Key Function (Monitor)</li> <li>7.1.8 Save Color</li> <li>7.1.9 Backlight Saver</li> <li>7.1.10Backlight Brightness</li> <li>7.1.12Display Language</li> </ul>                                                                                                    | .110<br>.110<br>111<br>112<br>113<br>114<br>115<br>116<br>117<br>118<br>119<br>120<br>121                                    |
| 7.1  | <ul> <li>Env (Environment) Screen</li> <li>7.1.1 Start Key Receive Condition<br/>(Malfunction Prevention)</li> <li>7.1.2 Start Backup After Power Loss</li> <li>7.1.3 Grid Type</li> <li>7.1.4 Time Format when Saving Text</li> <li>7.1.5 External Trigger Input (Event Marker)</li> <li>7.1.6 External Trigger Filter</li> <li>7.1.7 Copy Key Function (Monitor)</li> <li>7.1.8 Save Color</li> <li>7.1.9 Backlight Saver</li> <li>7.1.10Backlight Brightness</li> <li>7.1.12Display Language</li> <li>Setting Screen</li> </ul>                                                                                                    | .110<br>.110<br>111<br>112<br>113<br>114<br>115<br>116<br>117<br>118<br>119<br>120<br>121<br>122                             |
| 7.1  | <ul> <li>Env (Environment) Screen</li> <li>7.1.1 Start Key Receive Condition<br/>(Malfunction Prevention)</li> <li>7.1.2 Start Backup After Power Loss</li> <li>7.1.3 Grid Type</li> <li>7.1.4 Time Format when Saving Text</li> <li>7.1.5 External Trigger Input (Event Marker)</li> <li>7.1.6 External Trigger Filter</li> <li>7.1.7 Copy Key Function (Monitor)</li> <li>7.1.8 Save Color</li> <li>7.1.9 Backlight Saver</li> <li>7.1.10Backlight Brightness</li> <li>7.1.12Display Language</li> <li>Setting Screen</li> <li>7.2.1 Saving Settings</li> </ul>                                                                                                    | .110<br>.111<br>111<br>112<br>113<br>114<br>115<br>116<br>117<br>118<br>119<br>120<br>121<br>122<br>122                      |
| 7.1  | <ul> <li>Env (Environment) Screen</li> <li>7.1.1 Start Key Receive Condition<br/>(Malfunction Prevention)</li> <li>7.1.2 Start Backup After Power Loss</li> <li>7.1.3 Grid Type</li> <li>7.1.4 Time Format when Saving Text</li> <li>7.1.5 External Trigger Input (Event Marker)</li> <li>7.1.6 External Trigger Filter</li> <li>7.1.7 Copy Key Function (Monitor)</li> <li>7.1.8 Save Color</li> <li>7.1.9 Backlight Saver</li> <li>7.1.10Backlight Brightness</li> <li>7.1.12Display Language</li> <li>Setting Screen</li> <li>7.2.1 Saving Setting</li> <li>7.2.2 Loading Setting Conditions</li> </ul>                                                                                     | .110<br>.110<br>111<br>112<br>113<br>114<br>115<br>116<br>117<br>118<br>119<br>120<br>121<br>122<br>122<br>124               |
| 7.1  | <ul> <li>Env (Environment) Screen</li> <li>7.1.1 Start Key Receive Condition<br/>(Malfunction Prevention)</li> <li>7.1.2 Start Backup After Power Loss</li> <li>7.1.3 Grid Type</li> <li>7.1.4 Time Format when Saving Text</li> <li>7.1.5 External Trigger Input (Event Marker)</li> <li>7.1.6 External Trigger Filter</li> <li>7.1.7 Copy Key Function (Monitor)</li> <li>7.1.8 Save Color</li> <li>7.1.9 Backlight Saver</li> <li>7.1.10Backlight Brightness</li> <li>7.1.11Screen Color Scheme</li> <li>7.1.12Display Language</li> <li>Setting Screen</li> <li>7.2.1 Saving Setting Conditions</li> <li>7.2.2 Loading Setting Conditions</li> <li>7.2.4 Autometically Language</li> </ul> | .110<br>.110<br>111<br>112<br>113<br>114<br>115<br>116<br>117<br>118<br>119<br>120<br>121<br>122<br>122<br>122<br>124<br>125 |

|   | 7.3    | 7.2.5 Auto Setup<br>Init (Initialization) Screen                                                             | 126<br>127               |
|---|--------|----------------------------------------------------------------------------------------------------|--------------------------|
|   |        | <ul><li>7.3.2 Erasing Logging Measurement Data</li><li>7.3.3 System Reset</li><li>7.3.4 Self-check</li></ul> | 127<br>128<br>129<br>130 |
| С | hap    | ter 8 Using the CD                                                                                           | _131                     |
|   | 8.1    | CD Contents                                                                                                  | 131                      |
|   | 8.2    | Installing the Software                                                                                      | 132                      |
|   | 8.3    | Running the Software                                                                                         | 133                      |
|   | 8.4    | Deleting the Application (Uninstall)                                                                         | 134                      |
|   | 8.5    | Opening the Instruction Manual (PDF Format)                                                                  | 135                      |
| С | hap    | ter 9 Specifications                                                                                         | _137                     |
|   | 9.1    | General Specifications                                                                                       | 137                      |
|   | 9.2    | Input Area Specifications                                                                                    | 140                      |
|   | 9.3    | Accuracy                                                                                                    | 142                      |
|   | 9.4    | Function Specifications                                                                                      | 143                      |
|   | 9.5    | Application Software Specifications                                                                          | 146                      |
| С | hap    | ter 10 Maintenance and Service                                                                               | 147                      |
|   | 10.1   | Troubleshooting                                                                                              | 148                      |
|   |        | 10.1.1 Before Returning for Repair                                                                           | 148                      |
|   |        | 10.1.2System Reset                                                                                           | 149                      |
|   | 10.2   | Warning Messages                                                                                             | 150                      |
|   | 10.3   | Cleaning                                                                                                    | 152                      |
|   | 10.4   | Replacing the Backup Battery                                                                                 | 153                      |
|   | 10.5   | Removing the Battery Before Discarding the                                                                   |                          |
|   |        | Instrument                                                                                                   | 154                      |
| A | ppe    | ndix                                                                                                    | A1                       |
| ŀ | Append | lix 1 The Carrying Case                                                                                      | A1                       |
| ŀ | Append | dix 2 Trigger Terminals                                                                                      | A2                       |
|   |        | Appendix 2.1EXT TRIG Terminal                                                                                | A2                       |
|   |        | Appendix 2.21 KIG OUT Terminal                                                                               | A5                       |

## Introduction

Thank you for purchasing the HIOKI "Model 3145-20 NOISE HiLOG-GER." To obtain maximum performance from the instrument, please read this manual first, and keep it handy for future reference.

The following instruction manuals are included with the 3145-20 NOISE HiLOGGER. Refer to them as they pertain to your usage of the instrument.

| Manuals |                                                   | Contents                                                                                                    |
|---------|---------------------------------------------------|----------------------------------------------------------------------------------------------------|
| 1       | Measurement Guide                                 | <b>Read first.</b><br>Offers an introduction to the 3145-<br>20's basic measuring method for first<br>time users.      |
| 2       | Instruction Manual<br>(this manual)               | Contains explanation and instructions regarding the instrument's operating method and functions.                       |
|         |                                                   |                                                                                                    |
| CE      | )                                                 | Contents                                                                                                    |
| 3       | "DATA VIEWER for<br>3145"<br>Instruction Manual   | Contains information about PC soft-<br>ware which can analyze the measure-<br>ment data recorded by the<br>instrument. |
| 4       | "Communications"<br>Instruction Manual            | Explains the communication functions<br>which can be used via the LAN and<br>RS-232C interfaces.                       |
| 5       | "Communication<br>Commands"<br>Instruction Manual | Explains the commands for remote control of the instrument via the LAN and RS-232C interfaces.                         |

Use the optional Clamp on Noise Sensor for measuring current. Read the instruction manual included with the Clamp on Noise Sensor and follow all safety precautions.

| User's License           | The "DATA VIEWER for 3145" software is included with the instrument.<br>This software requires a license agreement. Please use it only after<br>reading and accepting the license agreement at the back of the book. |
|--------------------------|----------------------------------------------------------------------------------------------------|
| Registered<br>Trademarks | Windows, Microsoft Excel, and MS-DOS are registered trademarks of Microsoft Corporation in the United States and/or other countries.                                                                                 |

## Verifying Package Contents

- When you receive the instrument, inspect it carefully to ensure that no damage occurred during shipping. In particular, check the accessories, panel switches, and connectors. If damage is evident, or if it fails to operate according to the specifications, contact your dealer or Hioki representative.
- Use the original packing materials when transporting the instrument, if possible.

Please check to make sure that no items are missing from your package.

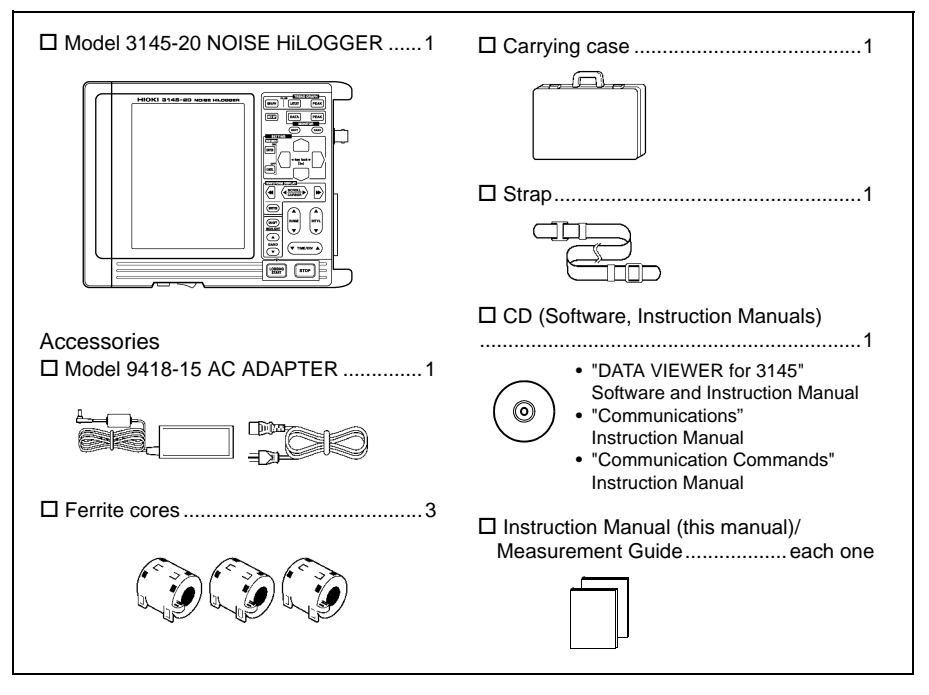

## Options I Model 9754 CLAMP ON NOISE SENSOR

- □ Model 9418-15 AC ADAPTER
- Model 9447 BATTERY PACK (7.2 V, 2400 mAh)
- □ Model 9643 CHARGE STAND (For the 9447 BATTERY PACK)
- □ Model 9612 RS-232C CABLE
  - (9-pin mini DIN to 9-pin Dsub, cross cable, for PC)
- □ Model 9721 RS-232C CABLE
  - (9-pin mini DIN to 9-pin Dsub, straight cable, for modem)
- □ Model 9726 PC CARD 128M
- Model 9727 PC CARD 256M
- □ Model 9728 PC CARD 512M
- □ Model 9729 PC CARD 1G
- □ Model 9642 LAN CABLE

## **Safety Information**

**CANCER** This instrument is designed to comply with IEC 61010 Safety Standards, and has been thoroughly tested for safety prior to shipment. However, mishandling during use could result in injury or death, as well as damage to the instrument. Using the instrument in a way not described in this manual may negate the provided safety features.

Be certain that you understand the instructions and precautions in the manual before use. We disclaim any responsibility for accidents or injuries not resulting directly from instrument defects.

#### Notation

#### Safety Symbols

This manual contains information and warnings essential for safe operation of the instrument and for maintaining it in safe operating condition. Before using it, be sure to carefully read the following safety precautions.

|   | In the manual, the $\underline{\Lambda}$ symbol indicates particularly important information that the user should read before using the instrument.                                                                     |
|---|----------------------------------------------------------------------------------------------------|
|   | The $\underline{\wedge}$ symbol printed on the instrument indicates that the user should refer to a corresponding topic in the manual (marked with the $\underline{\wedge}$ symbol) before using the relevant function. |
| Ŧ | Indicates a grounding terminal.                                                                                                    |
|   | Indicates DC (Direct Current).                                                                                                    |
| I | Indicates the ON side of the power switch.                                                                                                    |
| 0 | Indicates the OFF side of the power switch.                                                                                                    |

The following symbols in this manual indicate the relative importance of cautions and warnings.

| A DANGER         | Indicates that incorrect operation presents an extreme<br>hazard that could result in serious injury or death to the<br>user.    |
|------------------|----------------------------------------------------------------------------------------------------|
| <u> Awarning</u> | Indicates that incorrect operation presents a significant<br>hazard that could result in serious injury or death to the<br>user. |
|                  | Indicates that incorrect operation presents a possibility of<br>injury to the user or damage to the instrument.                  |
| NOTE             | Indicates advisory items related to performance or correct operation of the instrument.                                          |

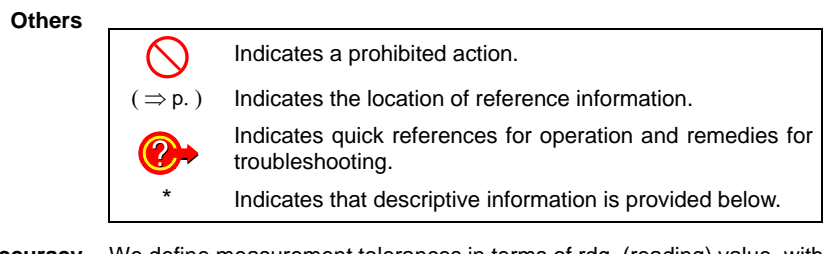

Accuracy We define measurement tolerances in terms of rdg. (reading) value, with the following meanings:

#### rdg. (reading or displayed value)

The value currently being measured and indicated on the measuring instrument.

**Measurement categories** 

To ensure safe operation of measurement instrument, IEC 61010 establishes safety standards for various electrical environments, categorized as CAT II to CAT IV, and called measurement categories.

| CAT II  | Primary electrical circuits in equipment connected to an AC electrical outlet by a power cord (portable tools, household appliances, etc.) CAT II covers directly measuring electrical outlet receptacles. |
|---------|----------------------------------------------------------------------------------------------------|
| CAT III | Primary electrical circuits of heavy equipment (fixed installations) con-<br>nected directly to the distribution panel, and feeders from the distribution<br>panel to outlets.                             |
| CAT IV  | The circuit from the service drop to the service entrance, and to the power meter and primary overcurrent protection instrument (distribution panel).                                                      |

Using a measurement instrument in an environment designated with a higher-numbered category than that for which the instrument is rated could result in a severe accident, and must be carefully avoided.

Use of a measurement instrument that is not CAT-rated in CAT II to CAT IV measurement applications could result in a severe accident, and must be carefully avoided.

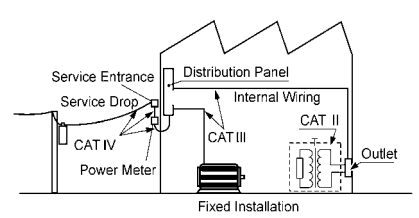

## **Operating Precautions**

Follow these precautions to ensure safe operation and to obtain the full benefits of the various functions.

#### **Preliminary checks**

Before using the instrument the first time, verify that it operates normally to ensure that the no damage occurred during storage or shipping. If you find any damage, contact your dealer or Hioki representative.

**MARNING** Before using the instrument, make sure that the insulation on the test leads is undamaged and that no bare conductors are improperly exposed. Using the instrument in such conditions could cause an electric shock, so contact your dealer or Hioki representative for repair.

#### Installing the instrument

Operating temperature & humidity: 0 to 40°C (32 to 104°F), 80%RH or less (non-condensating) Operating temperature & humidity for guaranteed accuracy:  $23 \pm 5$ °C ( $73 \pm 9$ °F), 80%RH or less

Avoid the following locations that could cause an accident or damage to the instrument.

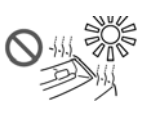

Exposed to direct sunlight Exposed to high temperature

Exposed to high humidity

Exposed to liquids

or condensation

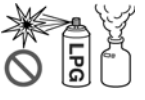

In the presence of corrosive or explosive gases

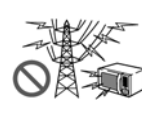

Exposed to strong electromagnetic fields Near electromagnetic radiators

ୖ

Exposed to high levels of particulate dust

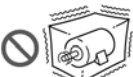

Subject to vibration

#### Installing the instrument

- Vents must not be obstructed.
- The instrument should be operated only with the bottom side downwards.
- Do not place on an unstable stand or on an incline.

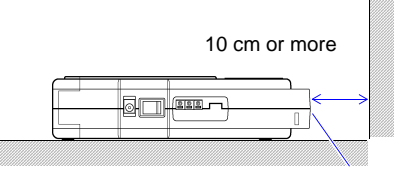

Ventilation holes

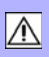

#### Handling the instrument

To avoid electric shock, do not remove the instrument's case. The **A** DANGER internal components of the instrument carry high voltages and may become very hot during operation. To avoid damage to the instrument, protect it from physical shock when **ACAUTION** transporting and handling. Be especially careful to avoid physical shock from dropping. NOTE

To avoid problems with battery operation, remove the batteries from the instrument if it is to be stored for a long time.

#### Handling the CD

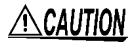

- Always hold the disc by the edges, so as not to make fingerprints on the disc or scratch the printing.
- Never touch the recorded side of the disc. Do not place the disc directly on anything hard.
- · Do not wet the disc with volatile alcohol or water, as there is a possibility of the label printing disappearing.
- To write on the disc label surface, use a spirit-based felt pen. Do not use a ball-point pen or hard-tipped pen, because there is a danger of scratching the surface and corrupting the data. Do not use adhesive labels.
- Do not expose the disc directly to the sun's rays, or keep it in conditions of high temperature or humidity, as there is a danger of warping, with consequent loss of data.
- To remove dirt, dust, or fingerprints from the disc, wipe with a dry cloth, or use a CD cleaner. Always wipe radially from the inside to the outside, and do no wipe with circular movements. Never use abrasives or solvent cleaners.
- Hioki shall not be held liable for any problems with a computer system that arises from the use of this CD, or for any problem related to the purchase of a Hioki product.

## Overview

# Chapter 1

## 1.1 **Product Overview**

The 3145-20 NOISE HiLOGGER is the ideal measuring instrument for measuring current on lines which can easily become channels for noise penetration, such as communication lines, electric power cords and ground lines which connect to electronic equipment.

By clamping with the 9754 CLAMP ON NOISE SENSOR the 3145-20 detects noise without touching the sample. Therefore it can perform measurements on instruments in their normal operational state, without worry of communication malfunction due to probe contact, or electrical shock or electrical short circuit accidents from electrical lines. Furthermore, it can reliably detect sudden surges which may occur unexpectedly, such as thunder surges and open-close surges.

With the use of the logging function, long term or cyclic noise level fluctuations can be understood. Recorded data is shown on the instrument's color LCD display as a chronological graph. Additionally, transferring data to a PC and checking the chronological graph can be done using the "DATA VIEWER for 3145" software on the included CD. This can be useful for examining noise counter-measures after an occurance of noise interference.

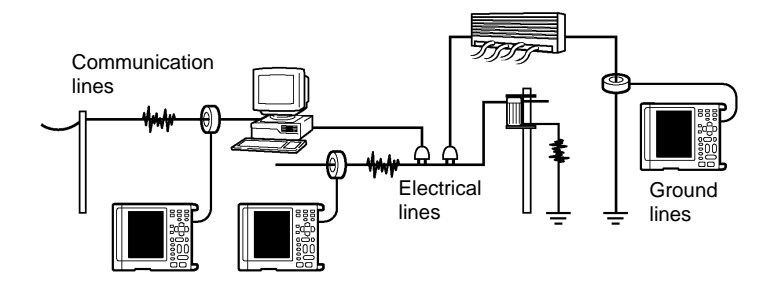

1

## 1.2 Features

#### Simple and safe measurements

With the use of the optional Clamp on Noise Sensor, noise can be measured on power cords, various communications lines, and ground lines without making contact or grounding.

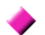

#### Wide frequency range (5 kHz - 100 MHz)

The instrument is effective for detecting switching regulator noise, inverter noise, electrostatic discharge noise, and FM broadcast wave noise.

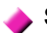

#### Surge detection

The instrument detects lightning surges, power-related switching surges, and electrostatic discharge noise.

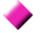

#### Logging measurement function

Long-term and cyclic noise levels can be ascertained, and the times at which the noise and interference occured can be investigated.

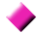

#### Alarm function and event mark function

An alarm level for alarm output can be set, and event marking can be enacted at the time an event occurs.

#### Remote measuring with an HTTP server

Remote control of the instrument's settings, data acquisition and data display can be performed using a web-based browser such as IE.

#### A portable, dedicated noise measurement instrument intended for onsite use

The instrument supports two types of power sources, recharchable batteries designed for on-site use, and an AC adaptor power supply for long period observation and remote measuring. The recharchable battery can also be used as a backup in case of power failure.

## 1.3 Measuring Principle

The instrument separates input noise waves into frequency bandwidths using a seven band-pass filter (7 frequency waves) and detects and displays peak values (Peak to Peak values) for each respective frequency range.

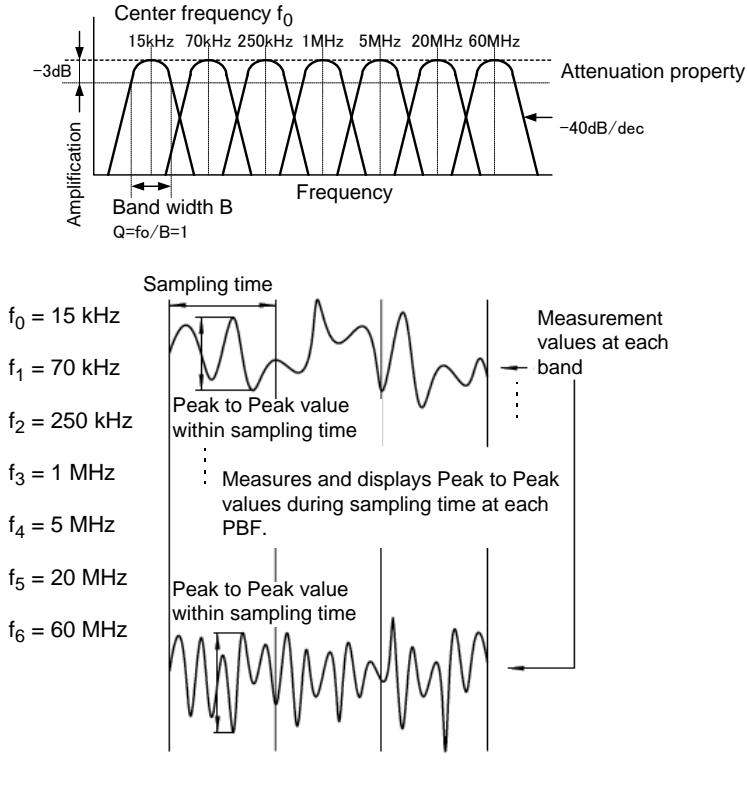

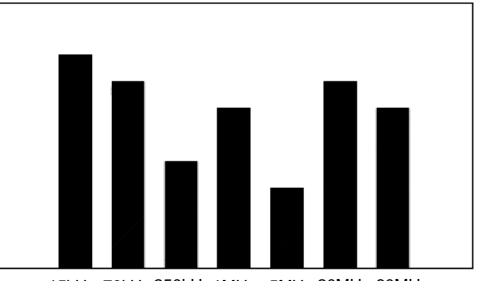

15kHz 70kHz 250kHz 1MHz 5MHz 20MHz 60MHz

## 1.3.1 Monitor Measuring and Logging Measuring

This instrument has two measuring modes, monitor and logging.

#### **Monitor measurement**

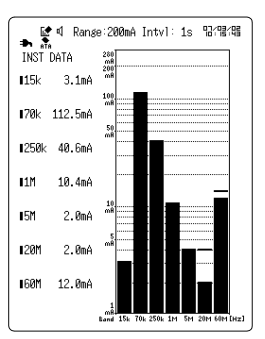

The current input levels of each frequency are displayed as a bar graph and numbers.

Noise measurement can be made easily in the tester interval.

#### Logging measurement

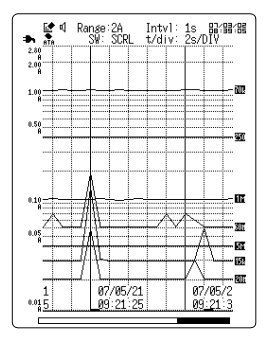

With the logging measurement function the change over time of the noise level of each frequency band is recorded. When and at what frequency band

noise penetrated can be easily ascertained. The time that the interference occured and the type of noise that occured at that time can be understood.

The peak value within the manually set recording interval segment is saved in the internal memory and displayed in a chronological bar graph. The recording interval can be set between 1 second and 60 seconds.

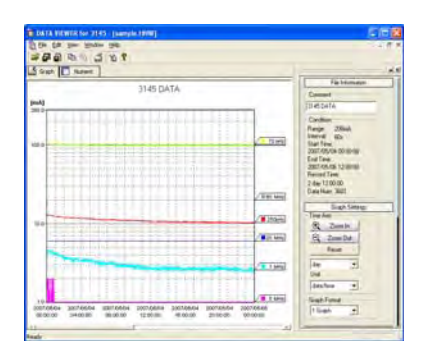

Measurement data can be saved on PC card. Daily and weekly changes in the noise can be observed using the "DATA VIEWER for 3145" software on the included CD to conduct daily and weekly calculation displays of the recorded data.

#### 1.3.2 Merits of the Measurement Method of this Instrument

Simultaneous noise measurement of each frequency bandwidth from 10 kHz to 100 MHz.

Noise exists in a wide bandwidth and its frequency differs depending on its cause. With this instrument a wide bandwidth of noise can be checked all at once.

| The cause of the noise     |           |             |                   |            |                   |                              |
|----------------------------|-----------|-------------|-------------------|------------|-------------------|------------------------------|
|                            | l         |             | Short v           | vave radio | FM broadcast      |                              |
| Flourescent light          | Neon sign | Elevator    | Lightning surge   | Electros   | tatic discharge   |                              |
| Electric railway induction | Motor     | for power M | edium wave radio  | Amate      | ur radio Televi   | sion Personal wireless radio |
| Electric power induction   | Switching | Inverter    | Arc-welding machi | ne Banneo  | d CB wireless rad | dio Cellular phone           |
| 1k                         | 10k       | 100k        | 1M                | 10M        | 100M              | 1G                           |
|                            | <br>      | Freque      | ency (Hz)         |            |                   |                              |
|                            | 1         |             |                   |            | 1                 |                              |
|                            |           | The 314     | 5-20 possible     |            | Ì                 |                              |
|                            |           | measur      | ement range       |            |                   |                              |

#### Peak-detection function for capturing surge events

Surge incidents of noise such as lightning surges and electrostatic discharge noise sometimes occur. Using the instrument's peak function, incidents of surge noise can be accurately captured.

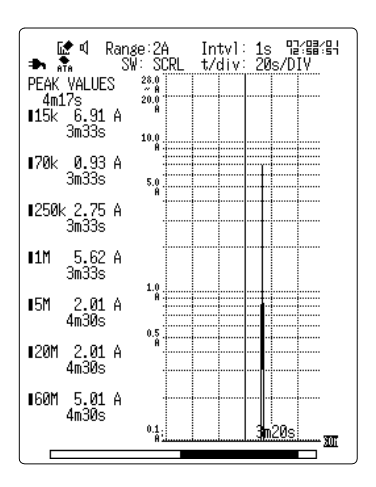

## 1.4 Names and Functions of Parts

#### **Front Panel** Display ( $\Rightarrow$ p. 16) Key operations TREND GRAPH HION I 3145-20 NOISE HILOGOER LATEST GRAPH PEAK (1111) PEAK DATA 1/1 (00PY) LAY . INTVL ¥ • LOGGING STOP

#### Key operations

| Logging (time series graph) |                                                                                                |  |  |  |
|-----------------------------|------------------------------------------------------------------------------------------------|--|--|--|
| GRAPH                       | Displays the waveforms on the full screen.                                                     |  |  |  |
| LATEST                      | Displays the latest value on the left side, and the waveforms on the right side of the screen. |  |  |  |
| PEAK                        | Displays the peak value on the left side, and the waveforms on the right side of the screen.   |  |  |  |

| Monitor (level meter) |                                                                                                    |  |  |
|-----------------------|----------------------------------------------------------------------------------------------------|--|--|
| DATA                  | Displays the instantaneous values as a bar graph.<br>Displays the instantaneous values on the left side, and a bar graph on the<br>right side of the screen. |  |  |
| PEAK                  | Displays the peak values as a bar graph.<br>Displays the peak values on the left side, and the bar graph on the right<br>side of the screen.                 |  |  |

#### Key operations (continued)

| SETUP            | Displays the Set up screen (the screen for setting the measurement condi-<br>tions).                                                                                                    |
|------------------|----------------------------------------------------------------------------------------------------|
| COPY             | Saves an image of the display screen to a PC card.<br>Takes the alarm reference value from the measurement value.                                                                                                    |
| CARD             | Displays the PC card screen. Performs loading and saving of measurement and other data.                                                                                                    |
| ENTER            | Displays the settings contents summary. Turns off the settings contents display.                                                                                                    |
| CANCEL           | Cancels the item selected with the cursor.                                                                                                    |
|                  | Moves the cursor up, down, left and right.                                                                                                    |
|                  | Scrolls the waveform. Moves the A/B cursor.                                                                                                    |
| SWITCH           | Switches between waveform scroll and A/B cursor movement.                                                                                                    |
| ON/OFF           | Highlights and displays a particular waveform during logging measurement.                                                                                                    |
|                  | Selects the band to highlight.                                                                                                    |
|                  | Sets the range.<br>When the input category is current sensor: selects between 200 mA, 2 A<br>and 20 A.<br>When the input category is voltage: selects between 10 mV, 100 mV and<br>1 V.<br>The possible measurement range differs depending on the selected range.                                                                                                |
|                  | Sets the interval for taking data.<br>Select 1s, 2s, 5s,10s, 20s, 30s or 60s to suit the object to be measured.<br>Shortening the recording interval causes the maximum recording time to be<br>decreased.                                                                                                    |
| TIME/DIV         | Sets the logging measurement time axis (horizontal axis).<br>Select 2s, 5s, 10s, 20s, 30s, 1min, 2min, 5min, 10min, 20min, 30min, 1h,<br>2h, 5h,10h, 12h or 1d.<br>The time axis indicates the time of 1 mass in the horizontal axis direction.                                                                                                    |
| LOGGING<br>START | Commences logging measurement.       Adds an event marker if pressed during measurement.         (regarding the key LED display)         Green light       : Performing logging measurement; backlight OFF         Flashing green light       : Performing settings; backlight OFF         Red light       : Performing battery charge with the power turned off. |
| STOP             | Press twice to stop logging measurement.                                                                                                    |

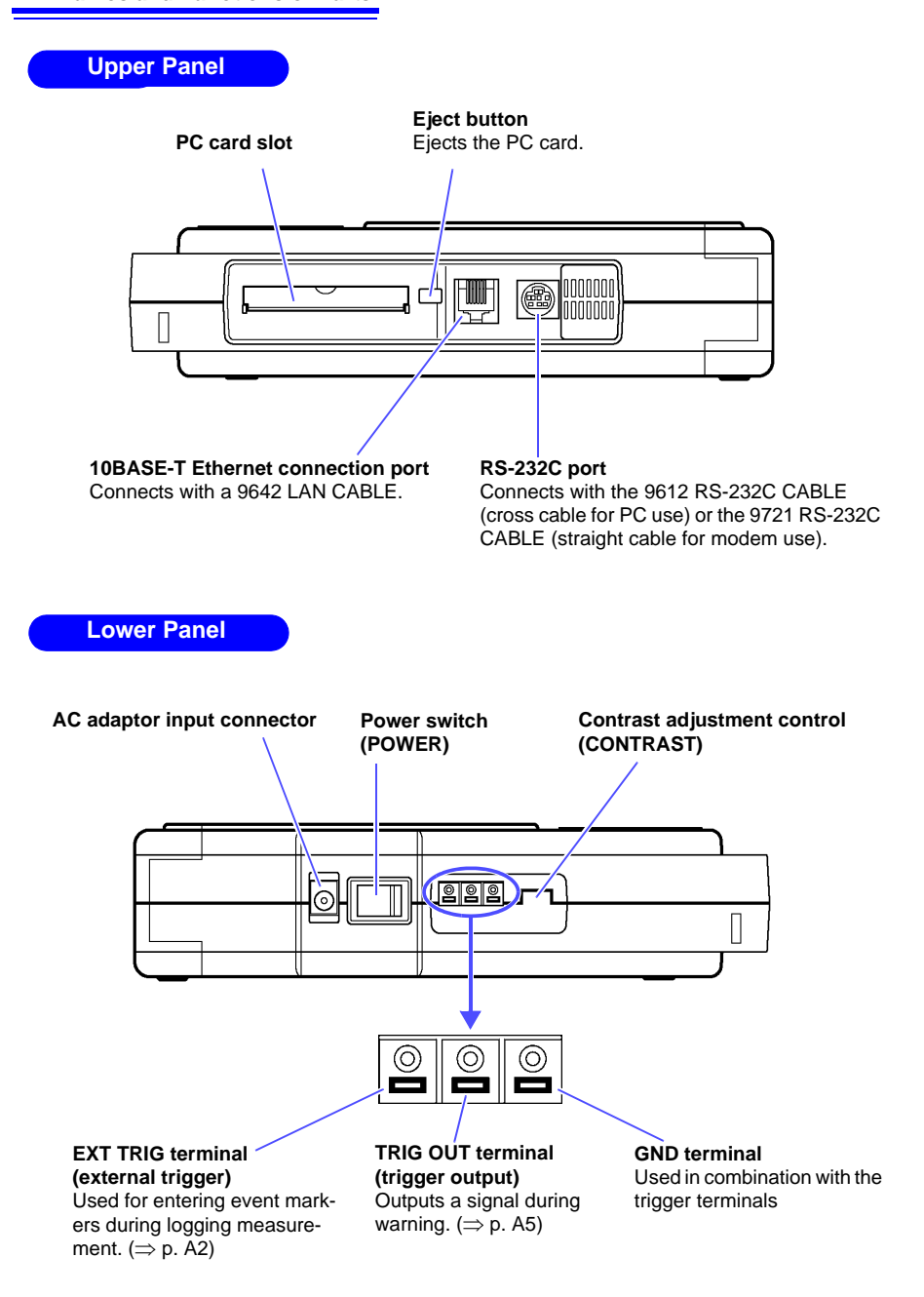

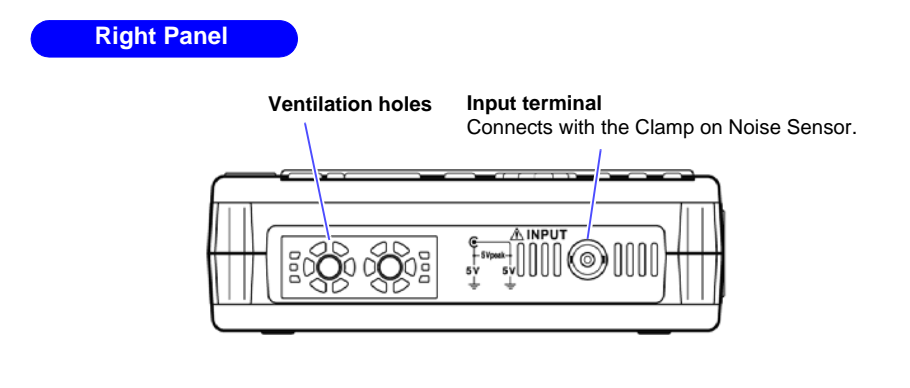

**Bottom Panel** 

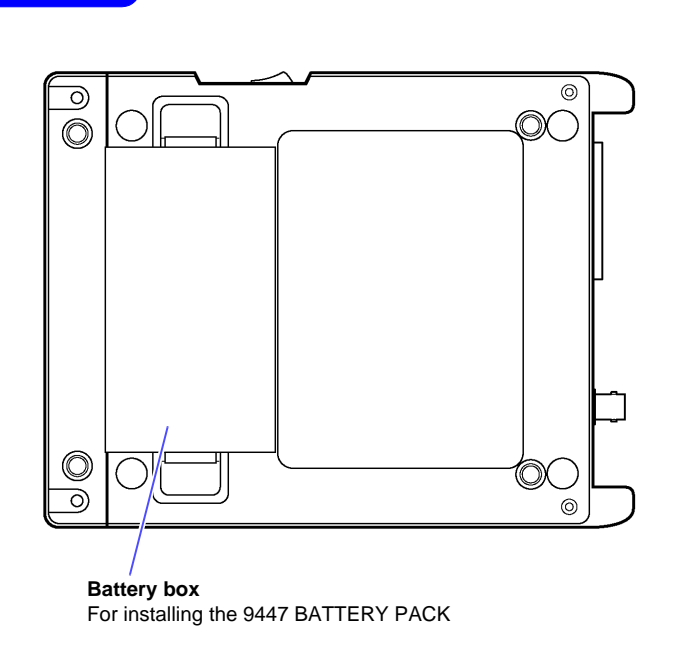

## 1.5 Display Screen

## 1.5.1 Screen Layout

Broadly classified, the instrument has the following 6 different display screen layouts.

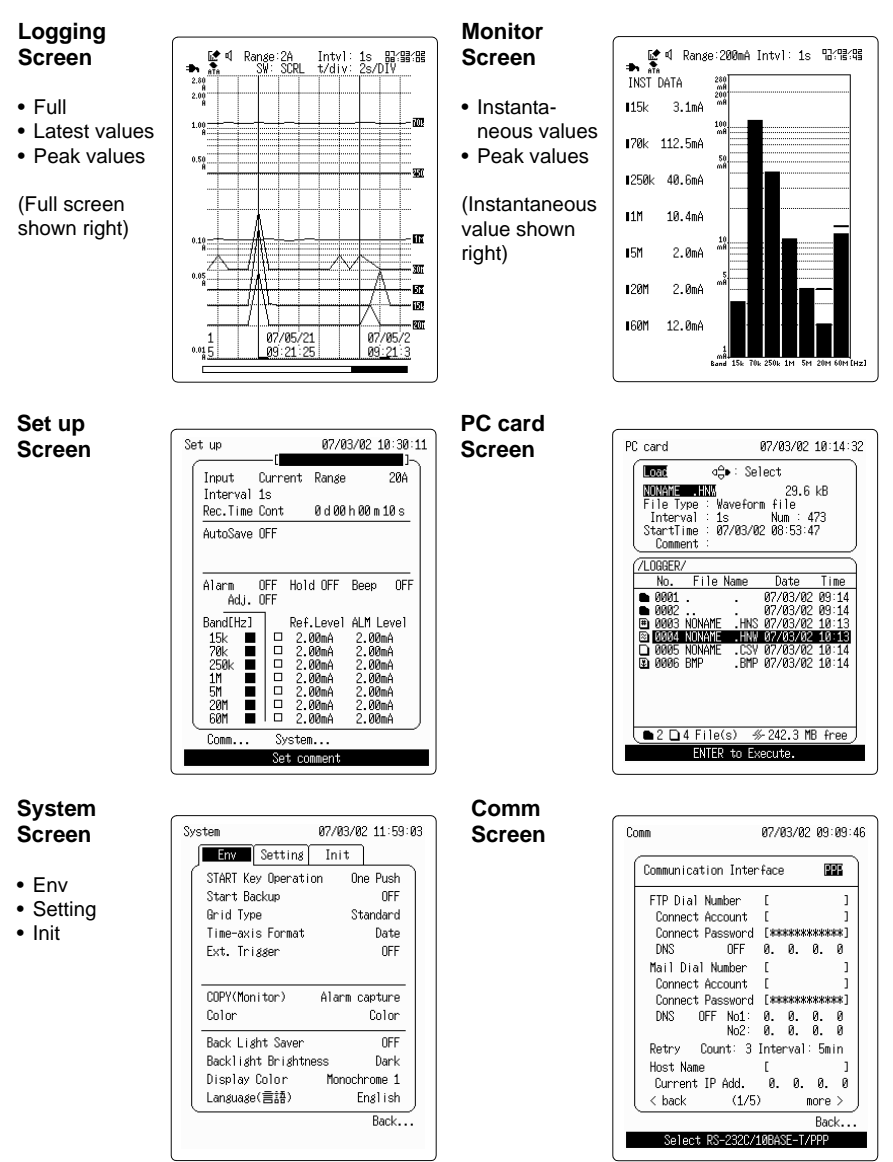

## 1.5.2 Logging Screen

The logging screen has three display types: full screen display, latest value display, and peak value display.

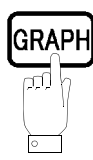

Displays the waveforms on the full screen.

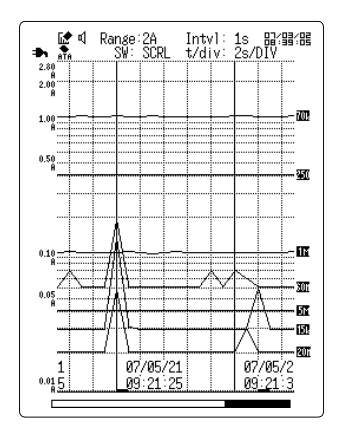

E ata

VALUES 28

้**ป.**F.

U.F.

U.F.

U.F.

6.0mA

2.0mA

2.0mA

\_\_\_\_\_\_\_

 ATEST V/ 10:22:51
 15k

170k

1250k

1M

∎5M

120M

160M

Displays the latest value on the left side, and the waveforms on the right side of the screen.

Range:200mA Intvl: 1s 阳2말?;; SW: SCRL t/div: 2s/DIV

> 07/03/02 10:22:45

150

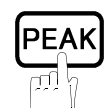

Displays the peak value on the left side, and the waveforms and date and time on the right side of the screen.

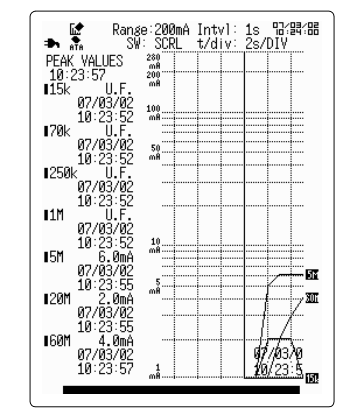

#### Logging screen

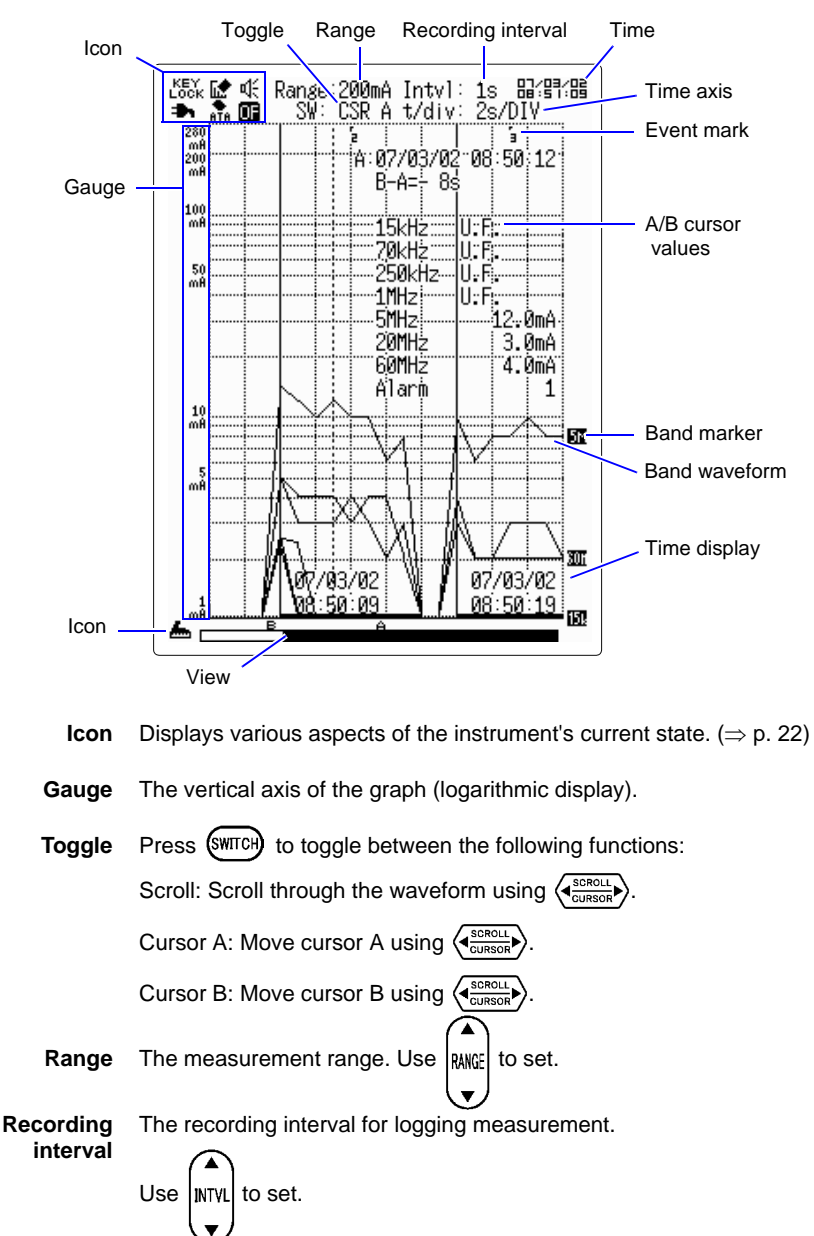

Time Displays the current time. Set using the System Init screen.

| Time axis                      | The period of time for 1 mass in the time access direction. Use                                 |
|--------------------------------|-------------------------------------------------------------------------------------------------|
| Event mark                     | (▼ TIME/01V ▲) to set.<br>A mark can be added by pressing (LOGGING) during logging measurement. |
| A/B cursor<br>values           | The read value of the measurement value.                                                        |
| Band marker                    | Indicates which waveform band is being displayed.                                               |
| Individual<br>band<br>waveform | The measurement waveforms for each individual band.                                             |
| Time displav                   | The graph's horizontal axis (measurement time) display.                                         |

- **Time display** The graph's horizontal axis (measurement time) display. Toggles between time, date and time, and data number for the current display each time the key is pressed. For example, during full screen display the display format changes each time (GRAPH) is pressed.
  - AlarmIf the alarm function is set and the measurement value exceeds the judg-waveformment value a marker appears at the bottom of the graph.

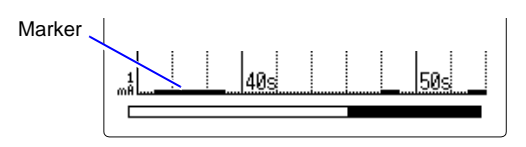

- **View** The display position of the currently displayed waveform (the section of waveform being displayed relative to the full waveform). Also displays the positions of the A cursor and B cursor.
- **Overflow** If the measurement value exceeds the measurement range, a marker appears at the top of the graph. Also, the **I** icon is displayed in the upper left of the screen.

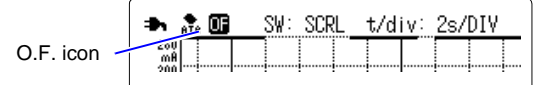

Underflow Underflow occurs when the measurement value is lower than the mea-(U.F.) surement range.

## 1.5.3 Monitor Screen

The monitor screen has two display types: instantaneous value display and peak value display.

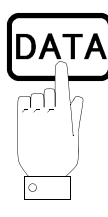

Displays the instantaneous values on the left side, and a bar graph on the right side of the screen.

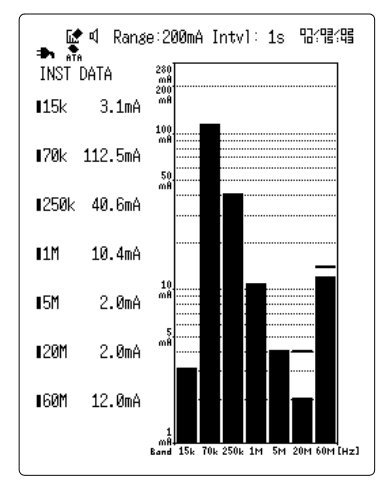

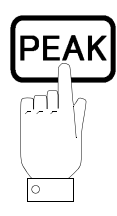

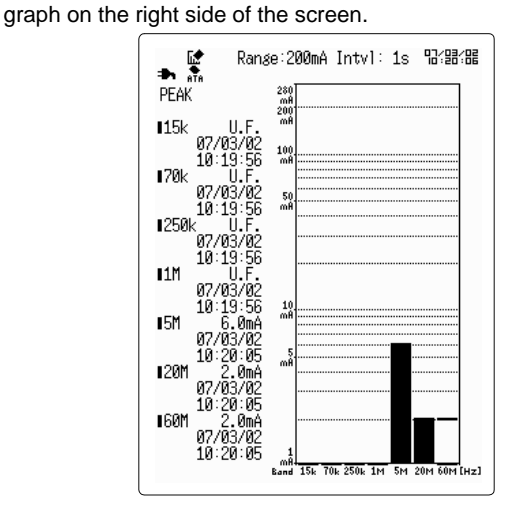

Displays the peak value with its date and time on the left side, and a bar

#### **Monitor screen**

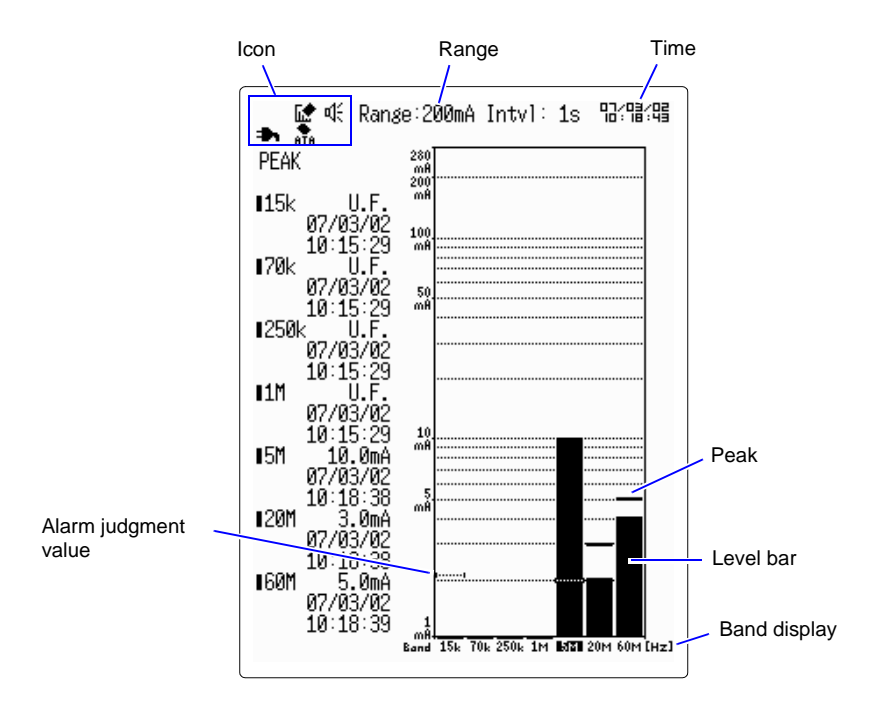

**Icon** Displays various aspects of the instrument's current state. ( $\Rightarrow$  p. 22)

**Range** The measurement range. Use  $\begin{bmatrix} \bullet \\ RANGE \end{bmatrix}$  to set.

Time Displays the current time. Set using the System Init screen.

Alarm judgment value The value at which an alarm is triggered at each band when using the alarm function.

**Peak** The peak value at the time of the screen display.

Level bar The current input value.

Band display The frequency band display.

## 1.5.4 Icon Summary

The following icons are displayed in the upper left of the logging and monitor screens.

#### Icon

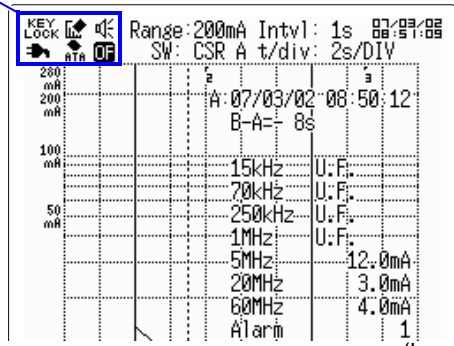

(Logging screen shown above)

| Icons       | Explanations                                                                                                    |
|-------------|----------------------------------------------------------------------------------------------------|
| KEY         | Indicates that the instrument cannot receive commands from the front panel keys (Key lock).                                                                              |
| ĹŎĊĸ        | Simultaneously pressing $\square / \square$ for 3 seconds or more will switch between Lock and Unlock.                                                                   |
|             | Indicates that the System Env screen copy key is set to "Screen capture".                                                                                                |
| <b>1</b>    | When $\bigcirc$ is pressed the display screen is BMP saved to the PC card.<br>Refer to "7.1.7 Copy Key Function (Monitor)" ( $\Rightarrow$ p. 116)                       |
|             | Indicates that the System Env screen copy key is set to "Alarm capture".                                                                                                 |
| ů,          | When $\bigcirc$ is pressed the alarm reference value is taken.<br>Refer to "7.1.7 Copy Key Function (Monitor)" ( $\Rightarrow$ p. 116)                                   |
| ₩           | Indicates that the instrument is in alarm state.                                                                                                    |
| 4<br>1<br>1 | Indicates that the instrument is not in alarm state.                                                                                                    |
|             | Indicates the type of power source being used. Refer to "2.6 Turning the Power On and Off" ( $\Rightarrow$ p. 36)                                                        |
| •<br>ATA    | Indicates that a PC card is set in the instrument.                                                                                                    |
| OF          | Indicates that the measurement value is an overflow value.<br>During the logging peak value screen or the monitor peak<br>value screen the overflow display is retained. |

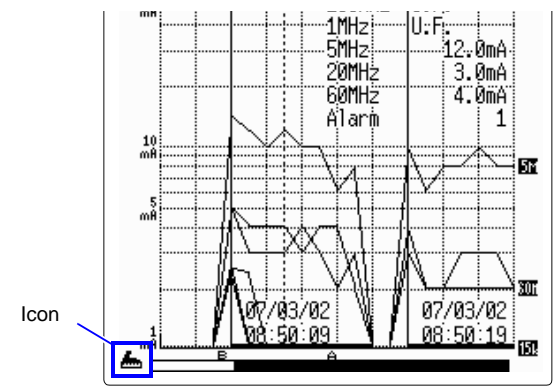

The following icons are displayed in the lower left of the display screen. They indicate the save condition of the measurement data.

(Logging screen shown above)

| Icons    | Explanations                                                                    |
|----------|---------------------------------------------------------------------------------|
| 100<br>  | Performing auto save (erase save).                                              |
| <u></u>  | Performing auto save (file full).                                               |
| <u>ب</u> | Performing auto save (endless).                                                 |
| E        | Text save is set.                                                               |
| æ        | Auto save is not possible because there is not sufficient space on the PC card. |
| <b>S</b> | Text save is not possible because there is not sufficient space on the PC card. |

### 1.5.5 Submenus

From the logging display or the monitor display, press **ENTER** to display the submenu.

Measurement conditions can be set right on the screen. Press cancel to close the submenu.

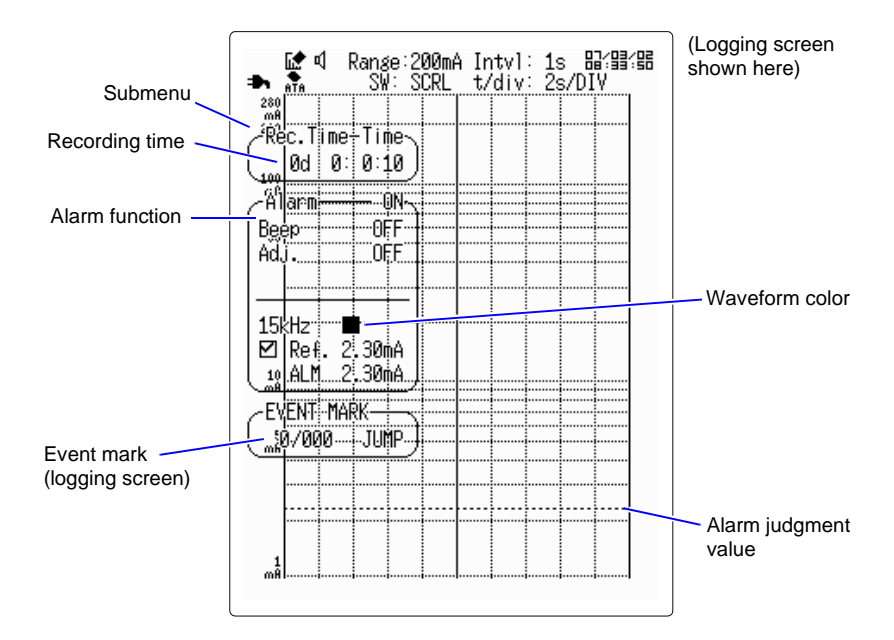

#### Changing the settings

- **1.** Press the  $\bigcirc \bigcirc \bigcirc \bigcirc \bigcirc$  keys to move the blinking cursor to the position of the setting to be changed, and press  $\underset{\text{ENTER}}{\text{ENTER}}$  to open the selection window.
- 2. Use the up and down // keys to select the desired item in the selection window, and press ENTER to set.

## Measurement Preparations

# tions Chapter 2

The step-by-step preparations for measuring are as follows.

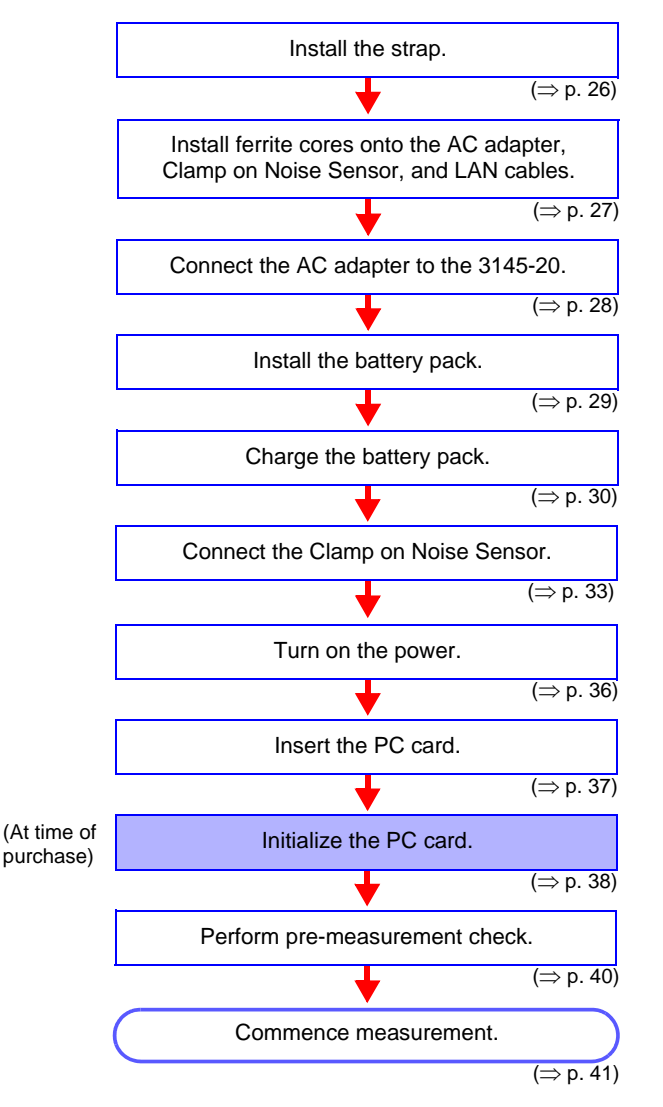

## 2.1 Attaching the Strap

Attach the Strap at attachment point of the instrument.

Attach both ends of the Strap securely to the instrument. If insecurely <u> ACAUTION</u> attached, the instrument may fall and be damaged when carrying.

- **1.** Insert each end of the Strap through an attachment point on the instrument.
- **2.** Thread the end of the Strap through the buckle.
- **3.** Finally, slide the stopper over the end of the Strap.

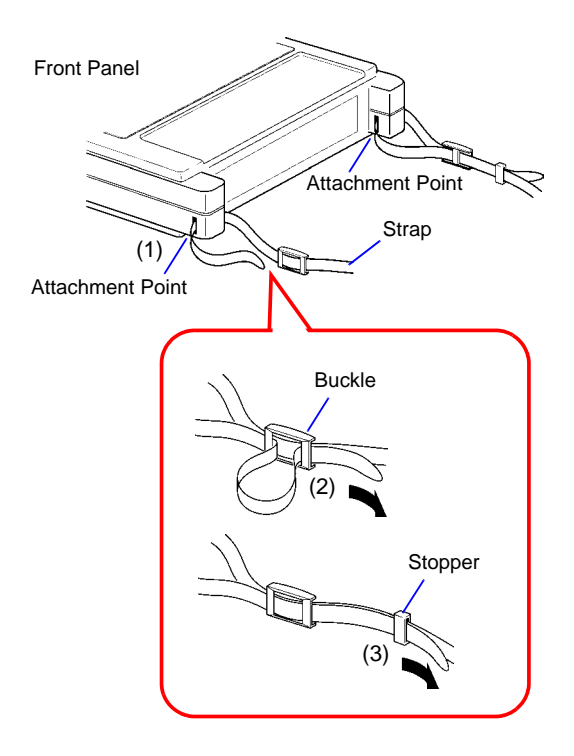

## 2.2 Install the Ferrite Cores

In order to prevent malfunctions due to external magnetic waves, install ferrite cores onto the AC adapter, Clamp on Noise Sensor, and LAN cables.

1. Wrap the output side of the cable two times around the ferrite core.

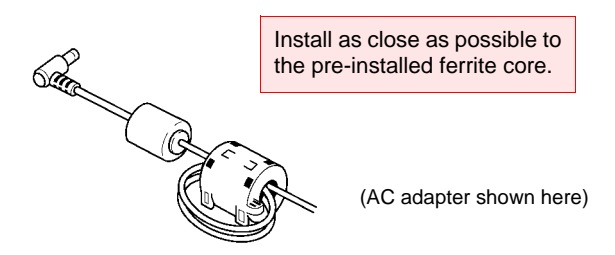

- 2. Close the ferrite core until it makes a clicking sound.
  - In the case of the Clamp on Noise Sensor, install the ferrite core as close as possible to the termination box.

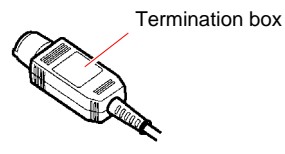

• In the case of the LAN cable, install the ferrite core as close as possible to the connector which connects to the 3145-20.

## 2.3 Connecting the AC Adapter

Connect the AC adapter to the 3145-20 and supply power to the instrument. The 3145-20 can receive power from two types of power sources: either AC adapter or battery pack. When both are supplied at the same time, the AC adapter is used.

Please use the instrument with the battery pack always in place, as it is also a countermeasure in the case of power outage.

- Turn the instrument off before connecting the AC adapter to the instrument and to AC power.
  - Use only the supplied Model 9418-15 AC ADAPTER. AC adapter input voltage range is 100 to 240 VAC (with ±10% stability) at 50/ 60 Hz. To avoid electrical hazards and damage to the instrument, do not apply voltage outside of this range.
  - Data can be retained for about ten minutes after power is interrupted (when the Battery pack is not installed). Operation after power interruption depends on the setting for Resume Recording After Power Loss.

Refer to "2.7.2 PC Card Initialization" ( $\Rightarrow$  p. 38) and "7.1.2 Start Backup After Power Loss" ( $\Rightarrow$  p. 111).

- This instrument will not run erratically under a momentary power outage lasting less than 40 ms. However, if a momentary outage of 40 ms or more occurs, the instrument turns off temporarily, so the power condition at the installation location should be considered beforehand. Therefore, consider the power supply conditions at your installation site before installing the instrument.
- **1.** Make sure the instrument is OFF.
- 2. Connect the AC adapter to the instrument.
- **3.** Plug the AC adapter into the power outlet.

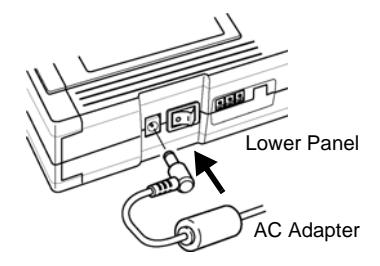

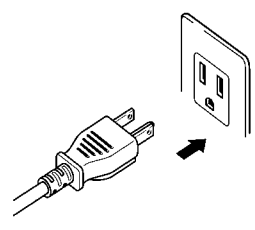

## 2.4 Supplying Power with the Battery Pack

By using battery power to run the 3145-20 NOISE HiLOGGER, it can be used even in places with no commercial power outlets.

The 9447 BATTERY PACK is rated for approximately 1 hour of continuous use (backlight: bright; after approximately 2.5 hours charging the battery). When longer periods of continuous measurement are required, please prepare multiple battery packs.

The 3145-20 can also receive power from its AC adapter. When both are supplied at the same time, the AC adapter is used. Please use the instrument with the battery pack always in place, as it is also a counter-measure in the case of power outage.

<u>AWARNING</u>

- To avoid electric shock, turn off the power switch and disconnect the cables before replacing the batteries.
- For battery operation, use only the HIOKI Model 9447 BATTERY PACK. We cannot accept responsibility for accidents or damage related to the use of any other batteries.

## 2.4.1 Installing the Battery Pack

At the time of purchase, the back side of the instrument is equipped with a battery box. Remove the battery box and install the 9447 BATTERY PACK.

- **1.** Turn off the power switch.
- **2.** Remove the battery compartment.
- **3.** Insert the 9447 BATTERY PACK until it clicks.

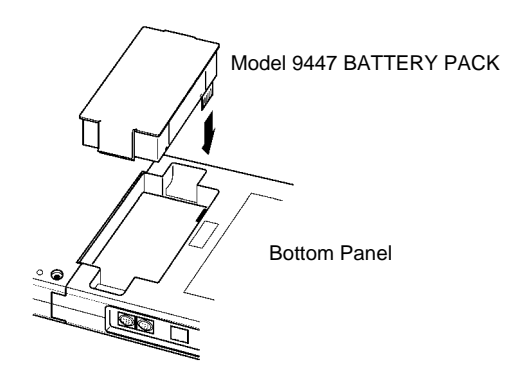

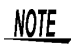

The battery pack is subject to self-discharge. Be sure to charge the battery pack before initial use. (Please refer to the next page) 2

## 2.4.2 Charging the Battery Pack

The battery pack may be charged in the 3145-20 itself, or in the optional 9643 CHARGE STAND.

Charging with the 3145-20 NOISE HiLOGGER

The 9447 BATTERY PACK can be charged whether the 3145-20's power switch is turned ON or OFF (both during and after measurement).

- **1.** Install the battery pack and connect the AC adapter.
- 2. Rapid charge of the battery pack begins.

(When the power switch is OFF)

The LOGGING LED lights up red, and turns off when rapid battery charge is completed.

(When the power switch is ON)

The ER mark is displayed at the top of the screen, and the The mark is displayed when rapid battery charge is completed.

**3.** It takes approximately 2.5 hours to complete rapid charge.

Rapid charge alone provides approximately 70% of the battery life that full charge provides.

After completion of rapid charge, supplementally charging for approximately 10 additional hours will bring the battery pack to full charge.

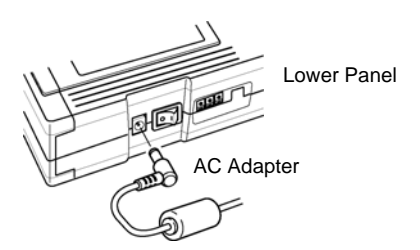

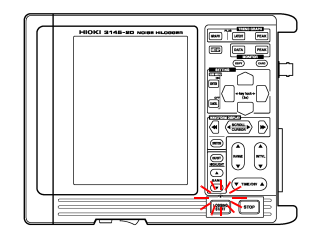

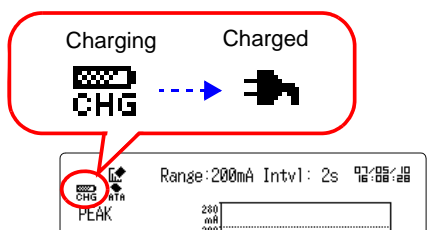

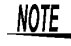

Supplemental charging continues even after the battery pack is fully charged to prevent the battery pack self discharging.
#### Charging with the optional 9643 CHARGE STAND

- **1.** Place the battery pack in the charge stand.
- 2. Connect the AC adapter to the charge stand.

The LED will blink red, and then continually remain lit as rapid charge commences.

**3.** Rapid charge is completed in approximately 2 hours.

The green LED lights up, and supplemental charging begins.

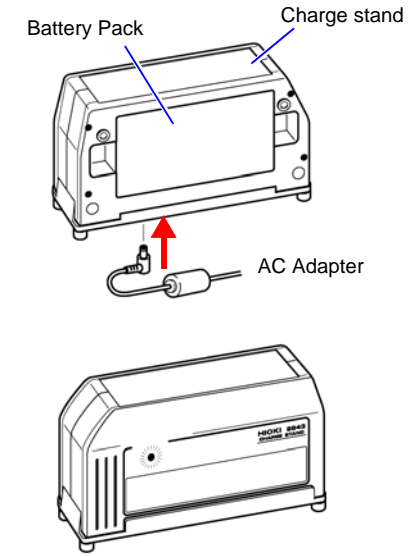

- NOTE The ambient temperature should be between 0 and 40 °C when charging. If charging is done outside this temperature range, the battery material will degrade and the battery may not be able to be sufficiently charged, or the battery life may be shortened.
  - Do not use chargers made by other companies.
  - If the battery pack expires and the instrument automatically shuts off, be sure to turn off the power switch. If left as is with the power switch turned on for a long period of time, the battery pack may be in danger of overdischarging.
  - The battery pack is subject to self-discharge. If stored or otherwise not used for a long time, the battery pack should be discharged and then recharged at least once every two months. Battery capacity may be degraded if stored for a long time without charging.

### 2.4.3 Battery Pack Life

If the battery life is considerably short even with correct charging, replace the battery pack with a new one. As the battery pack charge is depleted, the low battery mark  $\bigcirc$  will be displayed in the upper left of the logging screen or monitor screen. Alternatively, the following warning is displayed: "WARNING 620: Battery low.". In such cases, please charge the battery pack.

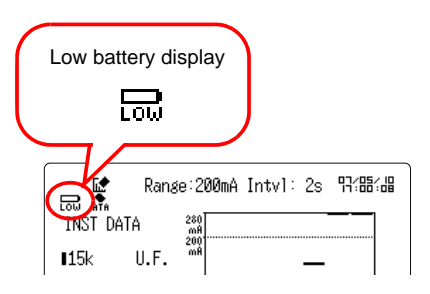

### 2.5 Connect the CLAMP ON NOISE SENSOR

Connect the Clamp on Noise Sensor to the terminals of the 3145-20, and clamp the line to be measured.

Before using, read the instruction manual included with the Clamp on Noise Sensor and follow all safety precautions.

### **A**DANGER

- To avoid electric shock, do not touch the portion beyond the protective barrier during use.
  - To avoid short circuits and potentially life-threatening hazards, never attach the clamp to a circuit that operates at more than 600
     V (CAT II) / 300 V (CAT II), or over bare conductors.
- To avoid electrical shock, be careful not to damage the insulation of the conductor being measured.
- To avoid electrical shock, follow the precautions below to ensure no dangerous voltage from the power of the instrument being connected to or its other measuring terminals (those not connected to this instrument) is impressed upon the 9754 CLAMP ON NOISE SENSOR. If dangerous voltage is impressed upon this instrument, dangerous voltage will be generated in its BNC connector and inner circuitry, presenting an extreme hazard.

Only connect to instruments which are constructed with <u>double</u> <u>insulation</u> and use a <u>protective earth</u>.

Confirm that <u>basic insulation</u> which meets the <u>measurement cat-</u> egory, working voltage and pollution degree of the circuit being tested, is used to isolate the other measurement terminals of the instrument being connected to.

If you are not sure <u>basic insulation</u> is used between the terminals of the measurement instrument, do not input voltage which exceeds the Separated <u>Extra-Low Voltage</u> Earthed (SELV-E) level into the other terminals of the instrument.

Observe all safety precautions of the instrument you are using.

Refer to the following standards regarding the meanings of underlined terms.

IEC 61010-1

IEC 61010-031 IEC 61010-2-032

### <u> MWARNING</u>

To avoid electric shock when measuring live lines, wear appropriate protective gear, such as insulated rubber gloves, boots and a safety helmet.

#### **34** 2.5 Connect the CLAMP ON NOISE SENSOR

## **CAUTION** To avoid damaging the instrument, do not apply current that exceeds the maximum continuous input range.

Maximum continuous input range:

This range is based on heat that is internally generated during sine wave input at a prescribed frequency at room temperature. It varies according to the frequency of the measured current. (Use the 9754 CLAMP ON NOISE SENSOR at the highest effective value within the maximum continuous input range.) In addition to the maximum continuous input range, there is also the "maximum peak current value 15 Apeak" product specification. This indicates an upper waveform response limit of 15 Apeak.

### <u> Acaution</u>

• When disconnecting the BNC connector, be sure to release the lock before pulling off the connector. Forcibly pulling the connector without releasing the lock, or pulling on the cable, can damage the connector.

- To avoid damaging the instrument, always open the clamp by using the slider.
- **NOTE** Apart from the Clamp on Noise Sensor, near magnetic field probes or antennae may be connected in a similar fashion to the Clamp on Noise Sensor to check and record individual band levels. Please use near magnetic field probes or antennae which match the characteristics of the Clamp on Noise Sensor. The measurement range, frequency characteristics and input impedance are as follows.

| Measurement range   | : 1 Vp-p to 0.15 mVp-p               |
|---------------------|--------------------------------------|
| Frequency bandwidth | : 5 kHz to 100 MHz (-3 dB bandwidth) |
| Input impedance     | : 50 Ω                               |

**1.** Connect the BNC connector of the 9754 CLAMP ON NOISE SENSOR to the input terminal of the instrument being connected to.

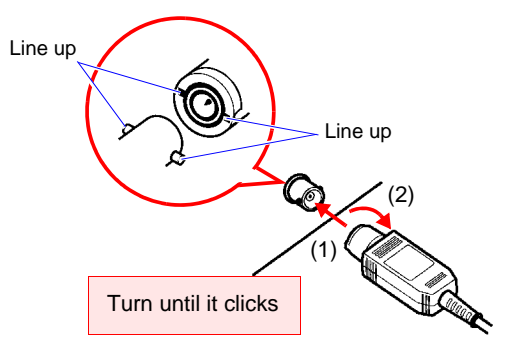

**2.** Pull the slider on the sensor to open the clamp.

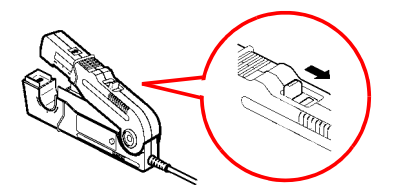

#### **3.** Clamp the conductor to be measured and close the clamp.

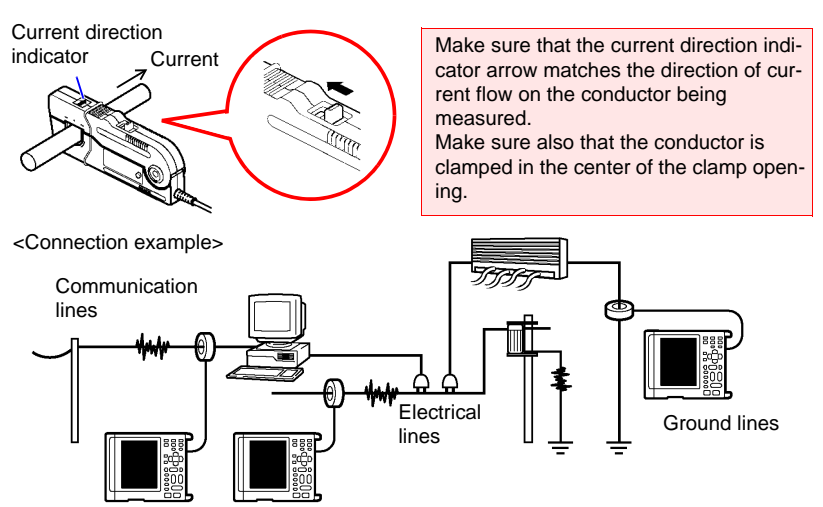

#### **4.** Press on the slider until it clicks to lock shut.

Press the sensor slider until the "UNLOCK" message disappears and "LOCK" is displayed, and confirm that the slider is firmly locked and the clamp securely closed.

 When disconnecting the 9754 CLAMP ON NOISE SENSOR, pull the sensor slider to open the clamp and remove the Clamp on Noise Sensor from the conductor being measured.

### 2.6 Turning the Power On and Off

#### Power On

- **1.** Turns on ( | ) the POWER switch.
- **2.** Depending on the type and condition of the power supplied to the instrument, one of the following messages appears on the display.

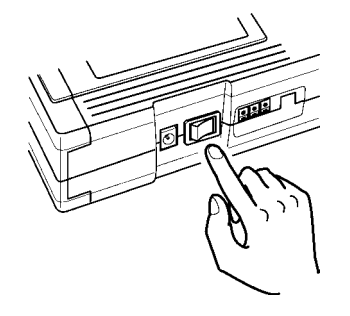

| Marks          | Explanations                                         |  |
|----------------|------------------------------------------------------|--|
| ⇒h             | Operating with the AC adapter.                       |  |
| 8000)<br>(8000 | Operating with the 9447 BATTERY PACK.                |  |
|                | Battery capacity is low.<br>Charge the battery pack. |  |
| CHG            | Charging the battery pack                            |  |
|                |                                                      |  |

3. During initial use after purchasing, set the time using the System Init screen.

Refer to "7.3.1 Setting the Clock" ( $\Rightarrow$  p. 127).

#### Power Off

- **1.** Turns off ( $\bigcirc$ ) the power switch.
- 2. Remove the Clamp on Noise Sensor from the conductor being measured.
- **3.** Remove the AC adaptor plug from its electrical outlet.
  - NOTE
- After power is turned off, the last waveform data is retained for about 10 minutes.
  - When power is turned on, the instrument restores the settings used immediately before power was turned off last (backup function).

#### **Using the PC Card** 2.7

CAUTION Some PC Cards are susceptible to static electricity. Exercise care when using such products because static electricity could damage the PC Card or cause malfunction of the instrument.

#### 2.7.1 Inserting the PC card

When saving logging measurement data or setting conditions to a PC card, insert the PC card into the slot at the top of the 3145-20.

#### Important

Use only PC Cards sold by Hioki. Compatibility and performance are not guaranteed for PC cards made by other manufacturers. You may be unable to read from or save data to such cards. Hioki options PC cards (includes adapter) Model 9726 PC CARD 128M, Model 9727 PC CARD 256M. Model 9728 PC CARD 512M, Model 9729 PC CARD 1G

#### PC card insertion

**1.** Open the cover and insert the PC card with the arrow facing up and in the direction of the PC card slot, as far as it will go.

Inserting a PC card upside down, backwards or in the wrong direction may damage the instrument

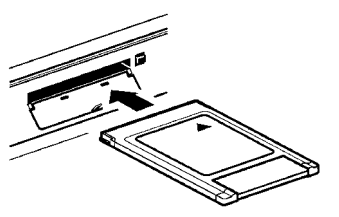

2. Before using a new PC Card, it must be initialized.

#### Removing the PC card

- 1. Press the eject button and pull out the PC card.
- 2. Always close the cover when no PC Card is installed.

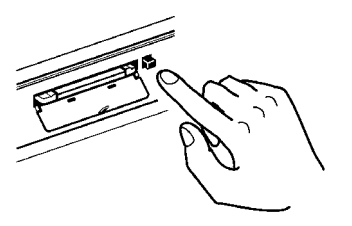

### 2.7.2 PC Card Initialization

Initialize the PC card. All files on the PC card will be erased, and a system file resistant to power outage will be created.

When using a PC card with the instrument, be sure to format the card before its initial use using the instrument. When formatting in "FAT 16" using a PC (personal computer), please note that the Power Fault Protection function will be ineffective. Furthermore, do not use the "FAT 32" format, as doing so will result in error. When recording for long durations, format the card before measurement, and make a backup copy of the resulting waveform files on your PC or other storage media. When re-using a PC card, it is recommended that you re-format the card before measurement in order to obtain maximum performance.

- **1.** Press (CARD) to open the PC card screen.
- **2.** Press // to choose [Format].

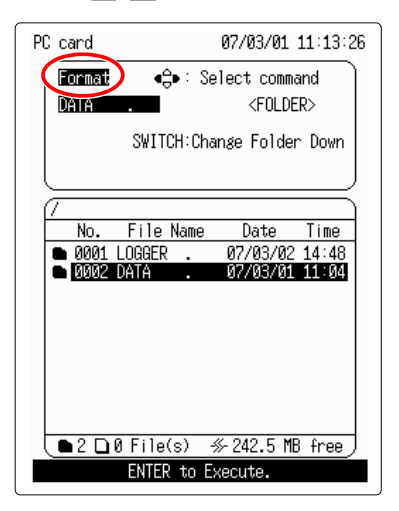

**3.** Press **ENTER** to open the initialize screen.

| PC card                         | 07/03/01 11:13:46 |
|---------------------------------|-------------------|
| Format<br>Format PC (<br>Method | Card.             |
|                                 | Execute Back      |

# **4.** Press to move the flashing cursor to [Method], and press ENTER to open the contents.

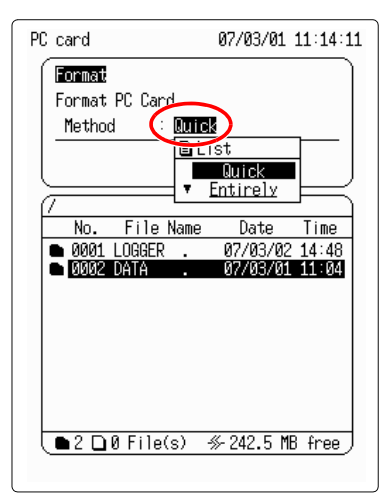

| Selectable items | Explanations                                                                                                    |
|------------------|----------------------------------------------------------------------------------------------------|
| Quick            | The PC Card is not tested for bad sectors.                                                                                                    |
| Entirely         | The PC Card is tested for bad<br>sectors, which are removed<br>from use if possible.<br>When using a brand new PC<br>card for the first time, select<br>[Entirely]. |

- 5. Use the up and down // keys to select [Entirely], and press ENTER to set.
- 6. Press to move the blinking cursor to [Execute], and press ever to execute initialization.

To cancel, move the blinking cursor to [Back] and press ENTER.

- If a PC card is formatted by the instrument, a /LOGGER/ directory will be created, and when you attempt to save a file into the root directory automatically it will be saved to this directory instead. When the saving operation begins, you will automatically be moved to the /LOG-GER/ directory.
  - You cannot change the name of the /LOGGER/ directory or delete the directory.

### 2.8 Pre-Operation Inspection

Before beginning measuring, check the following points.

#### Model 3145-20 NOISE HILOGGER

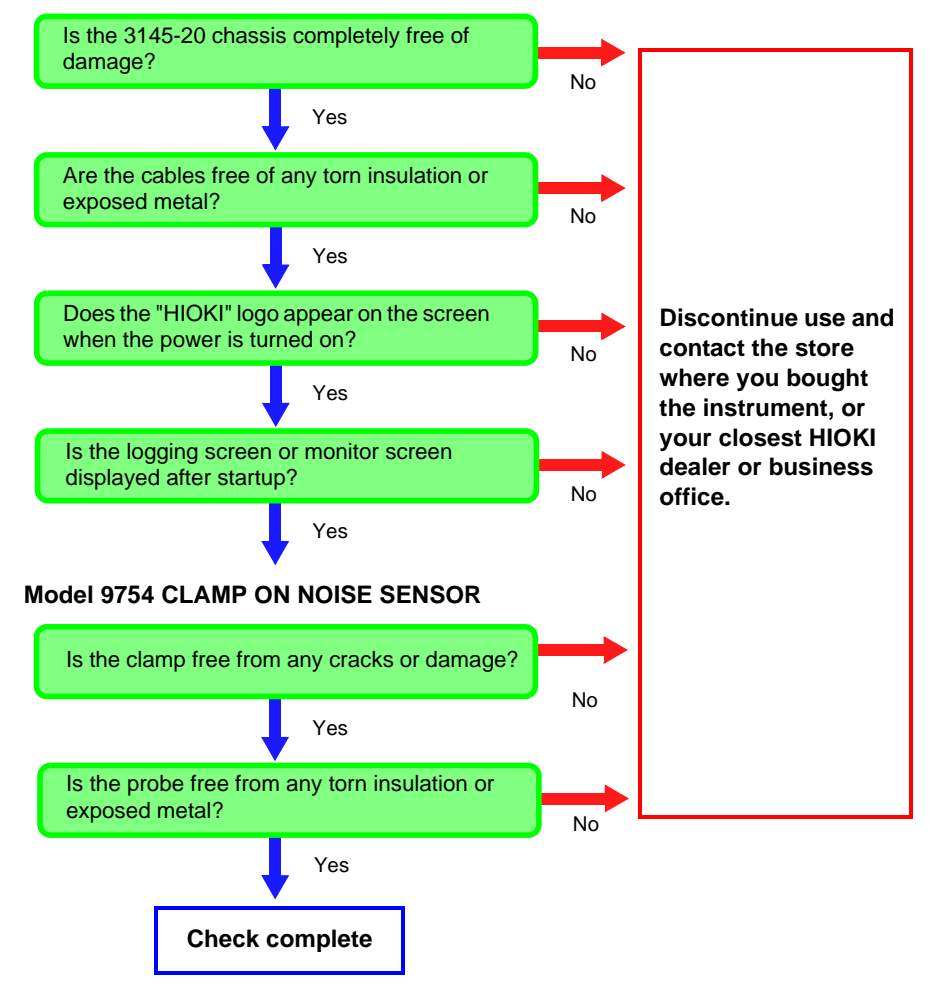

# Measurement

# **Chapter 3**

- The maximum input voltage is 5 V peak. Attempting to measure voltage in excess of the maximum input could destroy the instrument and result in personal injury or death.
  - The maximum rated voltage between input terminals and ground is 5 V. Attempting to measure voltages exceeding 5 V with respect to ground could damage the instrument and result in personal injury.

Clamp the Clamp on Noise Sensor to the place to be measured on the communication line, power line or ground line. With monitor display, the measured values of each band \* are shown as a bar graph. With logging measurement, change of the measurement values over time can be displayed and this data saved to a PC card.

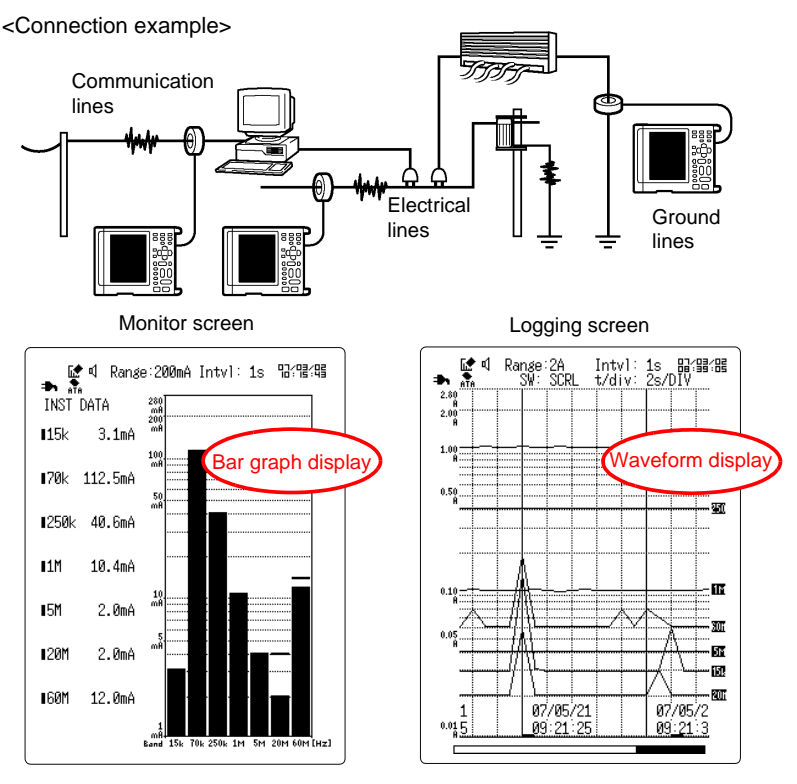

\* **Band:** the frequency band of the measured waveform.

### 3.1 The Measurement Process

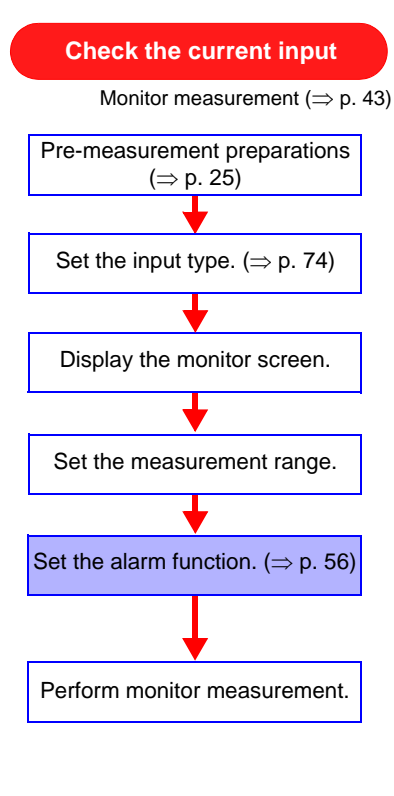

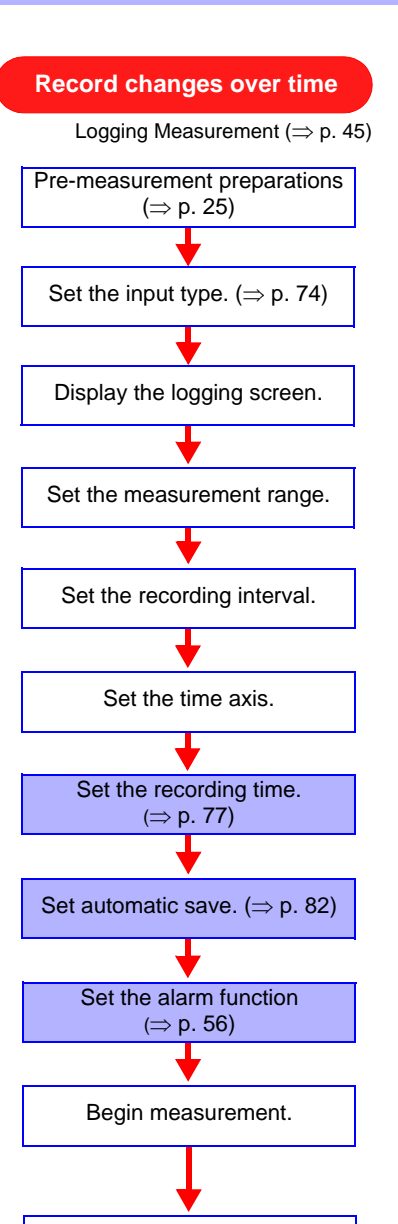

To initialize settings, refer to "7.3.3 System Reset" ( $\Rightarrow$  p. 129).

NOTE

Complete measurement.

### 3.2 Check the Current Input (Monitor Measurement)

The measurement values for each individual band (15kHz, 70kHz, 250kHz, 1MHz, 5MHz, 20MHz, 60MHz) can be checked on the screen. The data cannot be saved.

- **1.** Make preparations for measurement referring to "Chapter 2 Measurement Preparations" ( $\Rightarrow$  p. 25).
- **2.** Set the input type to [Current ] or [Voltage] on the Set up screen. ( $\Rightarrow$  p. 74)
- 3. Press DATA to display the instantaneous values.

INST DATA

∎70k 112.5mA ∎250k 40.6mA

15k

∎1M

15M

∎20M

160M

200

3.1mA

10.4mA

2.0mA

2.0mA

12.0mA

The instantaneous values for each band are displayed on the left side of the screen, and the level meter is displayed on the right.

#### **4.** Press (PEAK) to display the peak values.

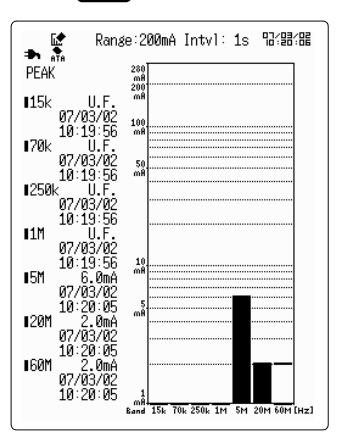

The peak values for each band are displayed on the left side of the screen, and the level meter is displayed on the right.

### NOTE

(SWITCH)

The peak value during monitor measurement is the peak value from the time of switching to monitor display until the present. When switching from the logging screen back to the monitor screen, the peak value will have been cleared. The peak value is also cleared by pressing

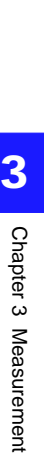

#### **44** *3.2 Check the Current Input (Monitor Measurement)*

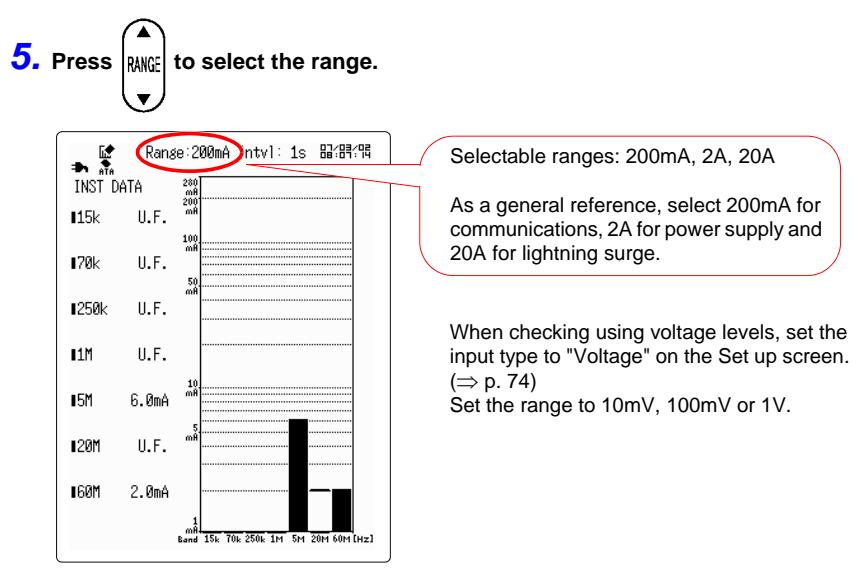

**<u>NOTE</u>** The noise measurement range differs depending on the current or voltage range selected. See the chart below.

| Measurement object               | Measure-<br>ment range | Measurable noise range                        |
|----------------------------------|------------------------|-----------------------------------------------|
| Current<br>(When using the 9754) | 20 A                   | 28 A <sub>P-P</sub> to 200 mA <sub>P-P</sub>  |
|                                  | 2 A                    | 2.8 A <sub>P-P</sub> to 20 mA <sub>P-P</sub>  |
|                                  | 200 mA                 | 280 mA <sub>P-P</sub> to 2 mA <sub>P-P</sub>  |
| Voltage                          | 1 V                    | 1.4 $V_{P-P}$ to 20 m $V_{P-P}$               |
|                                  | 100 mV                 | 140 mV <sub>P-P</sub> to 2 mV <sub>P-P</sub>  |
|                                  | 10 mV                  | 14 mV <sub>P-P</sub> to 0.2 mV <sub>P-P</sub> |

#### "O.F." (Overflow display)

- **display** If the measured value exceeds the upper value of the selected range, the numerical value on the left side of the screen will become "O.F." Increase the range in such a case.
- "U.F." (Underflow display)
- **display** If the measured value is lower than the lower value of the selected range, the numerical value on the left side of the screen will become "U.F." Decrease the range in such a case.

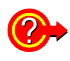

To sound an alarm when the measurement value exceeds the set value: Set the alarm function. Refer to "4.5 Using the Alarm Function" ( $\Rightarrow$  p. 56).

# 3.3 Record Changes Over Time (Logging Measurement)

With logging measurement, the change over time of the measurement values at each band (15kHz, 70kHz, 250kHz, 1MHz, 5MHz, 20MHz and 60MHz) can be viewed.

- **1.** Make preparations for measurement referring to "Chapter 2 Measurement Preparations" ( $\Rightarrow$  p. 25).
- **2.** Set the input type to [Current ] or [Voltage] on the Set up screen. ( $\Rightarrow$  p. 74)

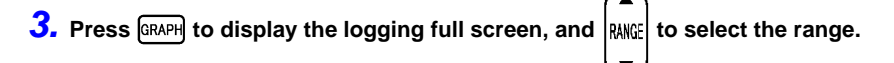

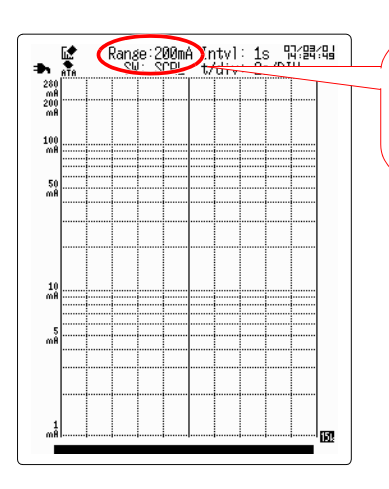

Selectable ranges: 200 mA, 2 A, 20 A

As a general reference, select 200mA for communications, 2A for power supply and 20A for lightning surge.

When checking using voltage levels, set the input type to "Voltage" on the Set up screen.  $(\Rightarrow p. 74)$ 

Set the range to 10mV, 100mV or 1V.

- NOTE The noise measurement range differs depending on the current or voltage range selected. See the left chart.
  - Upon starting a new logging session, previously logged and recorded data will be automatically deleted from the internal memory. Be sure to save any required measurement data to the PC Card before starting a new logging session.

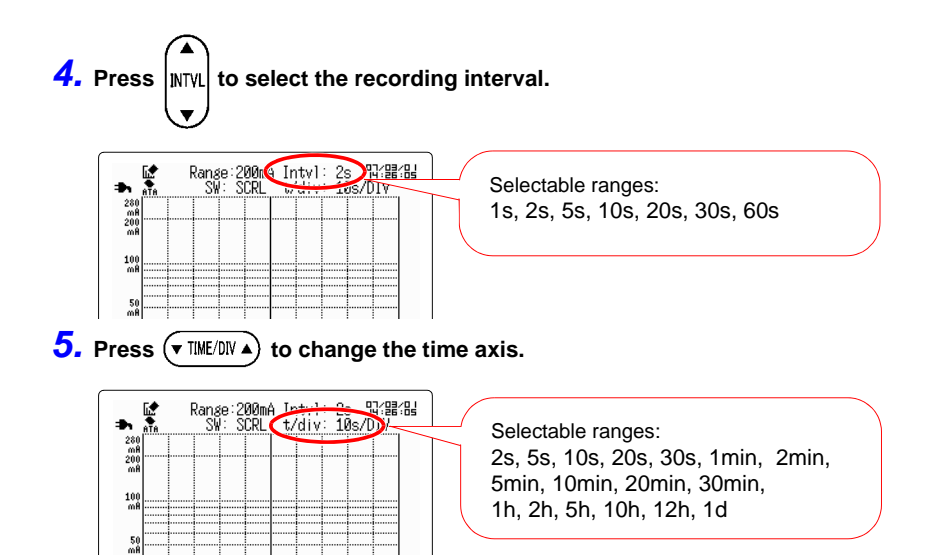

The selectable range of the time axis differs depending on the recording interval setting. See the chart below.

| Recording interval | Possible time axis settings                                                            |
|--------------------|----------------------------------------------------------------------------------------|
| 1s                 | 2s, 5s, 10s, 20s, 30s, 1min, 2min, 5min, 10min, 20min, 30min, 1h, 2h, 5h, 10h, 12h, 1d |
| 2s                 | 10s, 20s, 30s, 1min, 2min, 5min, 10min, 20min, 30min,<br>1h, 2h, 5h, 10h, 12h, 1d      |
| 5s                 | 10s, 20s, 30s, 1min, 2min, 5min, 10min, 20min, 30min,<br>1h, 2h, 5h, 10h, 12h, 1d      |
| 10s                | 20s, 30s, 1min, 2min, 5min, 10min, 20min, 30min, 1h, 2h, 5h, 10h, 12h, 1d              |
| 20s                | 1min, 2min, 5min, 10min, 20min, 30min, 1h, 2h, 5h, 10h, 12h, 1d                        |
| 30s                | 1min, 2min, 5min, 10min, 20min, 30min, 1h, 2h, 5h, 10h, 12h, 1d                        |
| 60s                | 2min, 5min, 10min, 20min, 30min, 1h, 2h, 5h, 10h, 12h, 1d                              |

The range, recording interval and time axis can also be set with the Set up screen. Refer to "Chapter 5 Setting the Measurement Conditions" ( $\Rightarrow$  p. 71).

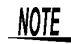

The range and recording interval cannot be changed during logging measurement.

6. In order to save data to the PC card simultaneously while measuring, press

#### to open the Set up screen.

When using a new PC card for the first time, initialize the PC card.

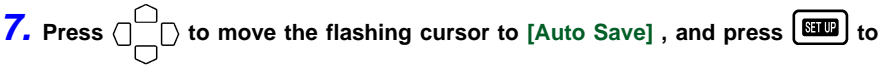

open the selection window.

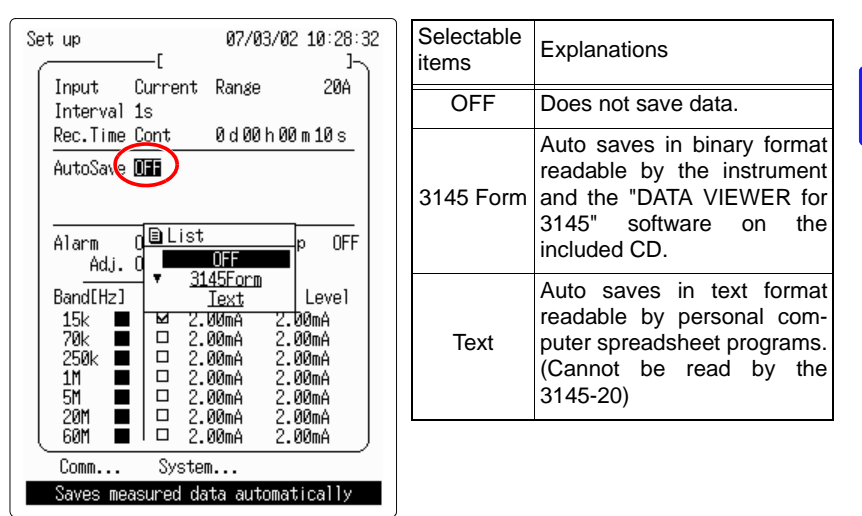

**8.** Use the up and down n/n keys to select [3145 Form], and press ENTER to

#### set.

Normally, the save mode is set to **[Normal]**, **[Full]**. This setting saves a wave file for each measurement, then stops measurement when the PC card becomes full.

To perform detailed settings, refer to "6.1.3 Save Mode" ( $\Rightarrow$  p. 84).

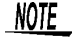

- By setting auto save to "Text", after completion of measurement the data which remains in internal memory is auto-saved. ( $\Rightarrow$  p. 90)
- By setting auto save to OFF, data is saved in the 3145-20 internal memory (32MB). Please note that when the internal memory becomes full, old data is erased. Data in the internal memory can be saved to PC card following measurement. (⇒ p. 91)

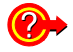

#### Setting the recording time:

Set the recording time to **[Time]** on the Set up screen. Refer to "5.5 Setting the Recording Time" ( $\Rightarrow$  p. 77).

To sound an alarm when the measurement value exceeds the set value: Set the alarm function. Refer to "4.5 Using the Alarm Function" ( $\Rightarrow$  p. 56).

47

9. Press LOGGING to commence logging measurement.

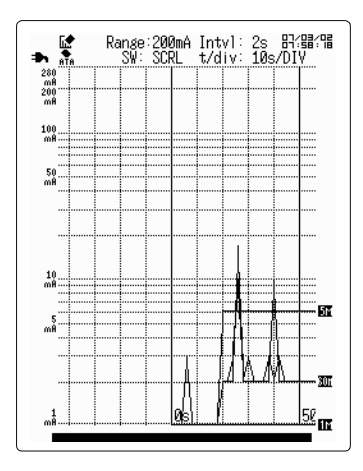

If auto save mode is set to [Ref. Time], when starting measurement the "Sync fixed time" message is displayed until the recording interval synchronizes to reference time.

### **10.** Press LATEST to view the latest value. Press PEAK to view the peak value.

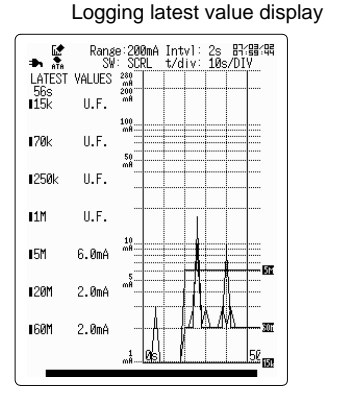

Logging peak value display

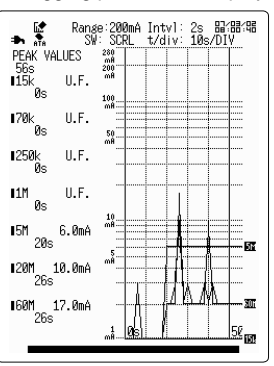

If "O.F." or "U.F." is displayed on the screen, then the measurement value is outside of the measurement range. Please change the range.

### **11.**Press **STOP** twice to stop logging measurement.

If the recording time has been specified and the recording time expires, then logging measurement automatically stops.

- NOTE If the auto save setting is OFF in the Set up screen, when commencing a new measurement after a prior measurement the recorded data in the internal memory is erased. To retain the data, use the PC card screen to save it to PC card. Refer to "6.3 Saving Data after Measurement" (⇒ p. 91).
  - If power is interrupted before the first data refresh, no data is stored, and a file is created with zero bytes.
  - When the recording period is set to [Cont] (Continuous) and automatic saving is set to [Text], the data remaining on the internal memory will be saved automatically.
  - During automatic saving, if an abnormality occurs on the PC Card while recording, one of the following messages appears near the bottom of the screen.

| Messages          | Descriptions                                                                                                    |
|-------------------|----------------------------------------------------------------------------------------------------|
| No PC Card        | Appears when no PC Card is installed in the PC Card slot.                                                                                                    |
| PC Card has error | Appears when a fault occurs on the PC Card, and when recording is not possible.                                                                                                    |
| PC Card is full   | Appears when the available space on<br>the PC Card reaches or falls below the<br>specified amount.<br>Be sure to stop measurement before<br>replacing the PC card. If the PC card<br>is removed during measurement the<br>data may be damaged.<br>This message does not appear when<br>deleting and saving files. |

۸ġ

### 3.4 "O.F." Display and "U.F." Display

If the measurement value for each frequency wave range is lower than the selected measurement range, "U.F." (Underflow) will be displayed. Alternatively, if the measurement value for each frequency wave range is higher than the selected measurement range, "O.F." (Overflow) will be displayed.

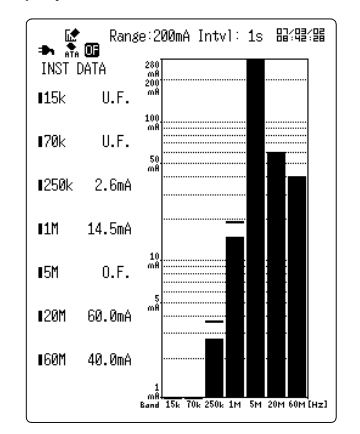

"O.F." (Overflow) display will also occur if the input value exceeds the measurement range.

In the case of "O.F." display, change the range.

If overflow occurs during logging measurement, the "O.F." marker will be displayed at the top of the graph display screen for the section where the overflow occurred. Also, the **II** icon is displayed in the upper left of the screen. The icon remains displayed during the logging peak value screen or the monitor peak value screen.

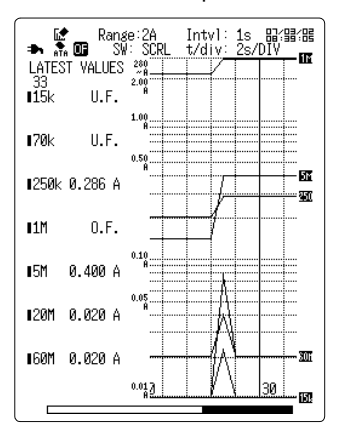

# **Useful Functions Chapter 4**

The 3145-20 NOISE HiLOGGER has the following useful functions. Please make use of them as necessary.

| Functions                                                                            | Logging   | Monitor   |
|--------------------------------------------------------------------------------------|-----------|-----------|
| "4.1 View the Latest Logging Measurement Value or Peak Value" ( $\Rightarrow$ p. 52) | Available |           |
| "4.2 Check Using a Bar Graph (Monitor Measurement)" ( $\Rightarrow$ p. 52)           |           | Available |
| "4.3 View Past Waveforms (Scroll Function)" ( $\Rightarrow$ p. 53)                   | Available |           |
| "4.4 A/B Cursor Measurement" ( $\Rightarrow$ p. 55)                                  | Available |           |
| "4.5 Using the Alarm Function" ( $\Rightarrow$ p. 56)                                | Available | Available |
| <ul><li>"4.6 Adding Event Marks to Waveforms" (⇒ p.</li><li>66)</li></ul>            | Available |           |
| "4.7 Highlighting a Specific Band" ( $\Rightarrow$ p. 68)                            | Available |           |
| "4.8 Preventing Malfunctions (Key Lock)" ( $\Rightarrow$ p. 69)                      | Available | Available |
| "4.9 Saving the Display Screen to PC Card (Screen Capture)" ( $\Rightarrow$ p. 70)   | Available | Available |

#### 4.1 **View the Latest Logging Measurement Value** or Peak Value

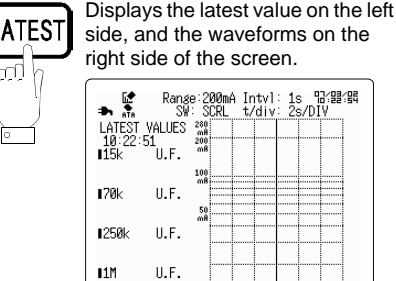

15M

120M

160M

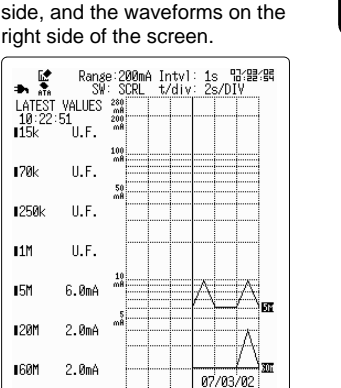

10:22:45

PEAK

лŪ

Displays the peak value on the left side, and the waveforms on the right side of the screen.

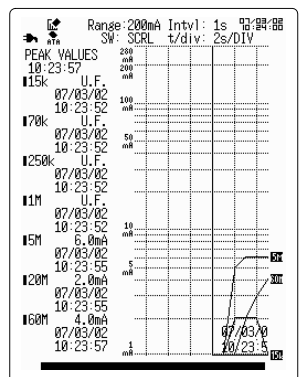

#### **Check Using a Bar Graph** 4.2 (Monitor Measurement)

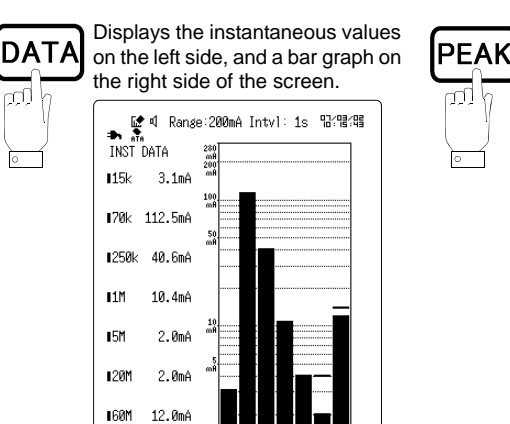

Displays the peak values on the left side, and the bar graph on the right side of the screen.

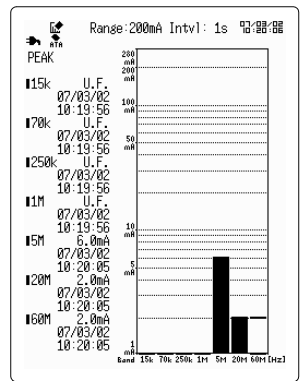

When saving a file there may be a delay before the graph is displayed. You can clear the peak value during monitor measurement by pressing

(switch). When moving to the screen other than the monitor screen, the peak value will be cleared.

#### **View Past Waveforms (Scroll Function)** 4.3

Waveforms on the Logging screen can be scrolled horizontally.

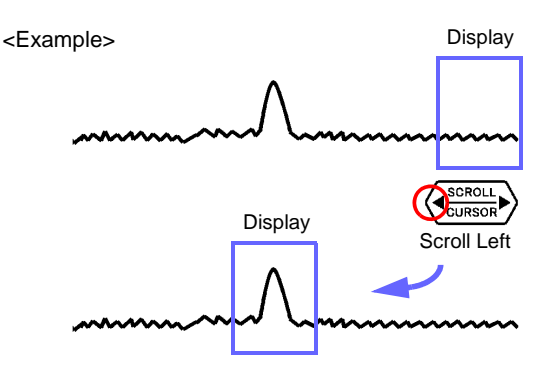

#### **Scrolling the Waveform** 4.3.1

1. Press (MTCH) and switch the position to [SCRL].

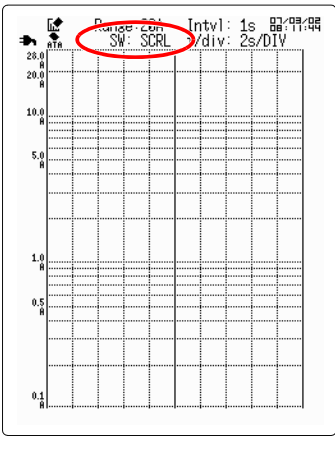

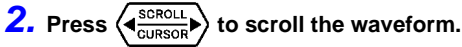

Scroll the waveform fast. : ( or )

Move to the head of the data stored in instrument memory. :

Move back to the current waveform. :

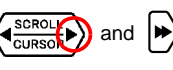

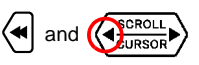

### 4.3.2 Auto Scrolling

Holding the **SCROLL** for five seconds activates automatic waveform scrolling ("Auto Scroll" is displayed). Press any key to cancel auto scrolling.

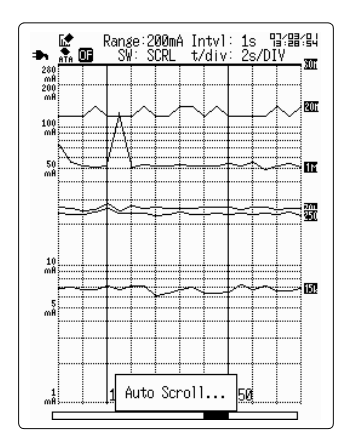

NOTE

• During measurement auto scroll cannot be performed.

- The amount of time which can be saved (maximum recording time) in the instrument's internal memory differs depending on the recording interval setting, so please refer to "The relationship between recording interval and maximum recording time"(⇒ p. 78).
- When the recording time is [Cont] (Continuous), old data is erased when the instrument's internal memory capacity is exceeded. By scrolling the waveform past waveforms are displayed on the display screen, but take note that the data may not be saved in internal memory.
- When the recording time is [Time], old data is not overwritten.

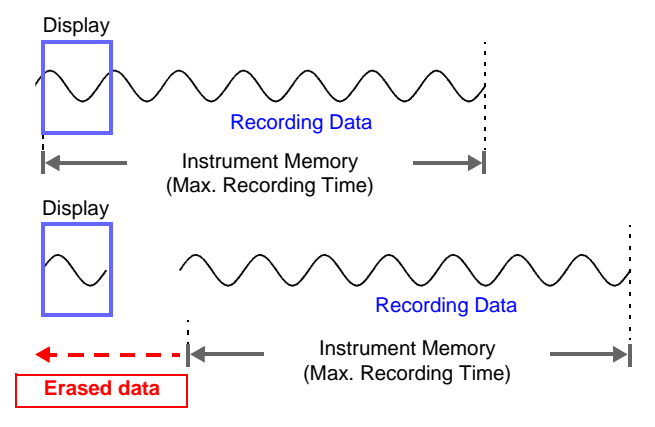

Chapter 4 Useful Functions

### 4.4 A/B Cursor Measurement

Measurement data at a particular position on a waveform can be read using the A-B cursors. The A-B cursor operations are available while measuring.

For the values read by the A and B cursors, values outside the measurement range are displayed as "O.F." or "U.F."

1. Press (MTCH) and switch the position to [CSR A] or [CSR B].

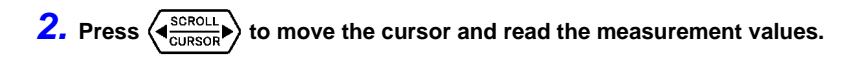

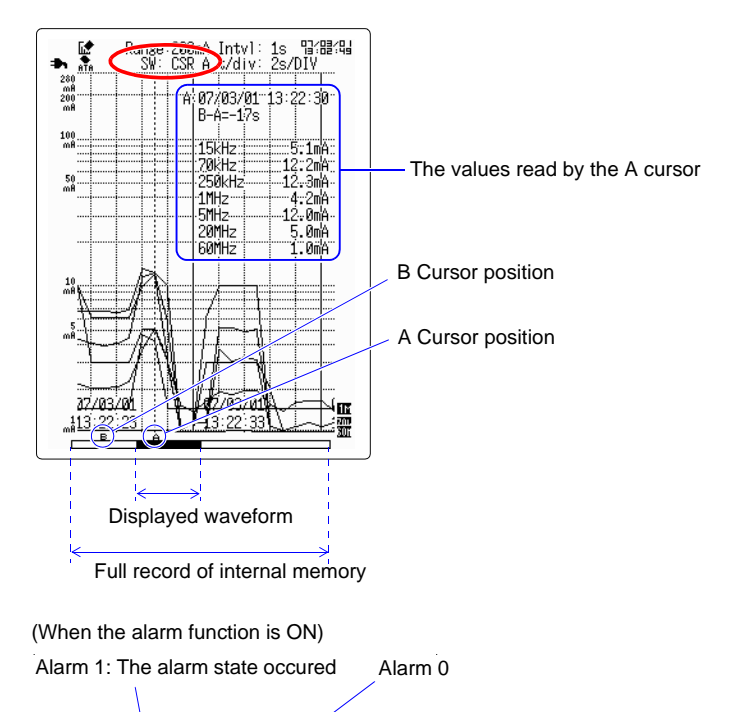

50s

4Øs

\_\_\_\_\_1 \_\_\_\_\_\_

### 4.5 Using the Alarm Function

If the measurement values at each individual band exceed the alarm judgment values, the following actions are taken as notification.

- The alarm state notification icon is displayed on the screen.
- The alarm sound sounds
- A signal is output via the TRIG OUT terminal (LOW active)
- An email is sent to computer or cellular phone (only available during logging measurement)

Refer to the "Communications" instruction manual on the included CD.

# 4.5.1 Settings on the Logging Screen or the Monitor Screen.

#### **1.** Press [ENTER] to display the submenu.

2. Press  $\bigcirc$  to move the blinking cursor to [Alarm], and press ENTER to open

#### the selection window.

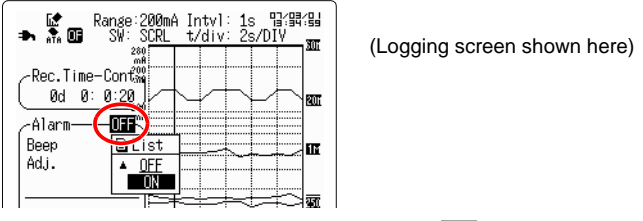

- 3. Press // to select [ON], and press ENTER to set.
- **4.** Press to move the blinking cursor to [Beep], and press **ENTER** to open the selection window.

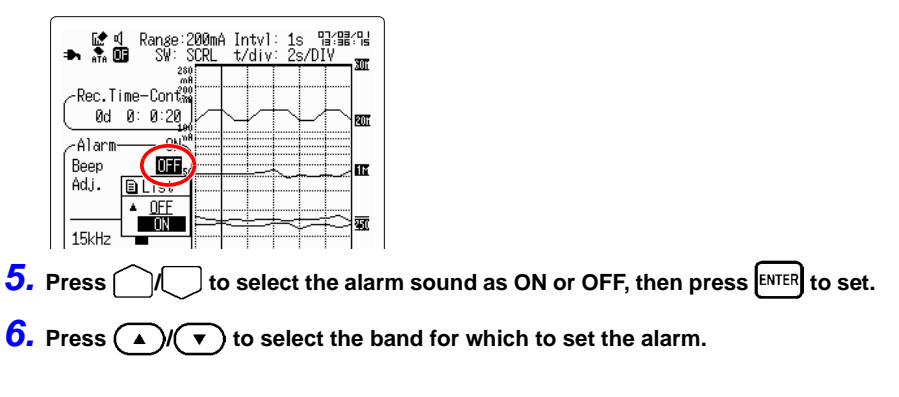

7. Press

**8.** Press to move the blinking cursor to the value position, and press ENTER to open the selection window.

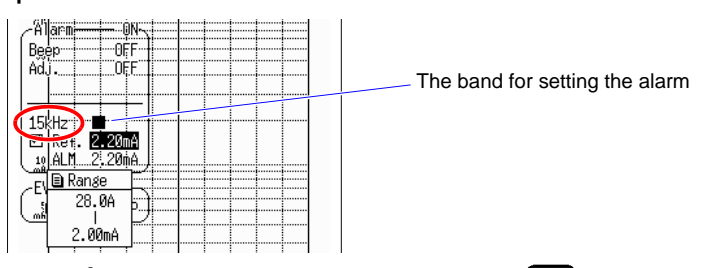

9. Press // to select the reference value, and ENTER to set.

If the compensation setting is OFF, then the reference value will be treated as the judgment value. If the measured value exceeds the judgment value, the instrument enters alarm state. To compensate the reference value to calculate the judgment value, refer to the next page to make the setting. To continue the state of alarm, set the alarm continue function to ON on the Set up screen. ( $\Rightarrow$  p. 59)

**10.**When performing logging measurement, press Locana to commence measurement.

In the case of monitor measurement, press DATA to display the monitor screen.

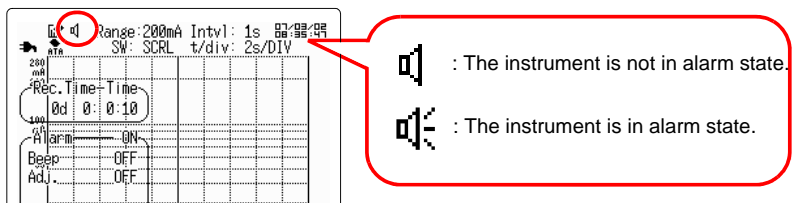

The time period when the alarm state occurred.

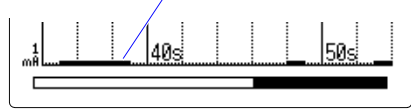

- NOTE
- The alarm judgment takes place every recording interval during logging measurement, or every 100 ms during monitor measurement.
- During logging measurement, the alarm judgment takes place every recording interval even if the monitor screen is displayed.

#### Set the compensation value

**1.** Press  $\bigcap_{i=1}^{n}$  to move the blinking cursor to [Adj.], and press ENTER to open the

selection window.

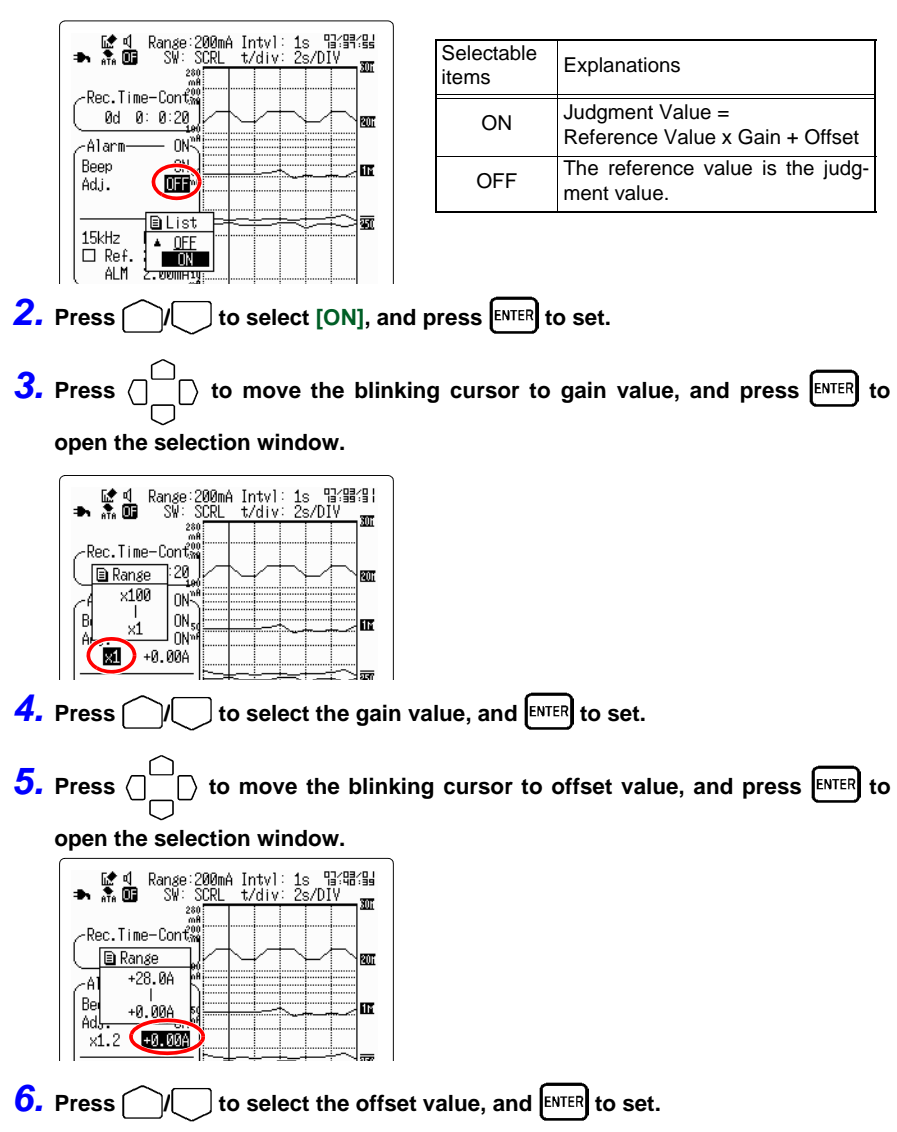

### 4.5.2 Setting on the Set Up Screen

- **1.** Press **IIII** to open the Set up screen.
- **2.** Press  $\square$  to move the blinking cursor to [Alarm], and press ENTER to open

the selection window.

| Set up                                                                    | r                                                                                                    | 07/0                                                          | 3/02 10:26:56                                                                               |
|---------------------------------------------------------------------------|----------------------------------------------------------------------------------------------------|---------------------------------------------------------------|---------------------------------------------------------------------------------------------|
| Input                                                                     | Current                                                                                                    | Range                                                         | 20A                                                                                         |
| Rec.Time                                                                  | Cont                                                                                                    | 0 d 00                                                        | h00m10s                                                                                     |
| AutoSave                                                                  | OFF                                                                                                    |                                                               |                                                                                             |
| Alarm<br>Adj.<br>Band[Hz]<br>15k<br>70k<br>250k<br>1M<br>5M<br>20M<br>60M | Hol<br>■ List<br>▼ 0N<br>□ 2.<br>□ 2. | d OFF<br>Level<br>OmA<br>OOMA<br>OOMA<br>OOMA<br>OOMA<br>OOMA | Beep OFF<br>ALM Level<br>2.00mA<br>2.00mA<br>2.00mA<br>2.00mA<br>2.00mA<br>2.00mA<br>2.00mA |
| Comm                                                                      | Syste                                                                                                    | M                                                             |                                                                                             |
| Se                                                                        | et alarm 🛛                                                                                                    | conditi                                                       | ons                                                                                         |

| Selectable items | Explanations                  |
|------------------|-------------------------------|
| ON               | Turns the alarm function ON.  |
| OFF              | Turns the alarm function OFF. |

3. Press // to select [ON], and press ENTER to set.

#### Set the time to continue the alarm

When alarm continue is set to ON, the alarm output continues even after one instance of exceeding the alarm judgment value.

Alarm output is stopped by stopping measurement.

# **1.** Press $\bigcap_{i=1}^{n}$ on the Set up screen to move the blinking cursor to [Hold], and

| Set up              | [             | 07/03/02           | 2 11:02:58   |
|---------------------|---------------|--------------------|--------------|
| Input<br>  Interval | Current<br>1s | Range              | 20A          |
| Rec.Time            | Cont          | 0 d 00 h 00        | )m10s        |
| AutoSave            | OFF           |                    |              |
|                     |               |                    |              |
| Alarm<br>Adj.       | ON Ho1<br>OFF | Bee<br>List        | p OFF        |
| Band[Hz]            | Ref           |                    | Level        |
| 15k 📕<br>70k 🔳      |               | 00 <u> </u>        | "ØmA<br>ЙЙmA |
| 250k                |               | 00mA 2.            | 00mA         |
| 5M                  |               | 00ma 2.<br>00ma 2. | 00ma<br>00ma |
| 20M                 |               | 00mA 2.<br>00mA 2  | 00mA<br>00mA |
|                     | Syster        | 00000 Z.           |              |
| It h                | olds an a     | alarm outp         | ut           |

press **ENTER** to open the selection window.

| Selectable items | Explanations                                                                                |
|------------------|---------------------------------------------------------------------------------------------|
| ON               | If the measured value exceeds<br>the alarm judgment value, the<br>alarm state is continued. |
| OFF              | The alarm state will not con-<br>tinue.                                                     |

| <b>2.</b> Press $\bigcap / \bigcup$ to select On or Off, and press | ENTER t | o set. |
|--------------------------------------------------------------------|---------|--------|
|--------------------------------------------------------------------|---------|--------|

To cancel, press CANCEL.

#### Set the alarm sound

If the alarm sound is set to ON, when the alarm judgment value is exceeded the alarm sound will be output from the instrument's internal speakers.

```
1. Press (
                \bigcirc on the Set up screen to move the blinking cursor to [Beep], and
    press ENTER to open the selection window.
      Set up
                           07/03/02 10:29:41
                                               Selectable
                                                            Explanations
                                               items
         Input
                 Current Range
                                     20A
         Interval 1s
                                                            When the measurement value
         Rec.Time Cont
                          0d00h00m10s
                                                            exceeds the alarm judgment
                                                   ON
                                                            value.
                                                                    the
                                                                          alarm
                                                                                   sound
         AutoSave OFF
                                                            sounds.
                                                            The alarm sound does not
                                                   OFF
                                                            sound.
                 ON
                               Beep (
         Alarm
                      Hold ON
             Adj. OFF
                                   ELIST
                                      OFF
         Band[Hz]
                      Ref.Level ALM
                                   Ŧ
                                      ON
                       2.00mA
                                2.0.
2.00mA
          15k
               2.00mA
          70k
               2.00mA
                                2.00mA
          250k
               2.00mA
                                  .00mA
          1М
                                2.
                   2.00mA
2.00mA
                       2.00mA
          5M
                   2.00mA
          20M
                   2.00mA
                                2.00mA
          60M
         Comm...
                    System...
              Generate audible alarm
2. Press
                     to select On or Off, and press ENTER to set.
    To cancel, press CANCEL
```

- The alarm sound can be set via submenu from the logging screen or the monitor screen. The submenu is displayed by pressing [INTER].
  - As the Set up screen cannot be displayed during logging measurement, please set using the submenu.

#### Set the alarm reference value

This reference value is used as the alarm function judgment value. It will be used as is for the alarm judgment value if the compensation function is OFF. If the compensation function is ON, the compensated reference value will be the judgment value.

**1.** Press () on the Set up screen to move the blinking cursor to the position

of the band for which to set the alarm.

2. Press ENTER to check.

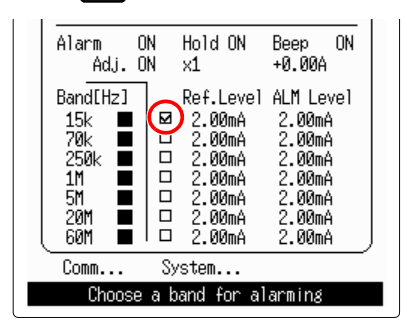

**3.** Press  $\Box$  to move the blinking cursor to reference value and press ENTER to

open the selection window.

| Alana ON Held ON Been Of                                            |   |            |                   |  |  |  |
|---------------------------------------------------------------------|---|------------|-------------------|--|--|--|
| Adj. ON x1 +0.00A                                                   |   | Input type | Setting range     |  |  |  |
| Band[Hz] Re£Level ALM Level                                         |   | Current    | 28.0 A to 2.00 mA |  |  |  |
| 250k ■ □ □ kanse mA<br>250k ■ □ □ 29.00 mA                          |   | Voltage    | 1.40 V to 100 µV  |  |  |  |
| 1M ■ □ 200m hA<br>5M ■ □ 2.00mA nA<br>20M ■ □ 2.00mA 2.00mA         |   |            |                   |  |  |  |
| Comm System                                                         | _ |            |                   |  |  |  |
| Reference alarm level                                               |   |            |                   |  |  |  |
| <b>4.</b> Press // to select the reference value, and ENTER to set. |   |            |                   |  |  |  |
| To cancel, press CANCEL.                                            |   |            |                   |  |  |  |

#### 5. To set the alarm for other bands, repeat the above steps 1 through 4.

Alarm judgment will be performed only for the checked bands. Uncheck any bands for which alarm judgment is not desired.

#### Set the compensation value

To use the alarm reference value as the judgment value, set compensation to OFF. Alternatively, to calculate the judgment value by compensensating the reference value, turn compensation ON and set the gain and offset.

| <b>1.</b> Press $\bigcirc$ on the Set up screen t                                | o move the blinking cursor to [Adj.], and                       |  |  |  |
|----------------------------------------------------------------------------------|-----------------------------------------------------------------|--|--|--|
| press ENTER to open the selection wind                                           | dow.                                                            |  |  |  |
| Set up         07/03/02         11:00:00           Input         Input         I | Selectable<br>items Explanations                                |  |  |  |
| Interval 1s<br>Rec.Time Cont 0 d 00 h 00 m 10 s                                  | ON Seference Value =<br>ON Seference Value x Gain + Off-<br>set |  |  |  |
| Autosave UFF                                                                     | OFF The reference value is the judgment value.                  |  |  |  |
| Alarm Hold ON Beep ON<br>Ad. UII<br>Band[H2] BList Level ALM Level               |                                                                 |  |  |  |
| 15k ■<br>70k ■ 15k ■<br>70k ■ 15k ■                                              |                                                                 |  |  |  |
| 2. Press / to select On or Off, and press ENTER to set.                          |                                                                 |  |  |  |
| <b>3.</b> Press                                                                  | cursor to gain value, and press ENTER to                        |  |  |  |
| Set up 07/03/02 11:00:16                                                         | Setting range                                                   |  |  |  |
| Input Current Range 20A<br>Interval 1s                                           | x1 to x100                                                      |  |  |  |
| Rec.Time Cont 0 d 00 h 00 m 10 s<br>AutoSave OFF                                 |                                                                 |  |  |  |
| Alarm ON Hold ON Beep ON<br>Adu, ON 1994                                         |                                                                 |  |  |  |
| Band[Hz] Hanse M Level<br>15k ■ 100 00mA<br>70k ■                                |                                                                 |  |  |  |
| For example, selecting "x 3" will make the ju                                    | udgment value equal to three times the reference                |  |  |  |
| value.                                                                           |                                                                 |  |  |  |
| <b>4.</b> Press // to select the gain value                                      | ie, and ENTER to set.                                           |  |  |  |

**5.** Press  $\bigcirc$  to move the blinking cursor to offset value, and press  $\blacksquare$  to

open the selection window.

| Set up                         | r                     | 07/03/02                             | 2 11:00:38<br>1-5              | Setting range                       |
|--------------------------------|-----------------------|--------------------------------------|--------------------------------|-------------------------------------|
| Input<br>Interval<br>Rec.Time  | Current<br>1s<br>Cont | Range<br>0 d 00 h 00                 | 20Å<br>)m10s                   | 0.00 A to 28.0 A                    |
| AutoSave                       | OFF                   |                                      |                                |                                     |
| Alarm<br>Adj.                  | ON Hold<br>ON ×1      | ON Contraction                       |                                |                                     |
| Band[Hz]<br>15k<br>70k<br>250k | Ref.                  | Level 🗎<br>OmA<br>OmA<br>OmA         | Range<br>+28.0A<br> <br>+0.00A |                                     |
| 1M<br>5M<br>20M                |                       | 0mA 2.<br>0mA 2.<br>0mA 2.<br>0mA 2. | 00mA<br>00mA<br>00mA<br>00mA   |                                     |
| Comm<br>Offse                  | System<br>St the ref  | erence va                            | lue                            |                                     |
|                                |                       |                                      |                                |                                     |
| <b>5. Press</b>                | to so                 | elect the                            | e offset                       | value, and <sup>ENTER</sup> to set. |

# 4.5.3 Take the Alarm Reference Value (Monitor Screen)

The monitor screen measurement value can be set to the alarm reference value. If the input value exceeds the alarm judgment value, the instrument enters alarm state.

- **1.** Check that the copy key function on the System Env screen is set to "Alarm capture". ( $\Rightarrow$  p. 116)
- **2.** Press DATA to take the current measurement value as the reference value.

Press **PEAK** to take the maximum value (peak bar value) as the reference value.

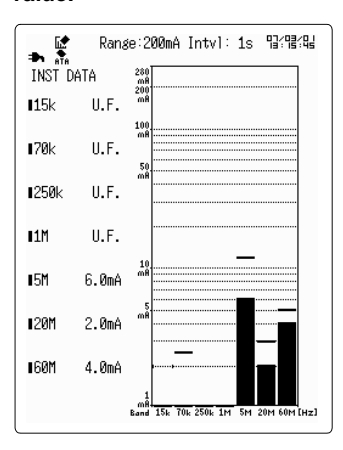

(Monitor instantaneous screen shown here)

3. Press COPY to display the confirmation message, then press ENTER to set.

|       | i Rana         | e:200mA Intvl: 1s 맙?많일                     |
|-------|----------------|--------------------------------------------|
| INST  | DATA           | 280<br>mB<br>200                           |
| ∎15k  | U.F.           | mA                                         |
| ∎70k  | U.F.           | 100                                        |
| 1250k | II.F.<br>Set a | a new Alarm level.                         |
| I1M   | EnterFEx       | ecute-Cancel-Restore                       |
| 15M   | 12.ØmA         | 10<br>mA                                   |
| ∎20M  | 2 <b>.0</b> mA |                                            |
| ∎60M  | 2 <b>.</b> 0mA |                                            |
|       |                | m8<br>Band 15k 70k 250k 1M 5M 20M 60M [Hz] |

If the input value exceeds the judgment value, the instrument enters alarm state.

### 4.6 Adding Event Marks to Waveforms

By using the event mark function, an event mark can be added to any data during measurement (up to 100 marks maximum). Event marks can also be searched.

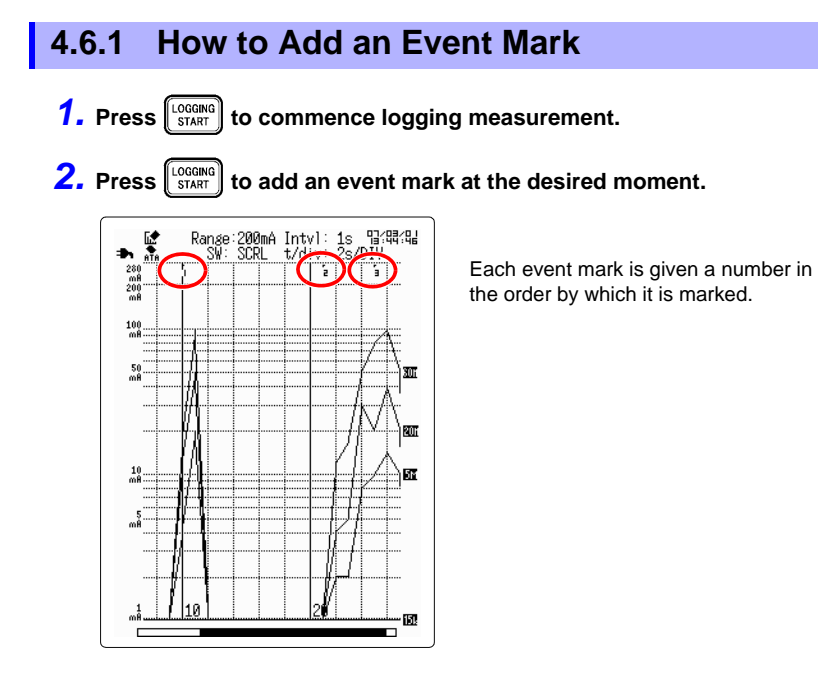

#### Adding an event mark via external signal input

Event marks can be added by inputting an external signal into the EXT TRIG input on the lower face of the 3145-20. To do this, set the external trigger input on the System Env screen to "Event".

Refer to "7.1.5 External Trigger Input (Event Marker)" ( $\Rightarrow$  p. 114) and "Appendix 2.1 EXT TRIG Terminal" ( $\Rightarrow$  p. A2).

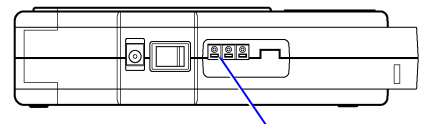

EXT TRIG Terminal (External Trigger)
## 4.6.2 Searching Event Marks

Each event mark can be searched.

- **1.** Press **ENTER** to display the submenu.
- 2. Press () to move the blinking cursor to the event number, and press

to open the selection window.

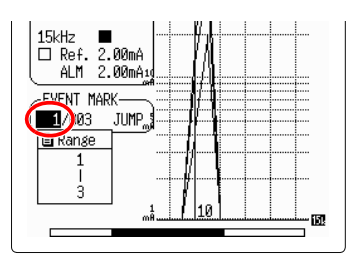

**3.** Press  $\bigcirc / \bigcirc$  to select the event number, and ENTER to set.

**4.** Press to move the blinking cursor to [Jump], and ENTER to search for the event number.

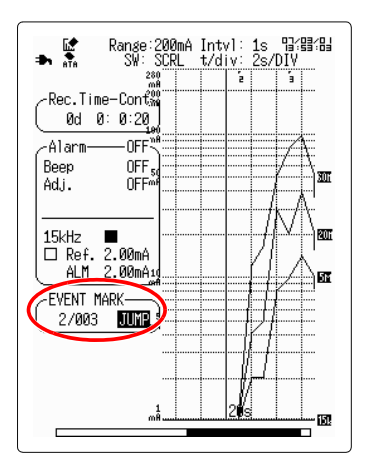

# 4.7 Highlighting a Specific Band

In order to more easily view a specific band, all bands other than the selected one are displayed as gray.

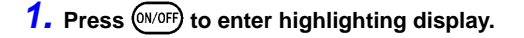

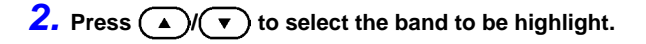

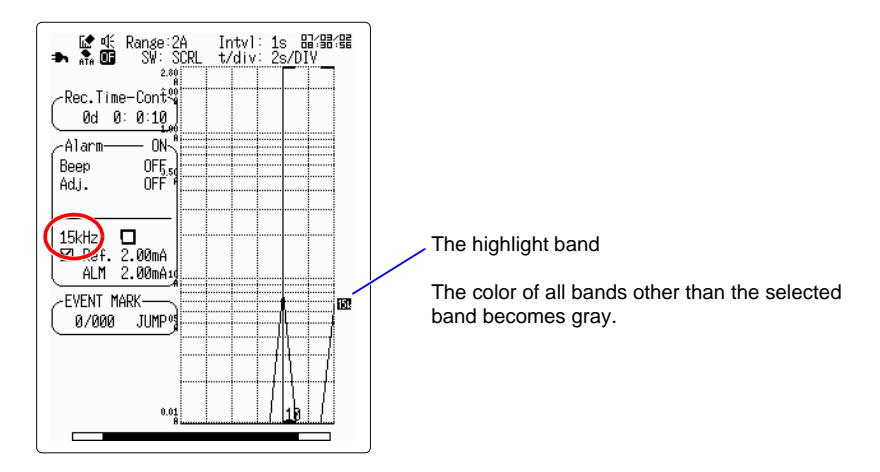

**3.** Press (M/OFF) again to return the display to normal.

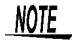

- When displaying the A/B cursors, only the highlight band value will be displayed.
  - This function is only valid when the screen color scheme is set to color 1 or 2.

# 4.8 Preventing Malfunctions (Key Lock)

This feature disables input from all of the 3145-20's front panel keys. It prevents malfunctions during measurement.

**1.** Press ( ) and ( ) simultaneously for approximately 3 or more seconds to place the instrument in key lock mode.

On the logging screen and the monitor screen, [KEY LOCK] is displayed in the upper left.

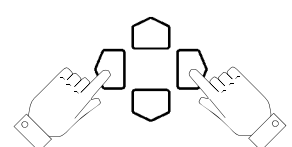

Press simultaneously for approximately 3 seconds or more.

| - |                 | A | Ra | nge<br>SW: | : 200<br>SCR | ImA<br>!L | Intv<br>t/d | /]:<br>iv: | 1s<br>2s/ | 미국()<br>DIV | 83:83 |
|---|-----------------|---|----|------------|--------------|-----------|-------------|------------|-----------|-------------|-------|
|   | 280<br>MÅ       |   |    |            |              |           |             |            |           |             |       |
|   | 200 ·····<br>mĤ |   |    |            |              |           |             |            |           |             |       |
|   | 100             |   |    |            |              |           |             |            |           |             |       |
|   |                 |   |    |            |              |           |             |            |           |             |       |
|   | 50<br>mA        |   |    |            |              |           |             |            |           |             |       |

On screens other than the logging screen and monitor screen, **[KEY LOCK]** is displayed at the bottom of the screen.

| Set up                                                                             | 07/0                                                                                                    | 3/08 11:18:43                                                                               |
|------------------------------------------------------------------------------------|----------------------------------------------------------------------------------------------------|---------------------------------------------------------------------------------------------|
| Input (<br>Interval 1<br>Rec.Time (                                                | Current Range<br>Ls<br>Cont ØdØØ                                                                                                    | 20A                                                                                         |
| AutoSave (                                                                         | DFF                                                                                                    |                                                                                             |
| Alarm (<br>Adj. (<br>Band[Hz]<br>15k ■<br>70k ■<br>250k ■<br>5M ■<br>60M ■<br>Comm | IFF         Hold OFF           Ref.Level         2.00mA           2.00mA         2.00mA           2.00mA         2.00mA           2.00mA         2.00mA           2.00mA         2.00mA           L0.00mA         L0.00mA           L0.00mA         L0.00mA | Beep OFF<br>ALM Level<br>2.00mA<br>2.00mA<br>2.00mA<br>2.00mA<br>2.00mA<br>2.00mA<br>2.00mA |

2. To cancel Key Lock, press ( ) and ( ) again for approximately 3 seconds or more.

# 4.9 Saving the Display Screen to PC Card (Screen Capture)

The display screen can be saved to PC card.

### 1. Check that a PC card is inserted into the 3145-20.

#### **2.** Display the screen to be saved.

To save the monitor screen, set the copy key in the System Env screen to [Screen capture]. The initial setting is [Alarm capture]. ( $\Rightarrow$  p. 116)

### 3. Press COPY.

The display screen is saved to the PC card.

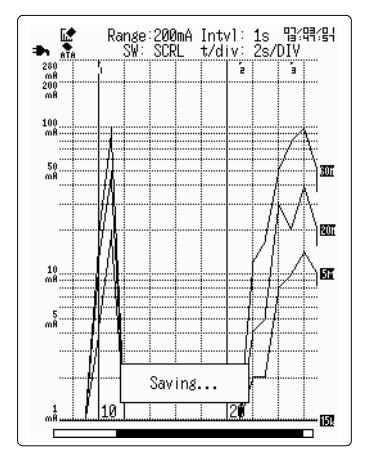

**4.** Press CARD to check the saved file.

| PC card                    | 07/03/06 06:15:37   |
|----------------------------|---------------------|
|                            | : Select            |
| BMP BMP<br>File Type : BMP | 76.1 kB<br>'file    |
| Cannot Re                  | ead the File.       |
|                            | )                   |
| (/LOGGER/                  |                     |
| No. File Na                | ame Date Time       |
| 0001 .                     | . 07/03/06 06:03    |
| ■ 0002                     | . 07/03/06 06:03    |
| 🖬 0003 BMP                 | .BMP 07/03/06 06:06 |
| 🕒 0004 BMP00001            | .BMP 07/03/06 06:06 |

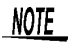

- The color for saving the screen (color or grayscale) can be changed on the System Env screen.
  - The saved file cannot be read by the 3145-20.

# Setting the Measurement Conditions Chapter 5

The following measurement conditions can be set with the Set up screen.

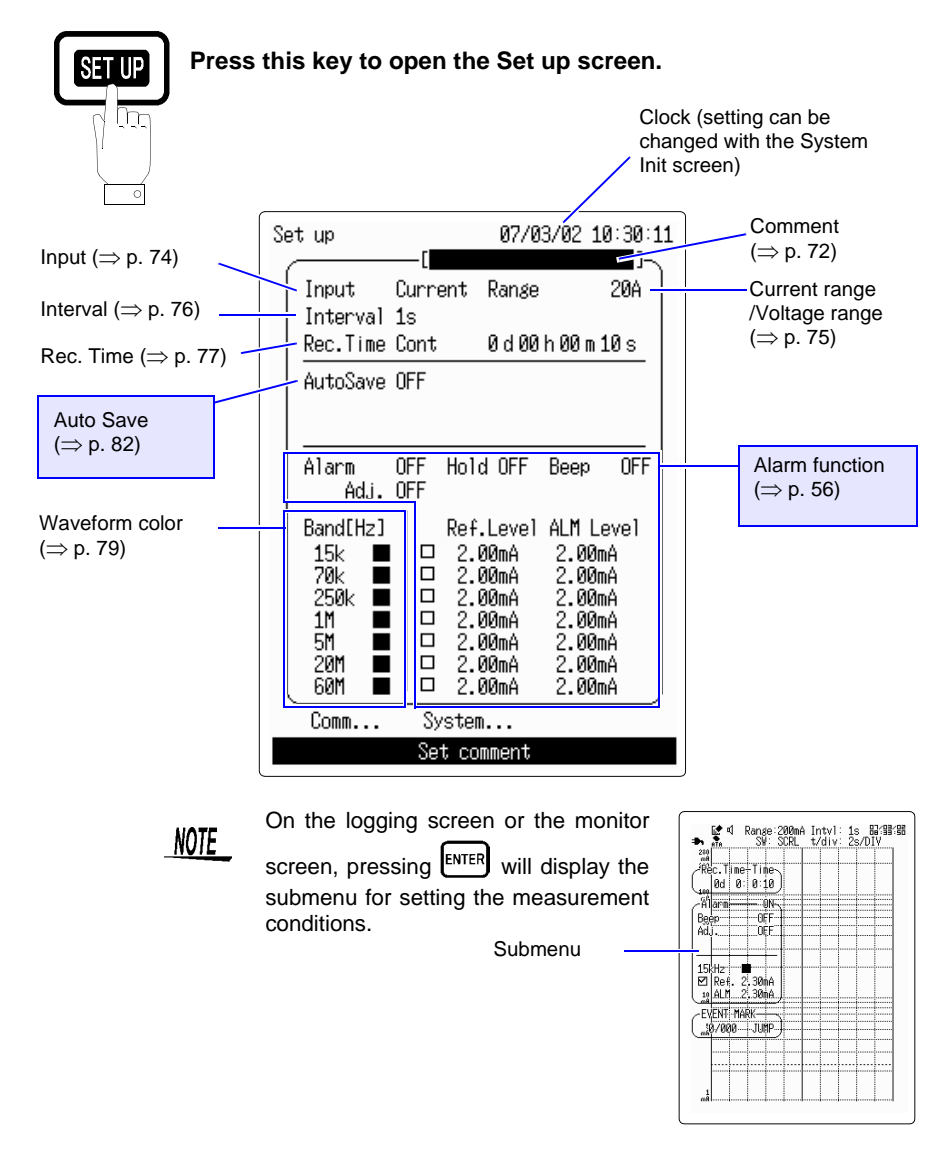

# 5.1 Inputting Comments

By inputting comments, they will be saved along with the logging measurement data onto the PC card. It can be useful to enter information such as the measurement location. Set the comments only as deemed necessary. Measurement will not be effected even if no comments are entered.

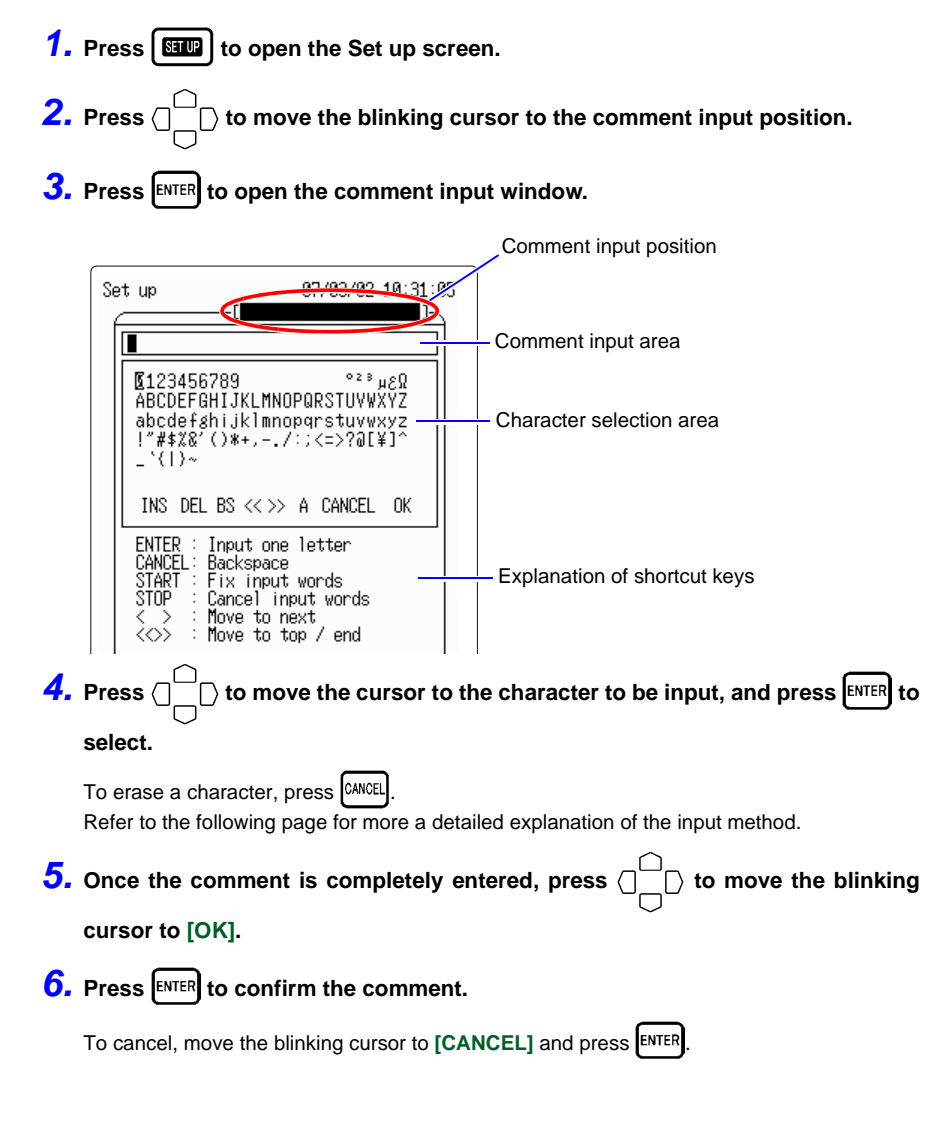

## 5.1.1 Comment Input Method Details

#### **Comment input window**

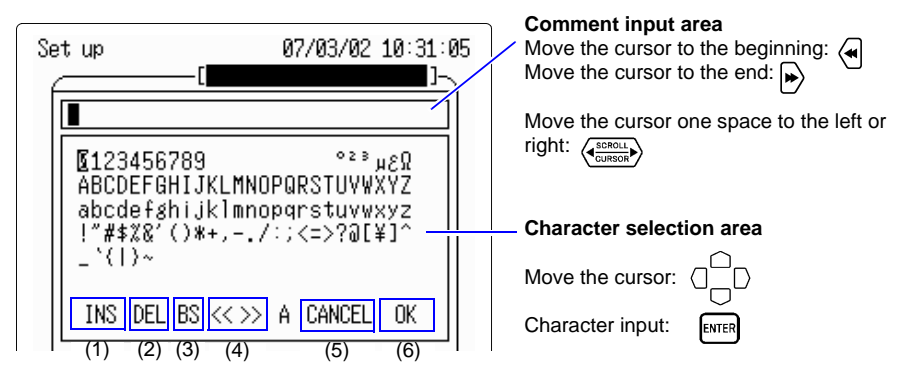

When the cursor is moved to (1) - (7) in the comment input window and *ENTER* is pressed, the following actions take place. Alternatively, the shortcut keys effect the same actions. However these are only valid within the comment input window.

| Action                  | Description                                                                                                    | Shortcut key     |
|-------------------------|----------------------------------------------------------------------------------------------------|------------------|
| (1) Write mode          | Can be toggled between [INS] and [OVER] (Overwrite).                                                                                               |                  |
| (2) Delete              | Erases the character at the cursor.                                                                                                    |                  |
| (3) Backspace           | Erases the character one space to the left of the cur-<br>sor.<br>When the cursor is at the first character, backspace<br>acts the same as delete. | CANCEL           |
| (4) Move input position | Moves the input position to the right or left within the comment input window.                                                                     |                  |
| (5) Cancel              | Returns to the Set up screen from the comment input window.                                                                                        | STOP             |
| (6) Confirm             | Confirms the comment input.                                                                                                    | LOGGING<br>START |

5

# 5.2 Setting the Input Type

Depending on the type of object being measured, you can choose between [Current] and [Voltage] (general purpose) input. Select [Voltage] for using general purpose input, such as measuring radiant noise from antennae or measuring noise with a magnetic field probe.

- **1.** Press **IIII** to open the Set up screen.
- **2.** Press  $\bigcirc \bigcirc \bigcirc \bigcirc$  to move the blinking cursor to [Input], and press  $\blacksquare$  to open the selection window.

| Set up                                                                 | 07/03/02<br>r                                                                                                    | 2 11:04:53                                                      |
|------------------------------------------------------------------------|----------------------------------------------------------------------------------------------------|-----------------------------------------------------------------|
| Input<br>Interval L<br>Rec.Time<br>AutoSave                            | urrent Range<br>⊒List<br>Current 00 h 00<br>▼ <u>Voltage</u>                                                          | 20A<br>1 <u>m10s</u>                                            |
| Alarm O<br>Adj. O                                                      | FF Hold OFF Bee<br>FF                                                                                                 | ≉p OFF                                                          |
| Band[Hz]<br>15k ■<br>70k ■<br>250k ■<br>1M ■<br>5M ■<br>20M ■<br>60M ■ | Ref.Level ALM<br>2.00mA 2.<br>2.00mA 2.<br>2.00mA 2.<br>2.00mA 2.<br>2.00mA 2.<br>2.00mA 2.<br>2.00mA 2.<br>2.00mA 2. | l Level<br>00mA<br>00mA<br>00mA<br>00mA<br>00mA<br>00mA<br>00mA |
| Comm                                                                   | System                                                                                                    |                                                                 |
|                                                                        | Select signal                                                                                                    |                                                                 |

| Selectable<br>items | Explanations                                                                                     |
|---------------------|--------------------------------------------------------------------------------------------------|
| Current             | Select when using the 9754<br>CLAMP ON NOISE SENSOR<br>for measurement.                          |
| Voltage             | Select when using products<br>other than the 9754 CLAMP<br>ON NOISE SENSOR for mea-<br>surement. |

**3.** Press // to select the input type, and ENTER to set.

To cancel, press CANCEL

# 5.3 Setting the Range

Set the current (or voltage) range. The possible measurement range differs depending on the selected range.

Refer to "9.2 Input Area Specifications" ( $\Rightarrow$  p. 140) regarding the instrument's range configuration and measurement range. If the input value exceeds the measurement value, "O.F." (Overflow) will be displayed. Alternatively, if the input value is too low for the measurement range, "U.F." (Underflow) will be displayed.

- **1.** Press **III** to open the Set up screen.
- **2.** Press  $\bigcirc \bigcirc \bigcirc \bigcirc$  to move the blinking cursor to [Current Range] (Voltage Range),

and press **ENTER** to open the selection window.

| Input Current Range 2017<br>Interval 1s Elist<br>Rec.Time Cont 0d00h0                                                                                                    |
|----------------------------------------------------------------------------------------------------|
| AutoSave OFF                                                                                                    |
| Alarm OFF Hold OFF Beep OFF<br>Adj. OFF                                                                                                    |
| Band[Hz]     Ref.Level ALM Level       15k     □     2.00mA     2.00mA       70k     □     2.00mA     2.00mA       250k     □     2.00mA     2.00mA       1M     □     2.00mA     2.00mA       5M     □     2.00mA     2.00mA       20M     □     2.00mA     2.00mA       60M     □     2.00mA     2.00mA |
| Comm System<br>Set a measuring range                                                                                                    |

| Input type | Selectable ranges  |
|------------|--------------------|
| Current    | 20 A, 2 A, 200 mA  |
| Voltage    | 1 V, 100 mV, 10 mV |

As a general rule, select 200mA for communications , 2A for power supply and 20A for lightning surge noise measurement.

**3.** Press // to select the range, and ENTER to set. To cancel, press CANCEL.

# 5.4 Setting the Recording Interval

Sets the interval between each time data is taken. Please select a recording interval which suits the object being measured. Increasing the recording interval causes the maximum recording time to be increased. Regarding the maximum recording time, refer to "The relationship between recording interval and maximum recording time" ( $\Rightarrow$  p. 78)."

- **1.** Press **I** to open the Set up screen.
- **2.** Press  $\begin{bmatrix} \square \\ \square \end{bmatrix}$  to move the blinking cursor to [Interval], and press ENTER to open

the selection window.

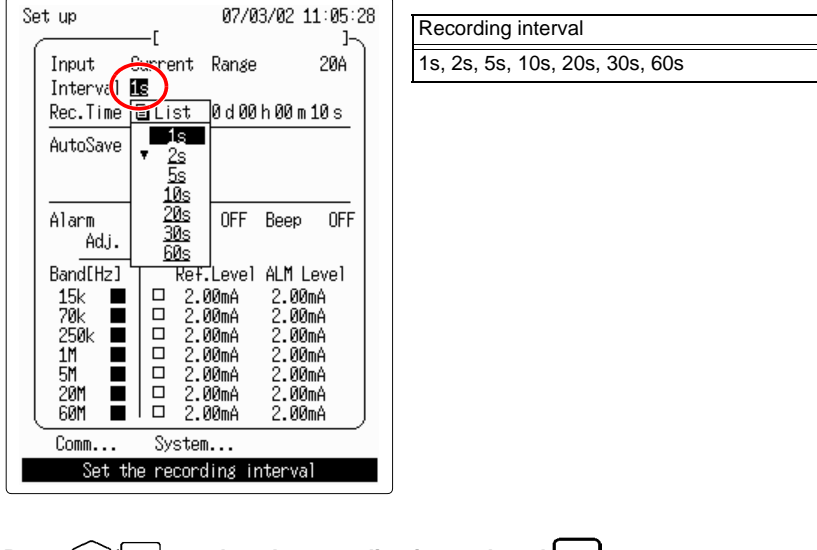

**3.** Press  $\bigcirc / \bigcirc$  to select the recording interval, and ENTER to set.

To cancel, press CANCEL.

## 5.5 Setting the Recording Time

Sets the amount of time to record a single logging measurement. The recording time is limited based on the recording interval.

- **1.** Press **III** to open the Set up screen.
- **2.** Press  $\bigcirc$  to move the blinking cursor to [Rec. Time], and press ENTER to

| 0//0                                                                            |                                                                                                    |                                                                                                    |                                                                                                    |                                                                                                    |
|---------------------------------------------------------------------------------|----------------------------------------------------------------------------------------------------|----------------------------------------------------------------------------------------------------|----------------------------------------------------------------------------------------------------|----------------------------------------------------------------------------------------------------|
| —[<br>Current Ranse                                                             | 20A                                                                                                    |                                                                                                    | Selectable<br>items                                                                                                    | Expla                                                                                                    |
| 1 <u>.</u> 0d00                                                                 | h00m10s                                                                                                    |                                                                                                    | Time                                                                                                    | The<br>to an                                                                                                    |
| ∎List<br>▲ <u>Time</u><br>Cont                                                  |                                                                                                    |                                                                                                    | Cont                                                                                                    | Cont<br>betw                                                                                                    |
| DFF Hold OFF<br>OFF                                                             | Beep OFF                                                                                                    |                                                                                                    | Cont                                                                                                    | ment<br>can b                                                                                                    |
| Ref.Level<br>2.00mA<br>2.00mA<br>2.00mA<br>2.00mA<br>2.00mA<br>2.00mA<br>2.00mA | ALM Level<br>2.00mA<br>2.00mA<br>2.00mA<br>2.00mA<br>2.00mA<br>2.00mA<br>2.00mA                                                                     |                                                                                                    |                                                                                                    |                                                                                                    |
| System                                                                          |                                                                                                    |                                                                                                    |                                                                                                    |                                                                                                    |
| until STOP is                                                                   | pressed                                                                                                    |                                                                                                    |                                                                                                    |                                                                                                    |
|                                                                                 | L Current Range Cont 0 d 00 List List Line Cont OFF Hold OFF Ref.Level 2.00mA 2.00mA 2.00mA 2.00mA 2.00mA 2.00mA 2.00mA 2.00mA System until STOP is | L         J           Current Range         20A           Imme         0 d 00 h 00 m 10 s           Imme         Imme           Cont         0 d 00 h 00 m 10 s           Imme         Imme           Cont         0 d 00 h 00 m 10 s           Imme         Imme           Cont         0 d 00 h 00 m 10 s           Imme         Imme           Cont         0 d 00 h 00 m 10 s           Imme         0 d 00 h 00 m 10 s           Imme         0 d 00 h 00 m 10 s           Imme         0 d 00 h 00 m 10 s           Imme         0 d 00 h 00 m 10 s           Imme         0 d 00 h 00 m 10 s           Imme         0 d 00 h 00 m 10 s           Imme         0 d 00 h 00 m 10 s           Imme         0 d 00 h 00 m 10 s           Imme         0 d 00 h 00 m 10 s | L         J           Current Range         20A           Durrent Range         20A           Dort         0 d 00 h 00 m 10 s           List | Current Range         20A           Current Range         20A           Ime         0 d 00 h 00 m 10 s           Ime         Ime           Cont         0 fF           Mont         0 fF           DFF         Hold 0FF           Der         2.00mA           2.00mA         2.00mA           2.00mA         2.00mA           2.00mA         2.00mA           2.00mA         2.00mA           2.00mA         2.00mA           2.00mA         2.00mA           2.00mA         2.00mA           3ystem         wrtil STOP is pressed |

open the selection window.

| items | Explanations                                                                                                |
|-------|----------------------------------------------------------------------------------------------------|
| Time  | The recording time can be set to any value.                                                                 |
| Cont  | Continuous measurement<br>between the start of measure-<br>ment and pressing TOP twice<br>can be performed. |
|       |                                                                                                    |

3. Press // to select the recording time, and ENTER to set.

To cancel, press [CANCEL]

**4.** If set to [Time], continue on to set the recording time.

Press  $\bigcirc$  to move the blinking cursor to the time to be set, and press ENTER to open the selection window.

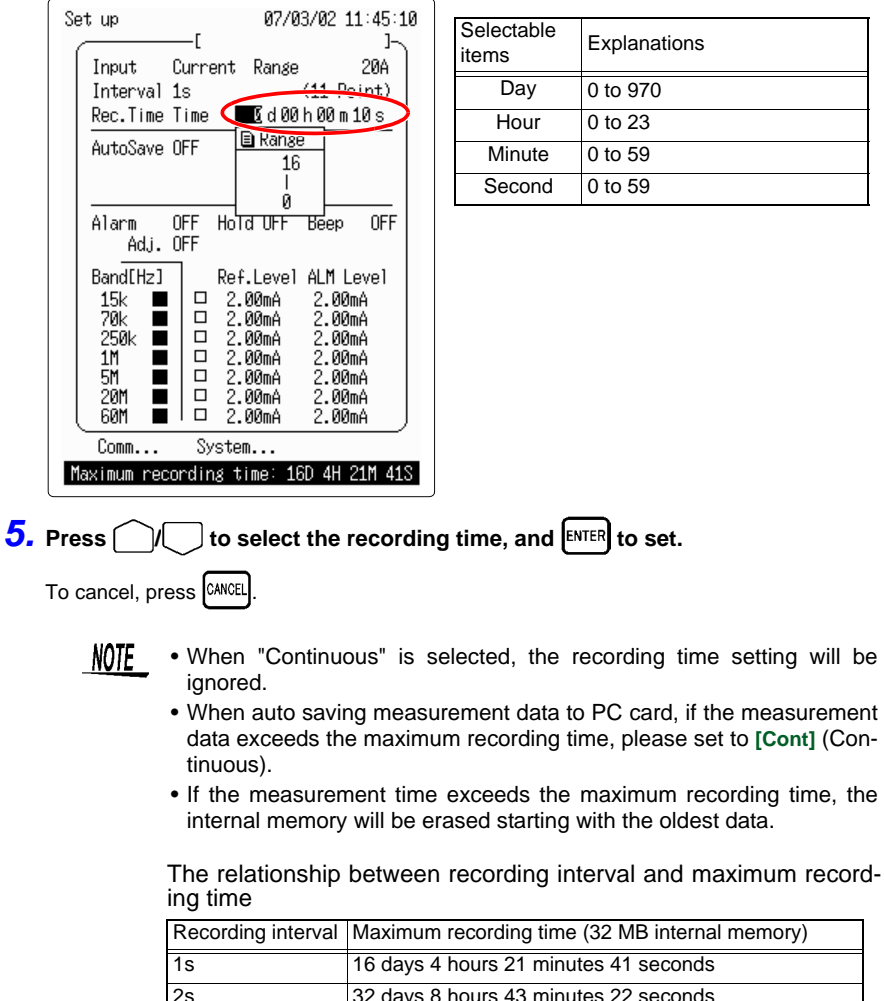

| ZS  | 32 days 8 hours 43 minutes 22 seconds   |
|-----|-----------------------------------------|
| 5s  | 80 days 21 hours 48 minutes 25 seconds  |
| 10s | 161 days 19 hours 36 minutes 50 seconds |
| 20s | 323 days 15 hours 13 minutes 40 seconds |
| 30s | 485 days 10 hours 50 minutes 30 seconds |
| 60s | 970 days 21 hours 41 minutes 0 seconds  |

## 5.6 Setting the Waveform Color

Sets the waveform color for each band.

- **1.** Press **IIII** to open the Set up screen.
- **2.** Press  $\bigcirc$  to move the blinking cursor to waveform, and press  $\blacksquare$  to open

the selection window.

| Set up<br>[                                                                                        | 07/03/02 10:29:14<br>]-\                                                                                          | Selectable colors                                                             |
|----------------------------------------------------------------------------------------------------|----------------------------------------------------------------------------------------------------|-------------------------------------------------------------------------------|
| Input Current F<br>Interval 1s<br>Rec.Time Cont F<br>AutoSave OFF                                  | Range 20A<br>0d00h00m10s                                                                                          | Green, yellow, red, light blue, purple, blue<br>and white (For color display) |
| Alarm ON Hold<br>Adj. ON ×1                                                                        | 0N Beep ON<br>+0.00A                                                                                              |                                                                               |
| Band[Hz]<br>15k<br>70k<br>250k<br>1M<br>5M<br>20M<br>20M<br>00<br>00<br>00<br>00<br>00<br>00<br>00 | Level ALM Level<br>0mA 2.00mA<br>0mA 2.00mA<br>0mA 2.00mA<br>0mA 2.00mA<br>0mA 2.00mA<br>0mA 2.00mA<br>0mA 2.00mA |                                                                               |
| Comm System.<br>Setting of color of                                                                | <br>highlighted band                                                                                              |                                                                               |

**3.** Press ()/ to select the waveform color, and ENTER to set.

To cancel, press CANCEL

# Saving and Reading Data

# **Chapter 6**

Logging measurement data and setting data can be saved to PC card to read by the 3145-20 NOISE HiLOGGER or by personal computer when needed.

- NOTE Insert the PC card beforehand. When using a newly purchased PC card for the fist time, be sure to initialize it. ( $\Rightarrow$  p. 38)
  - The instrument's PC card can be externally accessed via FTP, but do not access and manipulate the files simultaneously with FTP or the 3145-20 and via telnet. This may cause unwanted file operations to occur.

#### Saving measurement data

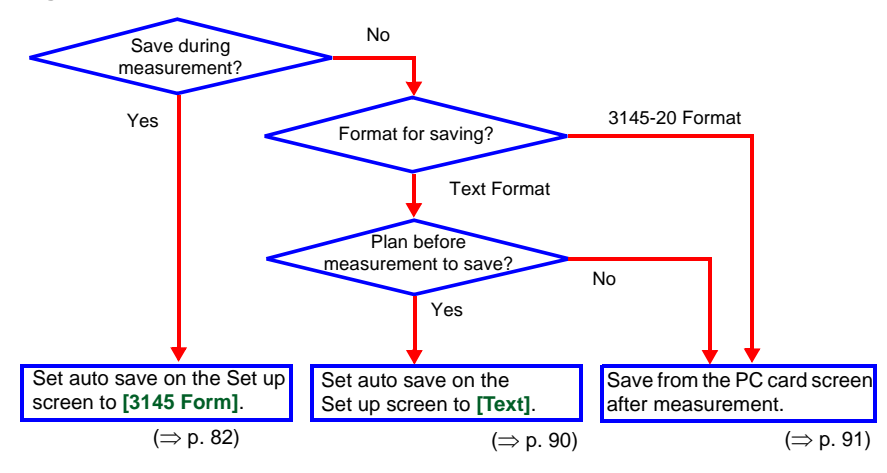

| Saving formats | Explanations                                                                                                    | File<br>extension |
|----------------|----------------------------------------------------------------------------------------------------|-------------------|
| 3145 Form      | Auto saves in binary format readable by the instru-<br>ment and the "DATA VIEWER for 3145" software on<br>the included CD. | HNW               |
| Text           | Auto saves in text format readable by personal com-<br>puter spreadsheet programs. (Cannot be read by<br>the 3145-20.)     | CSV               |

Setting data Data such as the range, recording time, and time axis data can be saved. As needed, the data can be loaded by the 3145-20 and measurement can repeatedly be performed under the same conditions. (File extension: HNS)

6

## 6.1 Saving Data during Measurement

## 6.1.1 Select "3145 Form"

Set auto save on the Set up screen to [3145 Form] When measurement is commenced, the data is automatically saved to the PC card.

- **1.** Press **E** to open the Set up screen.
- 2. Press  $\bigcirc$  to move the blinking cursor to [Auto Save], and press ENTER to

open the selection window.

| Set up         | _r             | 07/03        | /02  | 10:28:3      | 32 |
|----------------|----------------|--------------|------|--------------|----|
| Input C        | urrent         | Range        |      | 20A          |    |
| Rec.Time C     | .o<br>Cont     | 0 d 00 h     | n 00 | m10 s        |    |
| AutoSave 🛽     |                |              |      |              |    |
|                |                |              |      |              |    |
| Alarm C        | EList          | OFF          |      | p OFF        |    |
| Band[Hz]       | ▼ <u>3</u> 1   | 45Form       |      | Lovol        |    |
| 15k            | <u>₩</u> 2.    | UUmA         | 2.   | 20mA         |    |
| 70k<br>250k ■  | □ 2.<br>□ 2.   | 00ma<br>00ma | 2.1  | uuma<br>Duma |    |
| 1M ■<br>5M ■   | D 2.<br>  D 2. | 00mA<br>00mA | 2.1  | 00mA<br>00mA |    |
| 20M 📕<br>60M 📕 | 0 2.<br>2.     | 00mA<br>00mA | 2.1  | 00mA<br>00mA |    |
| Comm           | Syster         | n            |      |              | ,  |
| Saves meas     | sured da       | ita auto     | mat  | ically       |    |

| Selectable items | Explanations                                                                                                    |
|------------------|----------------------------------------------------------------------------------------------------|
| OFF              | Does not save data.                                                                                                    |
| 3145 Form        | Auto saves in binary format<br>readable by the instrument and<br>the "DATA VIEWER for 3145"<br>software on the included CD. |
| Text             | Auto saves in text format read-<br>able by personal computer<br>spreadsheet programs. (Can-<br>not be read by the 3145-20.) |

3. Press // to select [3145 Form], and press ENTER to set.

To cancel, press CANCEL

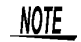

- The data save interval is one minute.
- Data saved in the "3145 Form" is readable by the 3145-20 and the "DATA VIEWER for 3145" software on the included CD.
- When using text format, save after measurement completion.

## 6.1.2 Filenames

By inputting a filename, auto save files will be saved with that name.

# **1.** Press $\Box$ on the Set up screen to move the blinking cursor to the filename

location.

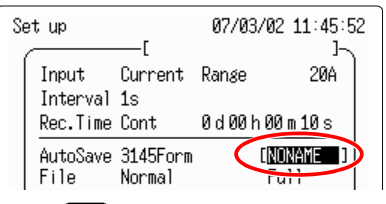

**2.** Press **ENTER** to open the filename input window.

PC card 07/03/01 12:41:40

**3.** Press  $\bigcirc$  to move the cursor to the character to be input, and press ENTER to select.

select.

Press CANCEL to erase a character.

Refer to "5.1 Inputting Comments" ( $\Rightarrow$  p. 72) regarding the input method.

- **4.** After completing the filename input, press ()/ to move the cursor to [OK].
- **5.** Press **ENTER** to confirm the filename.

To cancel, move the blinking cursor to [CANCEL] and press ENTER

NOTE • Continually saving multiple times adds successive numbers to the filenames.

Example: 3145D, 3145D001, 3145D002, 3145D003...

• If a filename has not been entered, the filename will default to "NON-AME".

Example: NONAME, NONAME01, NONAME02, NONAME03...

• Filenames using all 8 characters will appear as follows. Example: ABCDEFGH, ABCDEFG1, ABCDEFG2, ABCDEFG3...

## 6.1.3 Save Mode

Normally, the save mode is set to "Normal", "Full".

**1.** Press  $\bigcirc \bigcirc \bigcirc \bigcirc$  on the Set up screen to move the blinking cursor to [File], and

press [ENTER] to open the selection window.

| Set up                | 07/0<br>—r                    | 3/02 11:06:18<br>1-5 |
|-----------------------|-------------------------------|----------------------|
| Input C<br>Interval 1 | urrent Range<br>s             | 20A                  |
| Rec.Time C            | ont 0d00                      | h00m10s              |
| AutoSave 3<br>File    | ormal                         | [NONAME ]<br>Full    |
| Alarm O<br>Adj.O      | ∎List<br>Normal               | eep OFF              |
| Band[Hz]              | * <u>interval</u><br>Ref.Time | LM Level             |
| 15k 🔳                 | □ 2.00mA                      | 2.00mA               |
| 70k 🔳                 | □ 2.00mA                      | 2.00mA               |
| 250K ■<br>1M ■        | ⊔ 2.00mA<br>□ 2.00mA          | 2.00mA<br>2 ЙЙmA     |
| 5M 🔳                  | □ 2.00mA                      | 2.00mA               |
| 20M 🔳                 | 🗆 2.00mA                      | 2.00mA               |
| ୍ ଧେମ 🔳 🛛             | L 2.00mA                      | 2.00mA               |
| Comm                  | System                        |                      |
| Select how            | to partition                  | ıdata file           |

| Selectable<br>items | Explanations                                                                                                    |
|---------------------|----------------------------------------------------------------------------------------------------|
| Normal              | Carrying out one measurement creates one file.                                                                                                    |
| Interval            | The file is created by dividing<br>the data in a period of time<br>(Partition length) from the start-<br>ing measurement.                                   |
| Ref. Time           | Set the reference time in 24<br>hours and create a file by divid-<br>ing the data in a period of time<br>(Partition time) from the fixed<br>reference time. |

**2.** Use the up and down  $\bigcap / \bigcap$  arrow keys to select the method of wave mea-

surement, and press ENTER to set.

Normally, select "Normal".

When dividing a file per time and saving, select "Interval" or "Ref. Time".

#### When selecting "Interval" and the partition length is 1 hour Partition length 7:30 8:30 9.3010.30 11:30 12.30 13.30 14.30 15:30 (Starting measurement) When selecting "Ref. Time", reference time 8:00 and the partition length is 1 hour Seamental time 10:00 12:00 13:00 7:30 9.00 11:00 14.00 15:00 (Starting measurement) 8:00 (Reference time) 3. Press angle to move the blinking cursor to the side, and $\left[ ext{ENTER} ight]$ to open the selection window. Selectable Set up 07/03/02 11:06:33 Explanations items Input Current Range 20A If the PC card reaches full Interval 1s Full capacity, the save will be can-Rec.Time Cont 0d00h00m10s celed. AutoSave 3145Form NUNHIL ] File Normal Full If the PC card reaches full

#### <Example> Wave file

capacity, the earliest data in ELISC Full the recording file is overwrit-OFF Hold OFF Alarm Endless Endless ten. Adj. OFF <u>Delete</u> The latest data will be saved Band[Hz] Ref.Level ALMIEVEL up to the file capacity. 2.00mA 2.00mA 15k 2.00mA 70k 2. ЙЙmA At the beginning or in the 2.00mA 2.00mA 250k midst of auto save if the avail-2.00mA 1М 2. . 00mA able space on the PC card is 5M 2.00mA 2.00mA .00mA 2. not sufficient, then the oldest 20M 2.00mA file in the folder currently being 2.00mA 2.00mA 60M Delete saved to will be erased. Comm... System... If it becomes impossible to Save until PC Card becomes full. erase files. the state will become the same as endless save.

**4.** Press / to select the PC card saving method, and press ENTER to set. [Full] is normally selected.

#### <Example>

Behavior when the PC card reaches full capacity.

#### When [Endless] is selected

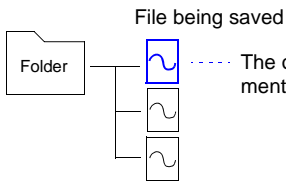

The oldest data is overwritten with the new data, and measurement continues.

#### When [Delete] is selected

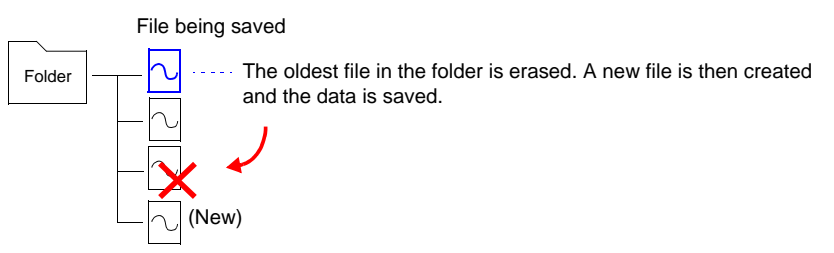

NOTE

The conditions for erase save are as follows.

- Only files in the same folder in which the auto save file is being saved are deleted.
- Files with the extension ".HNW" are recognized as waveform files. Even if a file with the ".HNW" extension is not a waveform file, it will be recognized as one and may be deleted.
- The age of a file is determined by the file's time stamp (when it was created).
- If there is only one or less recorded file in the folder, no file will be erased. If the size of the file to be erased is too large relative to the capacity of the PC card, it may not be able to be erased. As a general rule, a single file should take up less than 1/4 the capacity of the PC card.
- No more than 10,000 files may be referenced in a single folder. If that number is exceeded, the oldest file may be erased.
- When saving in segments, the instrument acts the same as if normal non-segmented auto save is executed multiple times. In other words, out of a set of segmented files created from a single measurement, the one created first will be erased.

#### When selecting "Interval"

When selecting [Interval], the length of data to partition can be set.

**1.** Press  $\bigcap_{i=1}^{n}$  to move the blinking cursor to [Length], and press **ENTER** to open

the selection window.

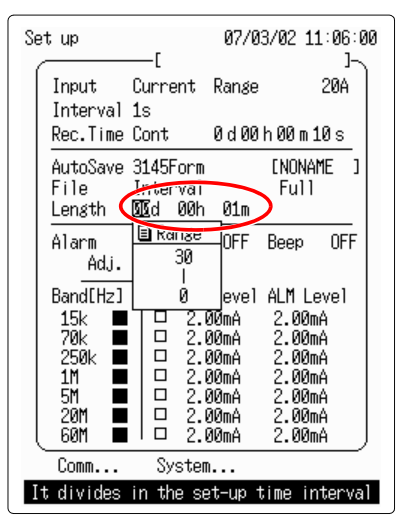

| Selectable items | Explanations |
|------------------|--------------|
| Day              | 0 to 30      |
| Hour             | 0 to 23      |
| Minute           | 0 to 59      |

2. Press / to select the length of data to partition, and press ENTER to set. To cancel, press CANCEL.

#### When selecting "Ref. time"

When selecting [Ref. Time], set the length of the data partition and the reference time.

**1.** Press  $\bigcap_{i=1}^{n}$  to move the blinking cursor to [Time], and press ENTER to open

the selection window.

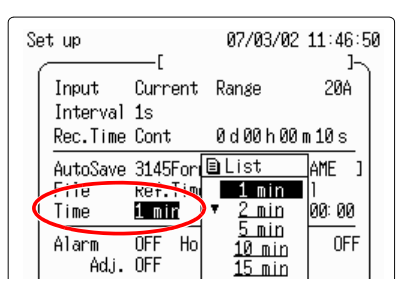

Selectable items

1 min, 2 min, 5 min, 10 min, 15 min, 20 min, 30 min, 1 hour, 2 hour, 3 hour, 4 hour, 6 hour, 8 hour, 12 hour, 1 day

- 2. Press ()/ to select the length of the data partition, and press ENTER to set.
- **3.** Press by to move the blinking cursor to [Ref. Time], and press **ENTER** to open the selection window.

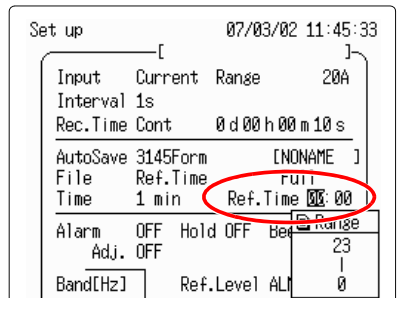

| Selectable<br>items | Explanations |
|---------------------|--------------|
| Hour                | 0 to 23      |
| Minute              | 0 to 59      |

4. Press () to select the reference time, and press ENTER to set.

To cancel, press CANCEL

## 6.1.4 Specify the File Save Target

The folder in which files are saved during auto save is set in the following manner.

| 1.        | Press CAR  | to open the PC card screen.               |
|-----------|------------|-------------------------------------------|
| <b>2.</b> | Press 🗋    | $\sqrt{}$ to select the folder to move to |
|           | To move on | e folder up, select the "" folder.        |
|           | PC card    | 07/03/01 11:04:57                         |
|           | Delete     | •€►: Select command                       |
|           | UATA       | CHULDER>                                  |
|           |            | SWITCH∘Change Folder Down                 |
|           |            |                                           |
|           | No.        | File Name Date Time                       |

**3.** Press witch to move to the folder. Each time the key is pressed, it toggles between one level up and down.

#### **4.** Move to the logging screen and begin measurement.

07/03/02 14:48

07/03/01 11:04

The measurement data is auto saved to the set folder. If auto save is set to OFF, auto save will not be performed.

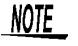

0001 LOGGER

- If the root folder is selected and there is a /LOGGER/ folder, files will be saved in the /LOGGER/ folder. PC cards formatted with the 3145-20 contain a created /LOGGER/ folder. If there is no /LOGGER/ folder, files will be saved to the root folder.
  - The root folder has an upper limit to the number of files which can be saved in it. When saving numerous files, please create new folders to save them in.
  - When a folder has been moved to in the PC card screen, that folder becomes the auto save destination.

6

# 6.2 Planning to Save Text after Measurement

Set auto save to [Text] on the Set up screen. When measurement is completed, the data remaining in the instrument's internal memory (32 MB) will be automatically saved to the PC card. Data saved in the text format can be read by software such as personal computer spreadsheet programs. (It cannot be read by the 3145-20.)

- 1. Press 🖽 to open the Set up screen.
- **2.** Press  $\Box \Box$  to move the blinking cursor to [Auto Save], and press ENTER to

open the selection window.

| Se | et up                      | [             | 07/03                                        | /02 1                   | 0:28:32<br>1-5   |
|----|----------------------------|---------------|----------------------------------------------|-------------------------|------------------|
|    | Input<br>Interval          | Current<br>1s | Range                                        |                         | 20A              |
|    | Rec.Time                   | Cont          | 0 d 00 l                                     | n 00 m (                | 10 s             |
|    | AutoSave                   |               |                                              |                         |                  |
|    | Alarm<br>Adj.              |               | 0FF<br>4FEann                                | ۹<br>ا                  | OFF              |
|    | Band[Hz]<br>15k ∎<br>70k ∎ |               | <u>45rorw</u><br><u>Text</u><br>00mA<br>00mA | 2.00n<br>2.00n<br>2.00n | evel<br>NA<br>NA |

| Selectable items | Explanations                                                                                                    |
|------------------|----------------------------------------------------------------------------------------------------|
| OFF              | Does not save data.                                                                                                    |
| 3145 Form        | Auto saves in binary format<br>readable by the instrument and<br>the "DATA VIEWER for 3145"<br>software on the included CD. |
| Text             | Auto saves in text format read-<br>able by personal computer<br>spreadsheet programs. (Can-<br>not be read by the 3145-20.) |

3. Press // to select [Text], and press ENTER to set.

To cancel, press CANCEL.

- **4.** Set the file name. ( $\Rightarrow$  p. 83)
- 5. Upon completion of logging measurement, the data is saved in text format to the PC card.

Saving takes a bit of time. Take note that pressing stop while saving will interrupt and cancel the save.

- When the recording time is set to [Cont], the data remaining in the instrument's internal memory is auto saved. When set to "Time", it cannot be set to greater than the internal memory.
  - If there is not sufficient space on the PC card, it will not be saved.
  - The data which remains in the instrument (32MB of internal memory capacity) differs depending on the recording interval setting. ( $\Rightarrow$  p. 78)
  - During text format save, data at the time of a power outage is not saved.
  - Files saved in text format are comparatively larger than those saved in "3145 Form".
  - Saving in "3145 Form" is recommended.

## 6.3 Saving Data after Measurement

Saves measurement data and settings data to the PC card. In order to save measurement data, it must be saved to the internal memory. (If measurement data is displayed on the logging screen, then the data exists in the internal memory.)

- NOTE Up to four settings data items can be stored in the 3145-20's internal memory. Refer to "7.2 Setting Screen" ( $\Rightarrow$  p. 122).
  - For saving data during measurement, refer to "6.1 Saving Data during Measurement" (⇒ p. 82).
- 1. Press CARD to open the PC card screen.
- **2.** Press ()/) to select the [Save] command.

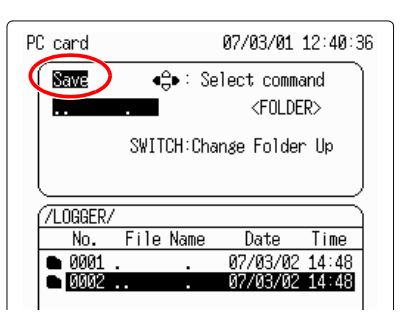

3. Press ENTER to open the save screen.

| PC card                      | 07/03                       | /01 12:40:56 |
|------------------------------|-----------------------------|--------------|
| Save                         | .HNS                        | 13.5 kB      |
| File Type<br>Interval<br>Num | : Set file<br>: 1s<br>: 167 |              |
| L_Comment                    | :                           |              |
| Type<br>File Name            | :Set<br>:[.HNS              | וּפּו        |
| Same Name                    | : Auto                      |              |
|                              | Execute Back                |              |

**4.** Press to move the blinking cursor to [Type], and press **ENTER** to open the selection window.

| PC card                                | 07/03/01 12:41:19                                          |
|----------------------------------------|------------------------------------------------------------|
| Save 🔳                                 | .HNS 13.5 kB                                               |
| File Type :<br>Interval : :<br>Num : : | Set file<br>1s<br>167                                      |
| Comment :                              |                                                            |
| Type<br>File Name i                    |                                                            |
| Same Name :                            | ▲ <u>3145Form</u><br>Set<br>▼ <u>Text(for Spreadsheet)</u> |

| Selectable<br>items            | Explanations                                                                                                    |
|--------------------------------|----------------------------------------------------------------------------------------------------|
| 3145 Form                      | Auto saves in binary format<br>readable by the instrument and<br>the "DATA VIEWER for 3145"<br>software on the included CD. |
| Set                            | The settings are saved.                                                                                                    |
| Text (for<br>Spread-<br>sheet) | Auto saves in text format read-<br>able by personal computer<br>spreadsheet programs. (Can-<br>not be read by the 3145-20.) |

- 5. Press / to select either [3145 Form] or [Text] (for spreadsheet), and press ENTER to set.
- **6.** Set the file name. ( $\Rightarrow$  p. 83)
- **7.** Press to move the blinking cursor to [Area], and press ENTER to open the selection window.

| PC card                                              | 07/05/10 16:09:16                                             |
|------------------------------------------------------|---------------------------------------------------------------|
| Save                                                 |                                                               |
| File Type<br>Interval<br>Num<br>StartTime<br>Comment | : Waveform file<br>: 2s<br>: 9568<br>: 07/04/13 12:26:29<br>: |
| Type<br>File Name<br>Area<br>Same Name               | : 3145Form<br>.HNW] 2<br>.HINW] 2                             |
|                                                      |                                                               |

| Selectable<br>items | Explanations                                                                                                    |
|---------------------|----------------------------------------------------------------------------------------------------|
| ALL                 | Saves data for all captured waveforms.                                                                                                    |
| A-B                 | If only the A cursor is enabled,<br>data from the cursor to the end<br>of input is saved. If both A and<br>B cursors are enabled, only<br>data between the cursors is<br>saved. |

### 8. Press / to select [ALL] or [A-B].

Display the A and B cursors on the logging screen and specify the saving range first.

**9.** Press to move the blinking cursor to [Same Name], and press ENTER to open the selection window.

| PC card 07/03/01 12:42:06                                                                                                    | Selectable items | Explanations                                                                                                    |
|----------------------------------------------------------------------------------------------------|------------------|----------------------------------------------------------------------------------------------------|
| Save HNS 13.5 kB<br>File Type : Set file<br>Interval : 1s<br>Num : 167<br>Comment :<br>Type : Set<br>File Name : [HNS]<br>Same Name : [] | Auto             | This mode saves files with the<br>same name by automatically<br>appending a number after the<br>file name. If the last file was<br>saved with a number<br>appended, the next file is saved<br>with the number incremented.<br><example><br/>TEST0001, TEST0002</example> |
| ▼ <u>Dverwrite</u>                                                                                                    | Overwrite        | This mode saves files with the same name, overwriting the previous the same namefile.                                                                                                    |

**10.**Press // to select [Auto] or [Overwrite], and press ENTER to set.

**11.**Press — to move the blinking cursor to [Execute] , and press ENTER to execute.

To cancel, move the blinking cursor to [Back] and press [ENTER]

- When it is desired to view data which has been saved in [3145 Form] with a personal computer, the "DATA VIEWER for 3145" software can be used to easily view waveforms and convert the data to CSV file for analysis in spreadsheet software. Refer to the "DATA VIEWER for 3145" instruction manual on the included CD.
  - Refer to "6.7 Calculation Method for "3145 Form" Files" ( $\Rightarrow$  p. 106) regarding the capacity of "3145 Form" files.

Reference for calculating the approximate saving capacity in number of days

| Recording interval<br>PC card (Capacity<br>after initializing) | 1s      | 2s       | 5s       | 10s       | 20s       | 30s     | 60s      |
|----------------------------------------------------------------|---------|----------|----------|-----------|-----------|---------|----------|
| 9726 PC CARD 128M<br>(120.4 MB)                                | 60 days | 120 days | 300 days | 1.7 years | 3.3 years | 5 years | 10 years |

Use the above chart as a reference for calculating the approximate saving capacity in number of days for the 9727 PC CARD 256M, 9728 PC CARD 512M, and 9729 PC CARD 1G. However, the longest possible save time for a single measurement is 999 days, 23 hours, 59 minutes and 59 seconds.

6

# 6.4 Saving Settings Data

Data such as the range, recording time, and time axis data can be saved. As needed, the data can be loaded by the 3145-20 and measurement can repeatedly be performed under the same conditions. (File extension: HNS)

Up to four settings data items can also be saved in the instrument's internal memory. Refer to "7.2 Setting Screen" ( $\Rightarrow$  p. 122).

- **1.** Press CARD to open the PC card screen.
- 2. Press // to select the [Save] command.

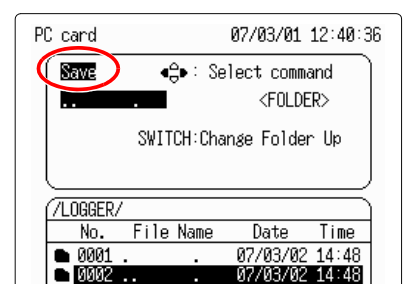

**3.** Press ENTER to open the save screen.

| PC card 07/03/01 12:40:56                          |
|----------------------------------------------------|
| Save                                               |
| File Type : Set file<br>Interval : 1s<br>Num : 167 |
| Comment :                                          |
| Type∶Set<br>File Name∶[HNS] ₽                      |
| Same Name : Auto                                   |
| Execute Back                                       |
|                                                    |
|                                                    |
|                                                    |
|                                                    |
|                                                    |

**4.** Press U to move the blinking cursor to [Type], and press ENTER to open the selection window.

| [ _ |                                         | 07/02/04 40:44:40                                             | 1 |                                |                                                                                                    |
|-----|-----------------------------------------|---------------------------------------------------------------|---|--------------------------------|----------------------------------------------------------------------------------------------------|
|     | C card<br>Save                          | 0//03/01 12:41:19                                             |   | Selectable<br>items            | Explanations                                                                                                    |
|     | File Type<br>Interval<br>Num<br>Comment | : Set file<br>: 1s<br>: 167<br>:                              |   | 3145 Form                      | Auto saves in binary format<br>readable by the instrument and<br>the "DATA VIEWER for 3145"<br>software on the included CD. |
|     | Туре                                    | Set                                                           |   | Set                            | The settings are saved.                                                                                                    |
|     | File Name<br>Same Name                  | ■ List<br>A <u>3145Form</u><br>Set<br>▼ Text(for Spreadsheet) |   | Text (for<br>Spread-<br>sheet) | Auto saves in text format read-<br>able by personal computer<br>spreadsheet programs. (Can-<br>not be read by the 3145-20.) |

- 5. Press // to select [Set], and press ENTER to set.
- **6.** Set the file name. ( $\Rightarrow$  p. 83)
- **7.** Press to move the blinking cursor to [Same Name], and press ENTER to open the selection window.

| PC card                                                            | 07/03/01 12:42:06                         |
|--------------------------------------------------------------------|-------------------------------------------|
| Save<br>File Type : S<br>Interval : 1s<br>Num : 16<br>Comment :    | .HNS 13.5 kB<br>et file<br>7              |
| Type : Se<br>File Name :[<br>Same Name(: MU<br>Same Name(: MU<br>T | t<br>.HNS] I<br>List<br>Auto<br>Overwrite |

| Selectable items | Explanations                                                                                                    |
|------------------|----------------------------------------------------------------------------------------------------|
| Auto             | This mode saves files with the<br>same name by automatically<br>appending a number after the<br>file name. If the last file was<br>saved with a number<br>appended, the next file is saved<br>with the number incremented.<br><example><br/>TEST0001, TEST0002</example> |
| Overwrite        | This mode saves files with the same name, overwriting the previous the same namefile.                                                                                                    |

- 8. Press // to select [Auto] or [Overwrite], and press ENTER to set.
- 9. Press to move the blinking cursor to [Execute], and press ENTER to execute.

To cancel, move the blinking cursor to [Back] and press ENTER.

| PC card 07/03/01 12:42:28                          |  |
|----------------------------------------------------|--|
| Save                                               |  |
| File Type : Set file<br>Interval : 1s<br>Num : 167 |  |
| Comment :                                          |  |
| Type∶Set<br>File Name∶[ .HNS] ☑                    |  |
| Same Name : Auto                                   |  |
| Execute Pack                                       |  |
|                                                    |  |
|                                                    |  |
|                                                    |  |
|                                                    |  |
|                                                    |  |

## 6.5 Reading Measurement and Settings Data

The instrument's settings state (HNS file extension) and measurement data (HNW file extension) can be transferred from PC card to the main instrument's internal memory. <u>Data saved in the text format (for spreadsheets) cannot be read by the 3145-20.</u>

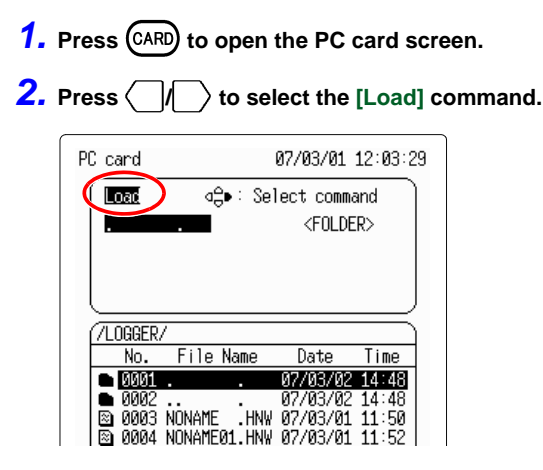

**3.** Press ()/ to select the measurement data or settings data to read.

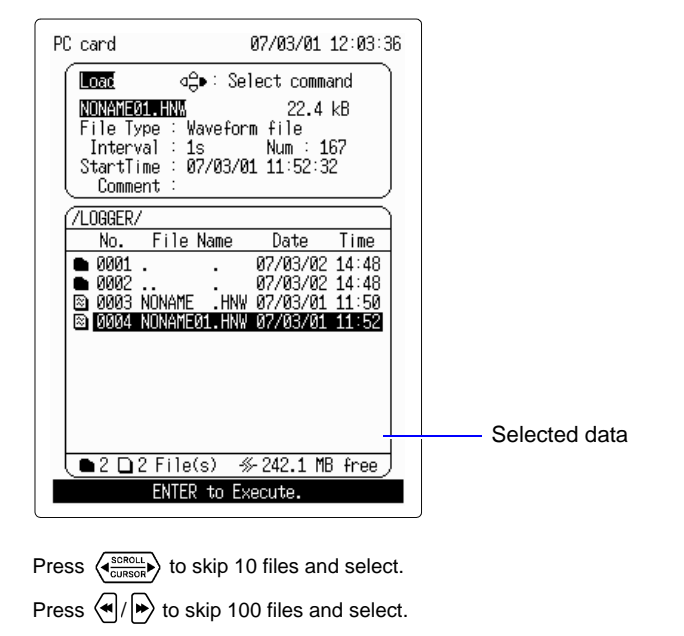

- PC card 07/03/01 12:03:52 Load ⊲⊜•: Select command NONAME01.HNW 22.4 kB Waveform file File Type : Interval : Num : 167 1s StartTime : 07/03/01 11:52:32 Comment Start End 07/03/01 07/03/01 11:52:32 11:55:19 Start Posn 0000000 Load Data Num 0000167 Execute Back
- **4.** Press **ENTER** to open the file read screen.

### **5.** Press **ENTER** again to read the file.

If there is too much data to all be read at once, set the amount of data to read and the position to begin reading. The maximum amount of data which can be read is 1398101.

| PC card                                                             | 07/0                                                               | 3/01 12:04:10                                                            |
|---------------------------------------------------------------------|--------------------------------------------------------------------|--------------------------------------------------------------------------|
| Load<br>NONAMEGILH<br>File Type<br>Interval<br>StartTime<br>Comment | ⊲⊖•: Select<br>™<br>: Waveform fi<br>: 1s Nu<br>: 07/03/01 11<br>: | command<br>22.4 kB<br>le<br>m : 167<br>:52:32                            |
| Start<br>07/03/01<br>11:52:32<br>Start Pos<br>Load Data             | n<br>Num<br>Exec                                                   | End<br>07/03/01<br>11:55:19<br>0000000<br>0000001<br>0000001<br>00000167 |

NOTE When sectional reading has been done with peak value display (logging screen), if the data position where the peak occurred is not present, "---" is displayed.

#### 6.6 **File Operation**

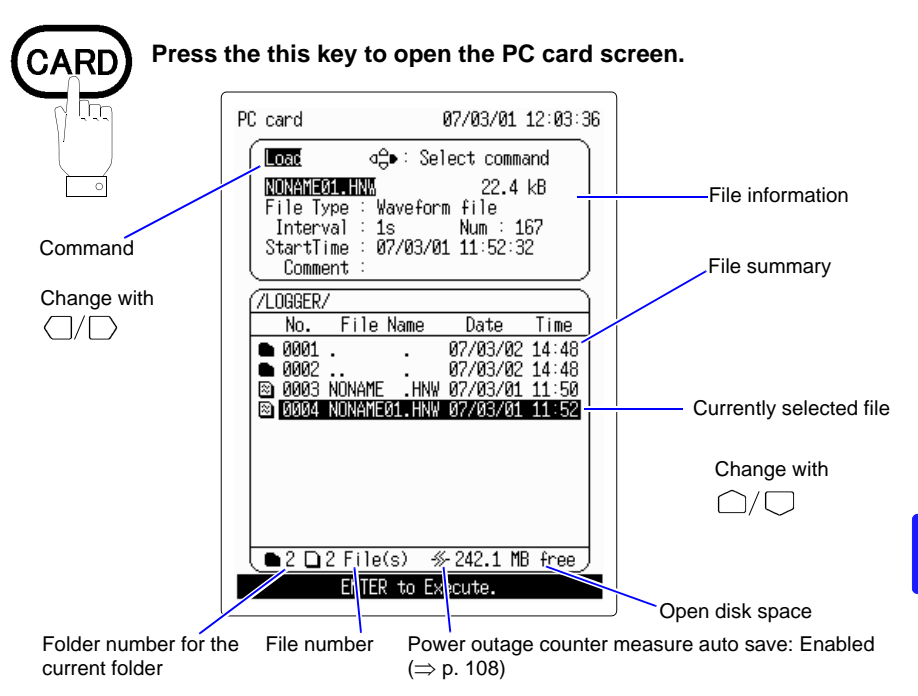

| Command   | Explanations                                                                                            | Reference<br>page |
|-----------|----------------------------------------------------------------------------------------------------|-------------------|
| Load      | Transfers setting conditions and measurement data from PC card to the 3145-20 main instrument's memory. | (⇒ p. 97)         |
| Save      | Saves measurement data and settings data to the PC card.                                                | (⇒ p. 91)         |
| Delete    | Deletes files or folders.                                                                               | (⇒p. 101)         |
| Make Fold | Creates subfolders.                                                                                     | (⇒ p. 102)        |
| Format    | Initializes the PC card.                                                                                | (⇒ p. 38)         |
| Rename    | Changes file or folder names.                                                                           | (⇒p. 104)         |
| Sort      | Changes the file order.                                                                                 | (⇒ p. 105)        |

### 6.6.1 Moving between Folders

Moving from the current folder to another folder.

- **1.** Press (CARD) to open the PC card screen.
- **2.** Press  $\bigcap / \bigcup$  to select the folder to move to.

To move one folder up, select the ". ." folder.

**3.** Press (MTCH) to move to the folder. Each time the key is pressed, it toggles between one level up and down.

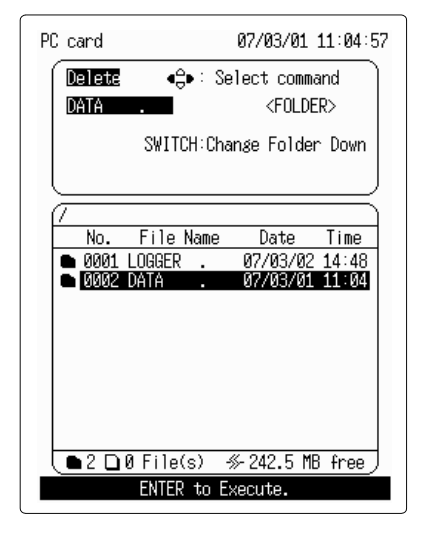

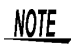

- Files cannot be moved from one directory to another with the instrument.
  - The maximum number of files that can be saved in the root directory of a Flash ATA Card is 512 files (depending on the manufacturer). The power fault protection function requires at least 16 system files to be created in the root directory, reducing the total number of files (512 or less) that can be created in the root directory respectively.
  - Always make sure that multiple files reside in subdirectories. For a memory card formatted by the instrument, automatic saving of a file to the root directory moves automatically to the /LOGGER/ directory where the file will be saved.

### 6.6.2 Deleting Files and Folders

Delete unnecessary files or folders on the PC card.

- **1.** Press (CARD) to open the PC card screen.
- **2.** Press n/n to select the measurement data or setting condition, or the folder to be deleted.
- **3.** Press // to select the [Delete] command.

| PC card 07/03/01 10:50:03                                                                                                    |  |  |
|----------------------------------------------------------------------------------------------------|--|--|
| Delete + Select command<br>NORAME HNS 13.5 kB<br>File Type : Set file<br>Interval : 1s<br>Comment :                                 |  |  |
| /<br>No. File Name Date Time<br>● 0001_LOGGER . 07/03/02_14:48<br>■ 0002_NONAME .HNS 07/03/01_10:48<br>● 0003 DATA . 07/03/01_10:48 |  |  |
| ● 2 □ 1 File(s) ≪ 242.5 MB free)<br>ENTER to Execute.                                                                               |  |  |

**4.** Press **ENTER** to display the confirmation message, then press **ENTER** to confirm.

To cancel, press CANCEL

**NOTE** The instrument does not support Windows long file names (LFN). When a file created on a Windows PC is deleted on the instrument, the file is not completely deleted and an error will occur when drive check is performed on the PC. 6

## 6.6.3 Creating Folders

Create folders to be used for saving files.

- **1.** Press **CARD** to open the PC card screen.
- **2.** Press // to select the [Make Fold] command.

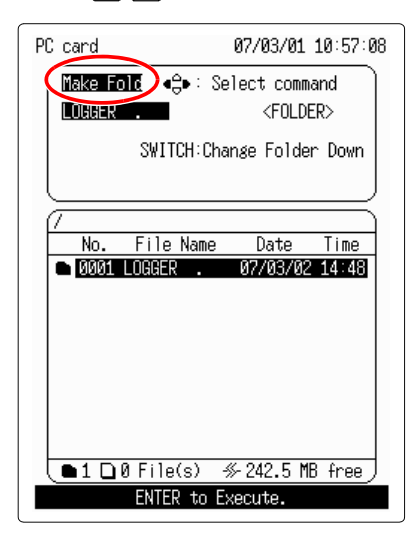

**3.** Press ENTER to open the folder creation screen.

| PC card       | 07/03/01 10:58:56 |
|---------------|-------------------|
| Make Fold     |                   |
| Make Folder.  |                   |
| Folder Name [ | ]                 |
| Exe           | cute Back         |
|               | )                 |
| 1             |                   |
| No. File Name | Date Time         |
| ØØØ1 LOGGER . | 07/03/02 14:48    |
|               |                   |
|               |                   |
|               |                   |
|               |                   |
|               |                   |
#### **4.** Press **ENTER** to open the input window.

| PC | card                                          | 07/03/01 11:01:26                                                                                                    |
|----|-----------------------------------------------|----------------------------------------------------------------------------------------------------|
| ſ  |                                               |                                                                                                    |
|    | <b>⊠1</b> 23<br>ABCD<br>!#\$%                 | 456789<br>EFGHIJKLMNOPQRSTUV₩XYZ<br>&'()-@^~_{}                                                                              |
|    | INS                                           | DEL BS << >> A CANCEL OK                                                                                                    |
|    | ENTEL<br>CANCI<br>STAR<br>STOP<br>< ><br><<>> | R : Input one letter<br>L: Backspace<br>I : Fix input words<br>: Cancel input words<br>: Move to next<br>: Move to top / end |
| f  | <u> </u>                                      | ]0 FITE(S) ≫-242.5 MB free)                                                                                                  |

5. Input the folder name, and press ENTER to confirm.

Refer to "5.1 Inputting Comments" ( $\Rightarrow$  p. 72) regarding the input method.

#### 6. Press [ ) to move the blinking cursor to [Execute] , and press ENTER to execute.

To cancel, move the blinking cursor to [Back] and press ENTER

| PC card         | 07/03/01 11:03:21  |
|-----------------|--------------------|
| Make Fold       |                    |
| Make Folder.    |                    |
| Folder Name [DA | TA ]               |
|                 | ecute Jack         |
|                 |                    |
| No. File Nam    | e Date Time        |
| ● 0001 LOGGER . | 07/03/02 14:48     |
|                 |                    |
|                 |                    |
|                 |                    |
|                 |                    |
|                 |                    |
|                 |                    |
| ●1 □0 File(s)   | -≫-242.5 MB free ) |
| ·               |                    |
|                 |                    |

## 6.6.4 Changing File Names and Folder Names

Change saved file or folder names.

**1.** Press (CARD) to open the PC card screen.

2. Press /// to select the [Rename] command.

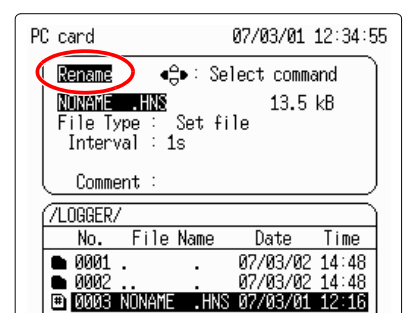

- **3.** Press ()/ to select the measurement data or setting data file name which is to be changed.
- **4.** Press **ENTER** to open the name change screen.

| PC card 07/03/01 12:35:09 |
|---------------------------|
| Rename                    |
| Old Name:[NONAME .HNS]    |
| New Name:[NONAME .HNS]    |
| Execute Back              |
|                           |

**5.** Set the file name. ( $\Rightarrow$  p. 83)

6. Press to move the blinking cursor to [Execute], and press ENTER to execute.

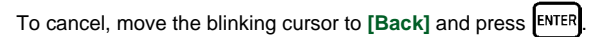

| PC card          | 07/03/01 12:35:56 |
|------------------|-------------------|
| Rename           |                   |
| 01d Name:ENONAME | .HNS]             |
| New Name: [SETUP | .HNS]             |
| Execut           | e Back            |
|                  | )                 |

## 6.6.5 Changing the File Order

Change the order in which files on the PC card are displayed.

- **1.** Press (CARD) to open the PC card screen.
- 2. Press  $\rangle$  to select the [Sort] command.

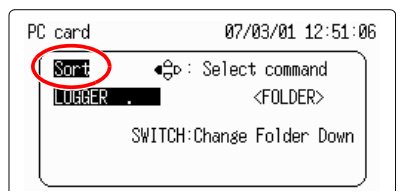

**3.** Press **ENTER** to open the order change screen, and **ENTER** to open the selection window.

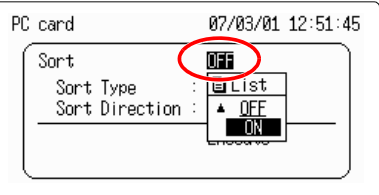

- 4. Press to select [ON], and press ENTER to set. N
- **5.** Press to move the blinking cursor to [Sort Type], and press ENTER to open the selection window.

| PC card                                    | 07/03/01             | 12:52:0        | 0 |
|--------------------------------------------|----------------------|----------------|---|
| Sort                                       | ON                   |                |   |
| Sort Type<br>Sort Direction                |                      |                |   |
|                                            | Name<br>▼ Type       |                |   |
|                                            | Date<br>Size         | $\equiv$       |   |
| No. File Name                              | Date                 | Time           |   |
| ØØØ1 LOGGER .                              | 07/03/01             | 12:49          |   |
| 0002 NONAME .HNS                           | 07/03/01             | 12:49          |   |
| 0003 NONAME01.HNS                          | 07/03/01             | 12:49          |   |
| 🛛 🖾 0004 NONAME .HNW                       | 07/03/01             | 12:49          |   |
| 🖿 0005 DATA 🛛 .                            | 07/03/01             | 12:50          |   |
| D 0006 NONAME .CSV                         | 07/03/01             | 12:50          |   |
| 0007 NONAME01.CSV                          | 07/03/01             | 12:50          |   |
| LEN GOOD NONYMEGO COU                      |                      |                |   |
| 0008 NUNAME02.LSV                          | 07/03/01             | 12:50          |   |
| □ 0008 NUNAME02.LSV<br>□ 0009 NONAME01.HNW | 07/03/01<br>07/03/01 | 12:50<br>12:50 |   |

| Selectable items | Explanations                  |
|------------------|-------------------------------|
| Name             | Orders the files by filename. |
| Туре             | Orders the files by type.     |
| Date             | Orders the files by date.     |
| Size             | Orders the files by size.     |

- 6. Press // to select sort type, and press ENTER to set.
- **7.** Press to move the blinking cursor to [Sort Direction], and press ENTER to open the selection window.

| PC card       |                   | 07/03/01                 | 12:52:1  |
|---------------|-------------------|--------------------------|----------|
| Sort          |                   | ON                       |          |
| Sort<br>Sort  | Type<br>Direction |                          |          |
|               |                   | EList                    |          |
|               |                   | - <u>nomu</u>            | Ħ        |
| No.           | File Name         | Date                     | Time     |
| 0001          | LOGGER .          | 07/03/01                 | 12:49    |
| Ø002          | NONAME . HNS      | S 07/03/01               | 12:49    |
| 😐 0003        | NONAME01.HNS      | S 07/03/01               | 12:49    |
| 🔊 0004        | NONAME . HNV      | / 07/03/01               | 12:49    |
|               | DATA .            | 07/03/01                 | 12:50    |
|               | NUNAME .USY       | / 0//03/01               | 12:50    |
| 1 0007        | NUNAMED1.USY      | / 0//03/01               | 12.50    |
|               | NUMBRE02.031      | 1 07703701               | 12.50    |
| ≥ 0009 ≥ 0010 | NONAME02.HN       | r 07/03/01<br>∤ 07/03/01 | 12:50    |
|               | 8 File(s) -       | ≪-242.3 M                | B free ) |
|               |                   |                          |          |
|               |                   |                          |          |

- 8. Press // to select [Up] or [Down], and press ENTER to set.
- 9. Press to move the blinking cursor to [Execute], and press ENTER to execute.

| To cancel, press | CANCEL | ]. |
|------------------|--------|----|
|------------------|--------|----|

## 6.7 Calculation Method for "3145 Form" Files

File size = Header size + Data size (in bytes) Header size = 18,944 (bytes) Data size = 24 x data number (bytes)

## 6.8 Content Format for Text Format Files

Text format files are comprised of a header section and a data section. The header section contains the following information about the measurement data. (Text files are compatible with most spreadsheet software.)

- (1) Equipment name
- (2) Comment
- (3) (4) From the left: Data number, recording interval, measurement range, measurement start date, measurement start time
- (5) (6) From the left: Band, peak value, date of peak value, time of peak value
- (7) Units
- (8) (9) From the left: Date, time, individual band measurement values, alarm, event

```
"3145 NOISE HILOGGER" ......(1)
"COMMENT .....(2)
"15kHz","50.8mA","2007/03/02","07:25:22"
"70kHz","121.5mA","2007/03/02","07:25:22"
"250kHz", "60.8mA", "2007/03/02", "07:25:24"
                                      .....(6)
"1MHz", "35.9mA", "2007/03/02", "07:25:22"
"5MHz","12.0mA","2007/03/02","07:25:21"
"20MHz","6.0mA","2007/03/02","07:25:22"
"60MHz","3.0mA","2007/03/02","07:25:21"
"Date","Time","15kHz","70kHz","250kHz","1MHz","5MHz","20MHz","60MHz","Alarm","Event"....(8)
2007/03/02,07:25:18, 1.6E-03, 2.3E-03, 1.2E-03, 1.5E-03, 0.0E+00, 2.0E-03, 0.0E+00, 0,
                                                                           0
2007/03/02,07:25:19, 1.7E-03, 2.6E-03, 2.6E-03, 1.5E-03, 0.0E+00, 2.0E-03, 1.0E-03, 0,
                                                                           0
2007/03/02,07:25:20, 1.8E-03, 2.6E-03, 2.4E-03, 1.5E-03, 0.0E+00, 0.0E+00, 1.0E-03, 0, 0
2007/03/02,07:25:21, 35.9E-03, 83.3E-03, 39.0E-03, 26.6E-03, 12.0E-03, 5.0E-03, 3.0E-03, 1,
2007/03/02,07:25:22, 50.8E-03, 121.5E-03, 59.4E-03, 35.9E-03, 10.0E-03, 6.0E-03, 2.0E-03, 1,
2007/03/02.07:25:23, 46.5E-03, 103.7E-03, 52.3E-03, 30.3E-03, 6.0E-03, 5.0E-03, 1.0E-03, 1,
2007/03/02,07:25:24, 47.7E-03, 113.8E-03, 60.8E-03, 34.0E-03, 10.0E-03, 5.0E-03, 2.0E-03, 1,
2007/03/02,07:25:25, 1.7E-03, 2.6E-03, 2.3E-03, 1.5E-03, 0.0E+00, 0.0E+00, 0.0E+00, 0,
                                                                           - 1
2007/03/02,07:25:26, 1.6E-03, 2.9E-03, 1.3E-03, 1.5E-03, 0.0E+00, 0.0E+00, 0.0E+00, 0,
                                                                           0
2007/03/02,07:25:27, 1.7E-03, 2.5E-03, 2.3E-03, 1.5E-03, 0.0E+00, 0.0E+00, 0.0E+00, 0,
                                                                            0
2007/03/02,07:25:28, 1.8E-03, 2.6E-03, 2.2E-03, 1.5E-03, 0.0E+00, 0.0E+00, 0.0E+00, 0,
                                                                            0
```

If the measurement value is an O.F. or U.F. value, the value for (9) becomes as displayed in the chart below.

| Ranges            | 200 mA | 2 A | 20 A | 10 mV | 100 mV | 1 V   |
|-------------------|--------|-----|------|-------|--------|-------|
| Measurement value |        |     |      |       |        |       |
| U.F.              | 0 A    | 0 A | 0 A  | 0 V   | 0 V    | 0 V   |
| O.F.              | 300 mA | 3 A | 30 A | 15 mV | 150 mV | 1.5 V |

.. (9)

Ĥ

Ĥ

Û

Û.

6

#### Power fault protection while recording to a PC card

System files are automatically created for the power fault protection function during initialization (formatting). These files are not displayed in

the File selection window, but the  $\$  symbol is displayed at the bottom of the PC card screen.

The system files for the power fault protection function occupy about 1.5 MB of file space on the PC Card.

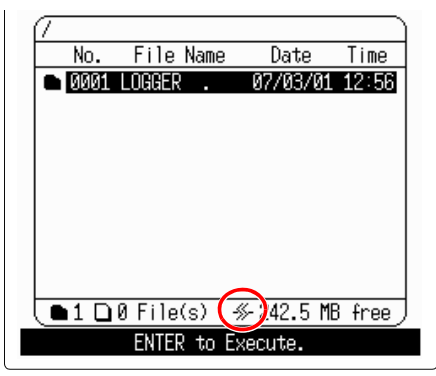

If power is interrupted while a real-time data file is being recorded to a PC Card, the data file is recovered automatically. In this event, turn the power back on before removing the PC Card. If real-time saving was interrupted, data recorded up to the point of the last file refresh can be read from the PC Card.

#### Precautions regarding the system files for power fault protection

- During real-time saving, files are refreshed at regular intervals. The refresh interval is 1 min.
- If power is interrupted before the first data refresh, no data is stored, and a file is created with zero bytes.
- The system files occupy a particular area on the PC Card. When a PC Card is used the first time, or when a Card that has been used in another instrument for a long time, we recommend performing an "Entirely" initialization to check for bad sectors on the PC Card.
- If a PC Card is written to by a instrument other than a instrument, the power fault protection system files may become corrupted. We therefore recommend that after using a PC Card in another instrument, it be reformatted before use in the instrument.
- Do not remove a PC Card while recording a file, as the PC Card electronics could be damaged. In such a case, the power fault protection file system may be unable to recover data.

# **Chapter 7**

The system screen contains 3 screens: environment, setting conditions, and initialize.

**1.** Press to open the Set up screen, and  $\Box \Box$  to move the blinking cursor to [System].

| 250k ■<br>1M ■<br>5M ■<br>20M ■<br>60M ■ | □ 2.00mA<br>□ 2.00mA<br>□ 2.00mA<br>□ 2.00mA<br>□ 2.00mA<br>□ 2.00mA | 2.00mA<br>2.00mA<br>2.00mA<br>2.00mA<br>2.00mA<br>2.00mA |  |  |  |
|------------------------------------------|----------------------------------------------------------------------|----------------------------------------------------------|--|--|--|
| Comm 🤇                                   | System                                                               | )                                                        |  |  |  |
| ENTER to go to system Screen.            |                                                                      |                                                          |  |  |  |

**System Screen** 

2. Press ENTER to open the System screen.

Use 🕢 / 🗭 to toggle between the System Env screen, the System Setting screen, and the System Init screen.

The following items can be set on each screen.

| System 07/03/02 11:59:03                                                                                                    | System 07/03/02 12:11:32                                                                                                    | System 07/03/02 12:05:46                                                                                                    |
|----------------------------------------------------------------------------------------------------|----------------------------------------------------------------------------------------------------|----------------------------------------------------------------------------------------------------|
| System B7/35/02 11:53-85<br>Env Setting Init<br>START Key Operation One Push<br>Start Backup OFF<br>Grid Type Standard<br>Time-axis Format Date<br>Ext. Trigger OFF<br>COPY(Monitor) Alarm capture<br>Color Color<br>Back Light Saver OFF<br>Backlight Brightness Dark<br>Display Color Monochrome 1<br>Luces (551) | System     Bretting       Env     Setting       No.1 [     J       Save Load     Clear       No.2 [     J       Save Load     Clear       No.3 [     J       Save Load     Clear       No.4 [     J       Save Load     Clear       Auto     OFF | System 07/03/02 12:05 40<br>Env Setting Init<br>Date 07/03/02 12:05 85<br>Initialize<br>Logsing Data Clear Execute<br>System Reset Execute<br>Self-Check<br>KEY/LED Check<br>KEY/LED Check<br>ROM/RAM Check<br>PC Card Check |
| Back                                                                                                    | Back                                                                                                    | Back<br>ENTER to Set Clock.                                                                                                    |
| Env screen                                                                                                    | Setting screen                                                                                                    | Init screen                                                                                                    |
| <ul> <li>"Start Key Receive Condition (Malfunction Prevention)"(⇒ p. 110)</li> <li>"Start Backup After Power<br/>Loss"(⇒ p. 111)</li> <li>"Grid Type"(⇒ p. 112)</li> </ul>                                                                                                    | <ul> <li>"Saving Settings"(⇒ p. 122)</li> <li>"Loading Setting Conditions"(⇒ p. 124)</li> <li>"Deleting Setting Conditions"(⇒ p. 125)</li> </ul>                                                                                                 | <ul> <li>"Setting the Clock"(⇒ p. 127)</li> <li>"Erasing Logging Measurement<br/>Data"(⇒ p. 128)</li> <li>"System Reset"(⇒ p. 129)</li> <li>"Solf-chock"(⇒ p. 120)</li> </ul>                                                |

- · "Time Format when Saving Text"(⇒ p. 113)
- "External Trigger Input (Event Marker)" ( $\Rightarrow$  p. 114)
- "Copy Key Function (Monitor)"(⇒ p. 116)
- "Save Color"(⇒ p. 117)
- "Backlight Saver"(⇒ p. 118)
- "Backlight Brightness"(⇒ p. 119)
- "Screen Color Scheme"(⇒ p. 120)

- "Automatically Loading"(⇒ p. 126)
- "Auto Setup"(⇒ p. 126)

- "Self-check" ( $\Rightarrow$  p. 130)

## 7.1 Env (Environment) Screen

## 7.1.1 Start Key Receive Condition (Malfunction Prevention)

Normally, pressing once will start measurement, but in order to prevent starting measurements accidentally the start key receive condition can be changed to "Two Pushes" or "2s Push".

#### 1. Open the System Env screen.

(Press  $\blacksquare$  to open the Set up screen  $\rightarrow$  Press  $\bigcirc^{\square}_{\Box}$  to move to [System]  $\rightarrow$  Press  $\blacksquare$  to open the System screen  $\rightarrow$  Press  $\textcircled{\ }$  to open the Env screen)

## **2.** Press $\Box_{\Box}^{\Box}$ to move the blinking cursor to [START Key Operation], and press

#### ENTER to open the selection window.

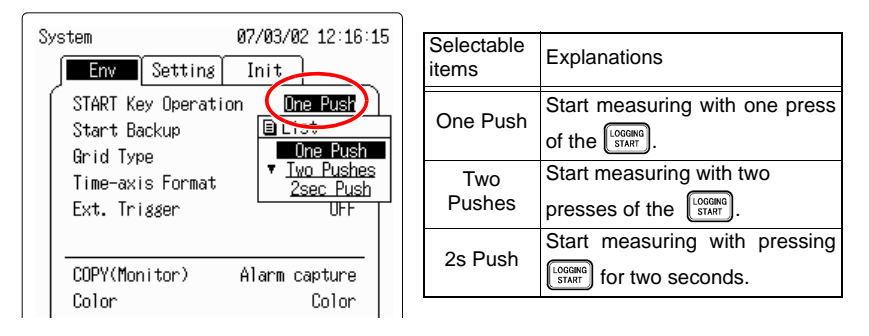

**3.** Press ()() to select the receive condition, and press ENTER to set.

To cancel, press CANCEL.

**NOTE** When the Count activation condition is set to 2s Push, Waiting for 2s... is displayed when the Count is pressed. After holding the Count for two seconds, this message disappears and measurement begins.

## 7.1.2 Start Backup After Power Loss

By setting Start backup to ON, if the instrument suddenly loses power, such as by power outage, during logging measurement, recording will restart when the power is turned on again. (The data before the power cut off will be lost.)

If Start backup is set to OFF, when the power is cut off the measurement will be canceled and the data recorded up until then will be saved in internal memory. The time of data backup is approximately 10 minutes.

#### 1. Open the System Env screen.

(Press  $\blacksquare$  to open the Set up screen  $\rightarrow$  Press  $\bigcirc$   $\square$  to move to [System]  $\rightarrow$  Press  $\blacksquare$  to open the System screen  $\rightarrow$  Press or to open the Env screen)

# **2.** Press $\bigcirc \bigcirc \bigcirc \bigcirc$ to move the blinking cursor to [Start Backup], and press ENTER to

open the selection window.

| System 07/03/02 12:11:48                                                                                | Selectable items | Explanations                                                                                                    |
|----------------------------------------------------------------------------------------------------|------------------|----------------------------------------------------------------------------------------------------|
| START Key Operation One Push<br>Start Backup<br>Grid Type Sterst<br>Time-axis Format                    | OFF              | If power is restored within 10 minutes of the power outage, the data will remain in the internal memory.                                                           |
| Ext. Trigger                                                                                            |                  | When power is restored after a<br>power failure, the instrumen<br>will restart and data will no<br>remain in the internal memory<br>(in the instance that the powe |
| Back Light Saver OFF<br>Backlight Brightness Dark<br>Display Color Monochrome 1<br>Language(言語) English | ON               | failure occurred during mea-<br>surement).<br>If it did not occur during mea-<br>surement, the effect will be the<br>same as if the setting was OFF.               |
| Back<br>Restart after a power anomaly                                                                   |                  | In order to retain data, use auto save.                                                                                                    |

to select ON or OFF, and press ENTER to set. 3. Press

To cancel, press CANCEL

NOTE

Having the 9447 BATTERY PACK installed can help protect against power interruption. When the AC adapter and a battery pack are both installed, the AC adapter takes priority.

## 7.1.3 Grid Type

The grid on the display screen can be changed. The three options are: OFF, standard, and Fine.

#### **1.** Open the System Env screen.

(Press  $\blacksquare$  to open the Set up screen  $\rightarrow$  Press  $\bigcirc \bigcirc \bigcirc$  to move to [System]  $\rightarrow$  Press  $\blacksquare$  to open the System screen  $\rightarrow$  Press  $\blacklozenge$  to open the Env screen)

**2.** Press  $\bigcirc \bigcirc \bigcirc \bigcirc$  to move the blinking cursor to [Grid Type], and press ENTER to

open the selection window.

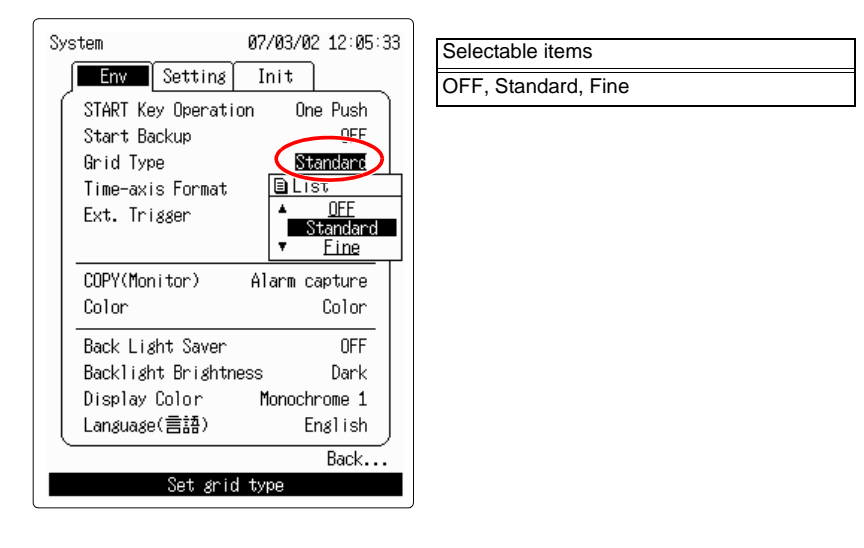

3. Press // to select the grid type, and press ENTER to set.

To cancel, press CANCEL

## 7.1.4 Time Format when Saving Text

Time, date or data number can be selected as the time format of the data when saving in text format.

#### 1. Open the System Env screen.

(Press  $\blacksquare$  to open the Set up screen  $\rightarrow$  Press  $\bigcirc \bigcirc \bigcirc$  to move to [System]  $\rightarrow$  Press  $\blacksquare$  to open the System screen  $\rightarrow$  Press A or P to open the Env screen)

**2.** Press  $\Box \Box$  to move the blinking cursor to [Time-axis Format], and press

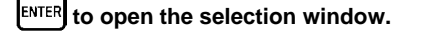

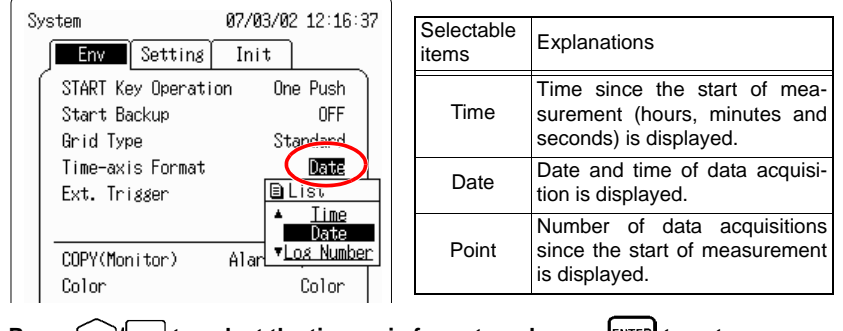

**3.** Press // to select the time-axis format, and press ENTER to set.

```
To cancel, press CANCEL.
```

#### <Reference>

To change the time display on the logging screen during full screen dis-

play, for example, press (GRAPH) to change from time  $\rightarrow$  date  $\rightarrow$  data number. (However, if there is no waveform, nothing will be displayed.)

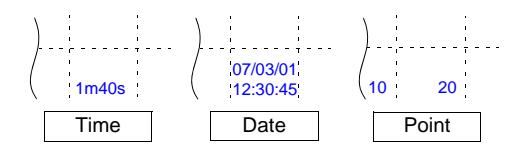

## 7.1.5 External Trigger Input (Event Marker)

This sets the action to take when the signal input to the external trigger terminal changes from the HIGH level (2.5-5.0 V) to the LOW level (0-1.0 V).

The external trigger terminal can be set as an external trigger input signal or as an event marking signal.

Refer to "4.6 Adding Event Marks to Waveforms" ( $\Rightarrow$  p. 66) and "Appendix 2.1 EXT TRIG Terminal" ( $\Rightarrow$  p. A2).

#### 1. Open the System Env screen.

(Press  $\blacksquare$  to open the Set up screen  $\rightarrow$  Press  $\bigcirc$  to move to [System]  $\rightarrow$  Press  $\blacksquare$  to open the System screen  $\rightarrow$  Press to open the Env screen)

# **2.** Press $\bigcirc$ to move the blinking cursor to [Ext. Trigger], and press ENTER to

#### open the selection window.

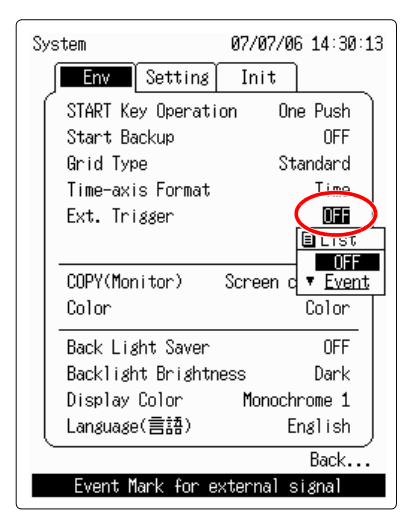

| Selectable items | Explanati                                                | ons     |       |    |     |
|------------------|----------------------------------------------------------|---------|-------|----|-----|
| OFF              | External used.                                           | trigger | input | is | not |
| Event            | The external trigger terminal is used for event marking. |         |       |    |     |

| <b>3.</b> Press $\bigcirc / \bigcirc$ to select the external trigger, and press 🗉 | ENTER to | set. |
|-----------------------------------------------------------------------------------|----------|------|
|-----------------------------------------------------------------------------------|----------|------|

To cancel, press CANCEL

## 7.1.6 External Trigger Filter

When the external trigger input is set to "Event", an external trigger filter can be used to prevent chattering of the external trigger input. Refer to "Appendix 2 Trigger Terminals" ( $\Rightarrow$  p. A2).

#### **1.** Open the System Env screen.

(Press  $\blacksquare$  to open the Set up screen  $\rightarrow$  Press  $\bigcirc \bigcirc \bigcirc$  to move to [System]  $\rightarrow$  Press  $\blacksquare$  to open the System screen  $\rightarrow$  Press or to open the Env screen)

**2.** Press  $\bigcirc \bigcirc \bigcirc \bigcirc$  to move the blinking cursor to [Ext. Trigger Filter], and press

[ENTER] to open the selection window.

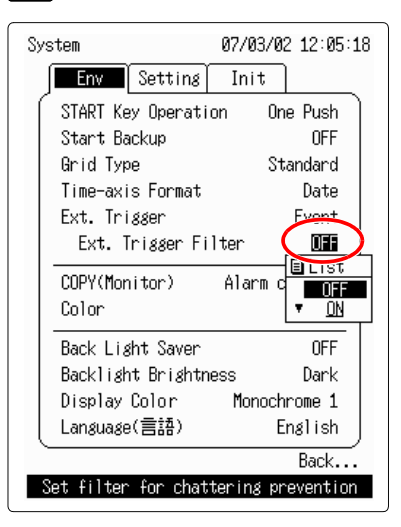

3. Press / to select ON or OFF, and press ENTER to set. To cancel, press CANCEL.

## 7.1.7 Copy Key Function (Monitor)

This function applies to the copy key being pressed on the monitor display. "Alarm capture" or "Screen capture" can be chosen. On all screens other than the monitor screen, pushing the (copy) key will effect BMP save.

#### 1. Open the System Env screen.

to open the selection window.

(Press  $\blacksquare$  to open the Set up screen  $\rightarrow$  Press  $\bigcirc \bigcirc \square$  to move to [System]  $\rightarrow$  Press  $\blacksquare$  to open the System screen  $\rightarrow$  Press to open the Env screen)

**2.** Press  $\bigcirc$  to move the blinking cursor to [COPY (Monitor)], and press ENTER

System 07/03/02 11:58:08 Env Setting Init START Key Operation One Push Start Backup **NFF** Standard Grid Type Time-axis Format Date Ext. Trigger OFF COPY(Monitor) Alarm capture Color ELis Alarm capture Back Light Saver Screen capture Backlight Brightness Dark Display Color Monochrome 1

| Selectable items   | Explanations                                                    |
|--------------------|-----------------------------------------------------------------|
| Alarm cap-<br>ture | Pressing COPY will take the value as the alarm reference value. |
| Screen<br>capture  | Pressing COPY causes the display screen to be saved to PC card. |

3. Press () to select the copy key function, and press ENTER to set.

To cancel, press CANCEL.

NOTE

- For information on how to take the alarm reference value, refer to "4.5.3 Take the Alarm Reference Value (Monitor Screen)" (⇒ p. 65).
  - For information on how to save BMP images, refer to "4.9 Saving the Display Screen to PC Card (Screen Capture)" (⇒ p. 70).

## 7.1.8 Save Color

When saving a BMP image using the copy key, the display screen can be saved either in grayscale or in color.

#### **1.** Open the System Env screen.

(Press  $\blacksquare$  to open the Set up screen  $\rightarrow$  Press  $\bigcirc \bigcirc^{\square}_{\square} \square$  to move to [System]  $\rightarrow$  Press  $\blacksquare$  to open the System screen  $\rightarrow$  Press or to open the Env screen)

**2.** Press  $\bigcirc \bigcirc \bigcirc \bigcirc$  to move the blinking cursor to [Color], and press ENTER to open

the selection window.

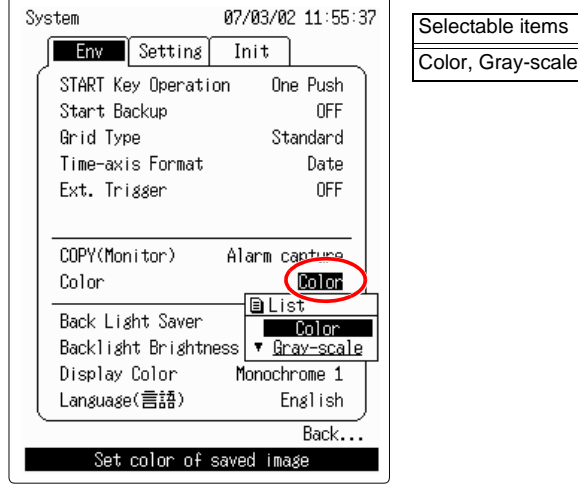

- **3.** Press // to select the save color, and press ENTER to set.
  - To cancel, press CANCEL

## 7.1.9 Backlight Saver

When the backlight saver is enabled, the display backlight turns off automatically when no key is pressed for a specific time. The backlight turns on again when any key is pressed. Allowing the backlight to turn off when not needed increases the life of the backlight and operating time per battery charge.

#### 1. Open the System Env screen.

(Press  $\blacksquare$  to open the Set up screen  $\rightarrow$  Press  $\Box_{\Box}^{\Box}$  to move to [System]  $\rightarrow$  Press  $\blacksquare$  to open the System screen  $\rightarrow$  Press to open the Env screen)

**2.** Press  $\bigcirc$  to move the blinking cursor to [Backlight Saver], and press **ENTER** 

#### to open the selection window.

You can set the time by minutes. The time after which the backlight turns off automatically (set to no more than five minutes when operating from the battery).

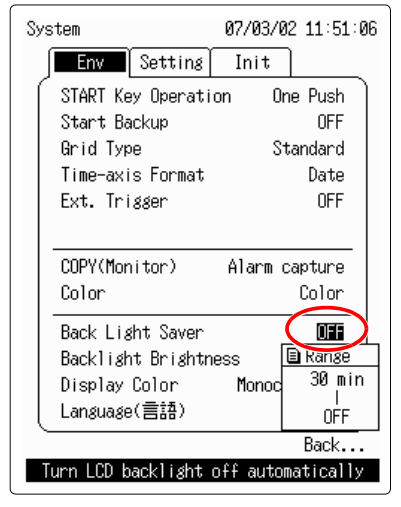

**3.** Press (), to select OFF or select how much time it takes for the backlight

saver to turn ON, and press ENTER to set.

To cancel, press [CANCEL]

NOTE When the backlight saver activates during measurement, the green LED remains lit. When the backlight saver activates while making a setting, the LED blinks.

## 7.1.10 Backlight Brightness

The brightness of the backlight can be adjusted. Using the instrument with the backlight set to "Dark" lengthens the operation time with the battery pack.

#### **1.** Open the System Env screen.

(Press  $\blacksquare$  to open the Set up screen  $\rightarrow$  Press  $\bigcirc \bigcirc \bigcirc$  to move to [System]  $\rightarrow$  Press  $\blacksquare$  to open the System screen  $\rightarrow$  Press or to open the Env screen)

**2.** Press  $\Box \Box$  to move the blinking cursor to [Backlight Brightness], and press

to select the backlight brightness, and press ENTER to set.

ENTER to open the selection window.

| System             | 07/03/02 11:51:18       |
|--------------------|-------------------------|
| <b>Env</b> Setting | Init                    |
| START Key Operat   | ion One Push            |
| Start Backup       | OFF                     |
| Grid Type          | Standard                |
| Time-axis Format   | Date                    |
| Ext. Trigger       | OFF                     |
|                    |                         |
| COPY(Monitor)      | Alarm capture           |
| Color              | Color                   |
| Back Light Saver   | OFF                     |
| Backlight Bright   | ness <u>(Dark)</u>      |
| Display Color      | Monoc                   |
| Language(言語)       | ▲ <u>Dark</u><br>Bright |
|                    | Back                    |
| Adjust the backl   | ight brightness         |

Selectable items
Bright, Dark

To cancel, press CANCEL

3. Press

## 7.1.11 Screen Color Scheme

The color scheme of the display screen can be selected.

#### **1.** Open the System Env screen.

(Press  $\blacksquare$  to open the Set up screen  $\rightarrow$  Press  $\Box_{\Box}^{\Box}$  to move to [System]  $\rightarrow$  Press  $\blacksquare$  to open the System screen  $\rightarrow$  Press  $\blacktriangleleft$  or P to open the Env screen)

# **2.** Press $\bigcirc$ to move the blinking cursor to [Display Color], and press ENTER to

#### open the selection window.

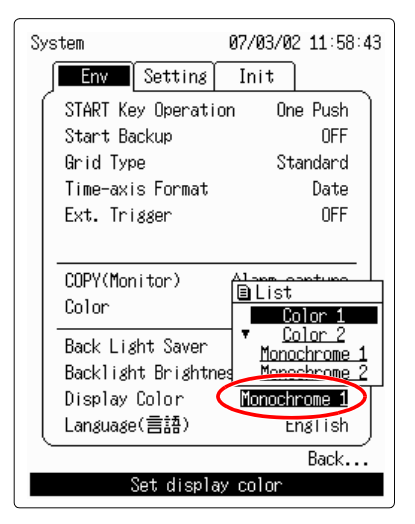

| Selectable items  | Explanations                                |
|-------------------|---------------------------------------------|
| Color 1           | Color display with a blue back-<br>ground.  |
| Color 2           | Color display with a black back-<br>ground. |
| Mono-<br>chrome 1 | Black characters with a white background.   |
| Mono-<br>chrome 2 | White characters with a black background.   |

**3.** Press ()/ to select the screen color scheme, and press ENTER to set.

To cancel, press CANCEL

## 7.1.12 Display Language

The display language can be set to either English or Japanese.

#### 1. Open the System Env screen.

(Press  $\blacksquare$  to open the Set up screen  $\rightarrow$  Press  $\bigcirc \bigcirc \square$  to move to [System]  $\rightarrow$  Press  $\blacksquare$  to open the System screen  $\rightarrow$  Press or to open the Env screen)

# **2.** Press $\bigcirc \bigcirc \bigcirc \bigcirc$ to move the blinking cursor to [Language], and press ENTER to

#### open the selection window.

| Env Setting                    | Init                              | Selectable items  |
|--------------------------------|-----------------------------------|-------------------|
| START Key Operat               | ion One Push                      | Japanese, English |
| Start Backup                   | OFF                               |                   |
| Grid Type                      | Standard                          |                   |
| Time-axis Format               | Date                              |                   |
| Ext. Trigger                   | OFF                               |                   |
| Color                          | Color                             |                   |
| Color                          | Color                             |                   |
| Back Light Saver               | arr I<br>List                     |                   |
| Backlight Bright               | <sup>ness</sup> ▲ <u>Japanese</u> |                   |
| Dispidy Color<br>Landuado(≣≑≛) | English                           |                   |
|                                |                                   |                   |
| Salaat 1                       | BaCk                              |                   |
| Select I                       | anguage                           |                   |

3. Press ()/ to select the display language, and press ENTER to set.

To cancel, press CANCEL

## 7.2 Setting Screen

## 7.2.1 Saving Settings

All current settings can be saved to internal memory. Up to four setting conditions can be saved.

#### 1. Open the System Setting screen.

```
(Press \blacksquare to open the Set up screen \rightarrow Press \bigcirc \bigcirc \bigcirc to move to [System] \rightarrow Press \blacksquare to open the System screen \rightarrow Press \triangleleft or \triangleright to open the Setting screen)
```

**2.** Press  $\Box \Box$  to move the blinking cursor to the position of the setting condi-

tion to be saved.

| System              | 07/03/02 12:09:24 |
|---------------------|-------------------|
| Env Setting         | Init              |
| No.1                | Chear             |
| No.2[<br>Save Load  | ]<br>Clear        |
| No.3[<br>Save Load  | ]<br>Clear        |
| No.4 [<br>Save Load | ]<br>Clear        |
| Auto OFF            |                   |
|                     |                   |
|                     | Back              |
| Set com             | ment              |

**3.** Press **ENTER** to open the comment input window.

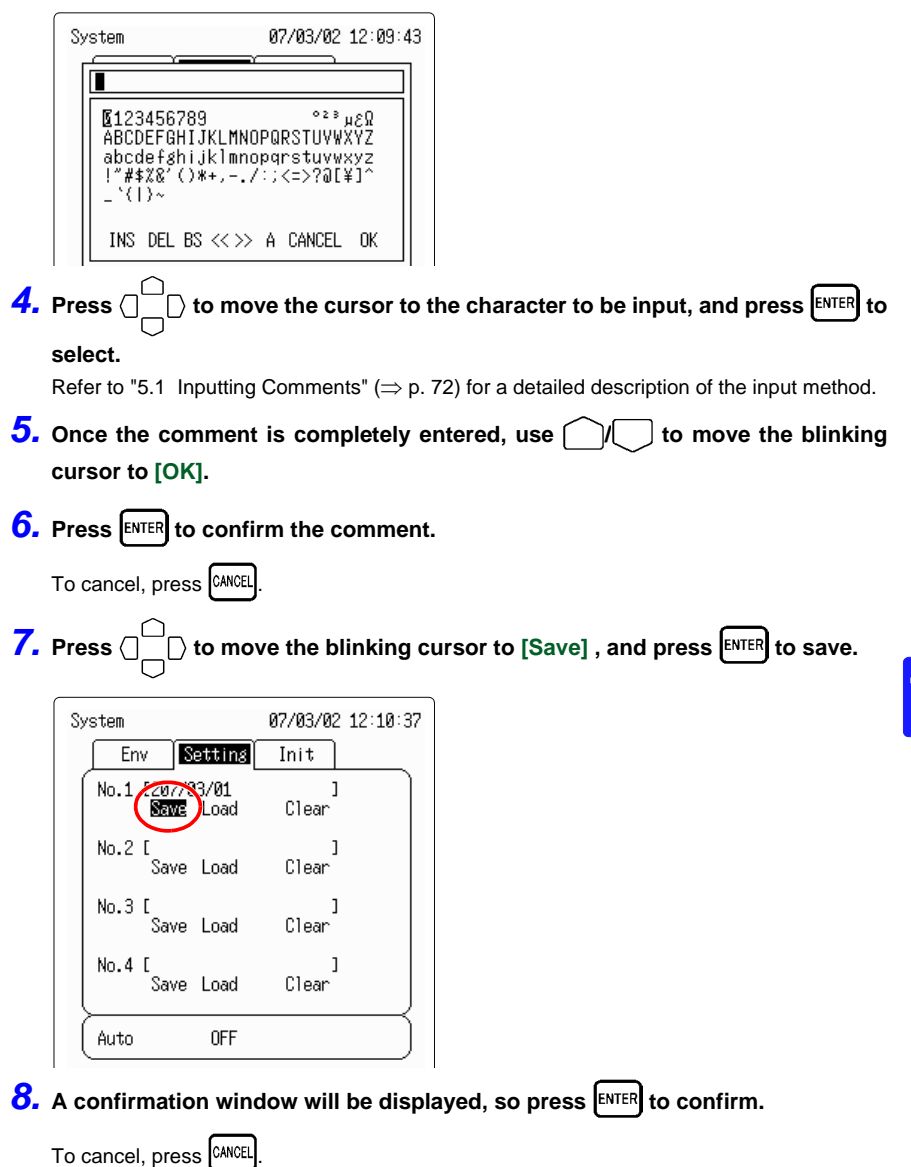

## 7.2.2 Loading Setting Conditions

Previously saved settings conditions can be loaded.

#### 1. Open the system System Setting screen.

(Press  $\blacksquare$  to open the Set up screen  $\rightarrow$  Press  $\Box_{\Box}^{\Box}$  to move to [System]  $\rightarrow$  Press  $\blacksquare$  to open the System screen  $\rightarrow$  Press  $\blacktriangleleft$  or P to open the Setting screen)

**2.** Press  $\bigcirc$  to move the blinking cursor to [Load] for the setting condition

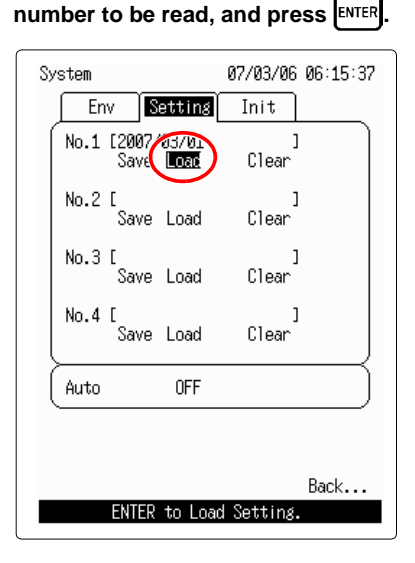

3. A confirmation window will be displayed, so press ENTER to confirm.

To cancel, press CANCEL

## 7.2.3 Deleting Setting Conditions

Saved setting conditions can be deleted.

#### 1. Open the system System Setting screen.

number to be deleted, and press ENTER.

(Press  $\blacksquare$  to open the Set up screen  $\rightarrow$  Press  $\bigcirc^{\square}_{\Box}$  to move to [System]  $\rightarrow$  Press  $\blacksquare$  to open the System screen  $\rightarrow$  Press  $\triangleleft$  or P to open the Setting screen)

**2.** Press  $\bigcap_{n=1}^{n}$  to move the blinking cursor to [Clear] for the setting condition

| Env Settin                    | Mait Init    |
|-------------------------------|--------------|
| No.1 [2007/03/0:<br>Save Loac |              |
| No.2 [<br>Save Loac           | ]<br>H Clear |
| No.3 [<br>Save Loac           | ]<br>H Clear |
| No.4 [<br>Save Loac           | ]<br>H Clear |
| Auto OFF                      |              |
|                               | Paula        |
|                               | Dack         |

- **3.** Press  $\bigcap_{\square}^{\square}$  to move the blinking cursor to [Clear], and press ENTER.
- **4.** A confirmation window will be displayed, so press  $\begin{bmatrix} 1000 \text{m} \text{s} \\ \text{starf} \end{bmatrix}$  to confirm.

```
To cancel, press CANCEL
```

## 7.2.4 Automatically Loading

Turning power on automatically loads the specified (No.) setting conditions.

#### 1. Open the system System Setting screen.

(Press  $\blacksquare$  to open the Set up screen  $\rightarrow$  Press  $\bigcirc \bigcirc \square$  to move to [System]  $\rightarrow$  Press  $\blacksquare$  to open the System screen  $\rightarrow$  Press or to open the Setting screen)

**2.** Press  $\Box_{\Box}^{\Box}$  to move the blinking cursor to [Auto], and press ENTER to open the

selection window.

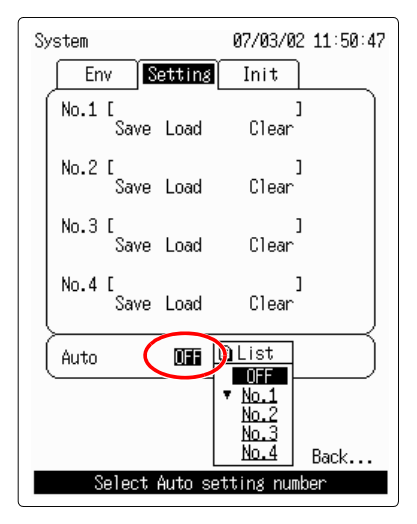

3. Use // to select OFF or the number to be read, and press ENTER to set.

To cancel, press CANCEL.

NOTE

 Selecting a No. for which no settings have been saved is equivalent to setting this feature to OFF.

• The setting conditions can be saved to a PC Card. Refer to "Chapter 6 Saving and Reading Data" ( $\Rightarrow$  p. 81).

## 7.2.5 Auto Setup

Settings can be loaded automatically when power is turned on by creating a file named STARTUP.HNS in the root directory on the PC card.

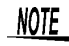

If Auto Setup and the Autosetting on this screen are enabled at the same time, Auto Setup has priority.

## 7.3 Init (Initialization) Screen

## 7.3.1 Setting the Clock

The date and time displayed at the upper right of the screen can be changed by taking the following steps. The 3145-20 NOISE HiLOGGER's clock is a 24-hour clock and auto-calendar which compensates for leap year.

#### **1.** Open the System Setting screen.

(Press  $\blacksquare$  to open the Set up screen  $\rightarrow$  Press  $\bigcirc^{\square}_{\Box}$  to move to [System]  $\rightarrow$  Press  $\blacksquare$  to open the System screen  $\rightarrow$  Press to open the Init screen)

2. Press () to move the blinking cursor to [Date], and press ENTER to open the

selection window.

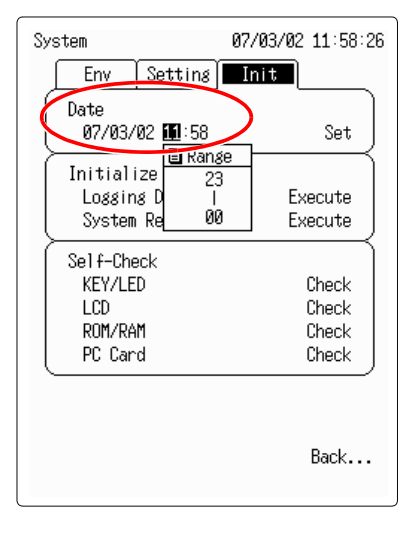

| Items  | Selectable ranges |
|--------|-------------------|
| Year   | 00 to 99          |
| Month  | 01 to 12          |
| Day    | 01 to 31          |
| Hour   | 00 to 23          |
| minute | 00 to 59          |

- **3.** Press / to select the numerical value, and ENTER to set. To cancel, press CANCEL.
- 4. Press b to move to [Set], and ENTER to set.

## 7.3.2 Erasing Logging Measurement Data

Erase the logging measurement data saved in the 3145-20's internal memory. The waveform displayed on the logging screen will be cleared.

#### 1. Open the System Init screen.

ENTER

(Press  $\blacksquare$  to open the Set up screen  $\rightarrow$  Press  $\Box_{\Box}^{\Box}$  to move to [System]  $\rightarrow$  Press  $\blacksquare$  to open the System screen  $\rightarrow$  Press or to open the Init screen)

**2.** Press  $\bigcap_{i=1}^{n}$  to move the blinking cursor to [Logging Data Clear], and press

| System                              | l                            | 07/03/02 12:05:54           |
|-------------------------------------|------------------------------|-----------------------------|
| Env                                 | Setting                      | Init                        |
| Date<br>07/03/                      | 02 12:05                     | Set                         |
| Initiali<br>Loggin<br>System        | ize<br>g Data Clea<br>µReset | r <b>Execute</b><br>Execute |
| Self-Che<br>KEY/LE<br>LCD<br>ROM/RA | eck<br>D<br>M                | Check<br>Check<br>Check     |
| PC Car                              | d                            | Check                       |
|                                     | ENTER to R                   | Back<br>eset.               |

3. A confirmation window will be displayed, so press [ENTER] to confirm.

To cancel, press CANCEL

## 7.3.3 System Reset

Returns all settings other than communications-related settings (RS-232C, 10BASE-T LAN, PPP) to the initialized state.

#### **1.** Open the System Init screen.

(Press  $\blacksquare$  to open the Set up screen  $\rightarrow$  Press  $\bigcirc \bigcirc$  to move to [System]  $\rightarrow$  Press  $\blacksquare$  to open the System screen  $\rightarrow$  Press or to open the Init screen)

2. Press  $\Box \Box$  to move the blinking cursor to [System Reset], and press ENTER

| System                                        |                            | 07/03/02 12:16:26                         |
|-----------------------------------------------|----------------------------|-------------------------------------------|
| Env                                           | Setting                    | Init                                      |
| Date<br>07/03/                                | 02 12:16                   | Set                                       |
| Initiali<br>Loggin<br>System                  | ze<br>g Data Clea<br>Reset | ar Execute                                |
| Self-Che<br>KEY/LE<br>LCD<br>ROM/RA<br>PC Car | ick<br>D<br>M<br>d         | Check<br>Check<br>Check<br>Check<br>Check |
| EN                                            | FER to Syste               | Back<br>em Reset.                         |

3. A confirmation window will be displayed, so press ENTER to confirm.

To cancel, press [CANCEL]

NOTE

System reset can also be performed by turning on the power while pressing <u>STOP</u>.

To return all settings including communications-related settings to the initialized state, press  $\begin{bmatrix} IOCERRO\\START \end{bmatrix}$  and  $\boxed{STOP}$  simultaneously while turning on the power.

## 7.3.4 Self-check

If self-check is performed and the result is a "NG" message or any abnormality is found, then repair is necessary.

#### 1. Open the System Init screen.

(Press  $\blacksquare$  to open the Set up screen  $\rightarrow$  Press  $\bigcirc \square \square$  to move to [System]  $\rightarrow$  Press  $\blacksquare$  to open the System screen  $\rightarrow$  Press  $\triangleleft$  or  $\triangleright$  to open the Init screen)

# 2. Press

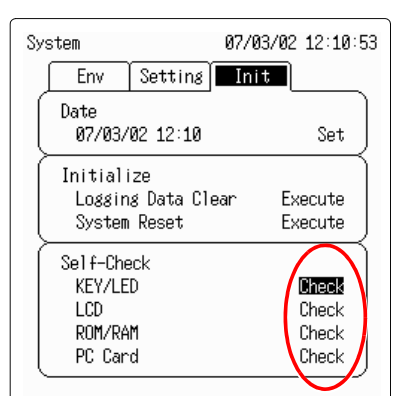

| Selt-Check    | Explanations                                                                                                    |  |
|---------------|----------------------------------------------------------------------------------------------------|--|
| KEY/LED Check | The Key check requires pressing each key. If a malfunction is found, press the state and stop keys simultaneously to abort checking. To check LED operation, confirm that the LED lights green when the state is pressed.         |  |
| LCD Check     | The LCD check tests display of characters and solid patterns. Press any key to change screens.                                                                                                    |  |
| ROM/RAM Check | The following items can be checked:         ROM       : OK/NG         Storage RAM       : OK/NG         Backup RAM       : OK/NG         Work RAM       : OK/NG         Video RAM       : OK/NG         Address bus       : OK/NG |  |
|               | The PC Card check tests the following items, which are the same as the PC Card self check on the PC card screen.         PC Card Type       : ATA card         RAM Size       : Capacity of the installed card                    |  |

# Using the CD

Chapter 8

## 8.1 CD Contents

A CD containing the following applications and instruction manuals is included with the 3145-20 NOISE HiLOGGER.

| Contents                                          | Explanations                                                                                                    |
|---------------------------------------------------|----------------------------------------------------------------------------------------------------|
| "DATA VIEWER for 3145"<br>Instruction Manual      | Software and instruction manual for analyz-<br>ing measurement data recorded by the<br>3145-20 with a personal computer. |
| "Communications"<br>Instruction Manual            | Explains the communication functions which can be used via the LAN and RS-232C interfaces.                               |
| "Communication<br>Commands"<br>Instruction Manual | Explains the commands for remote con-<br>trol of the instrument via the LAN and RS-232C interfaces.                      |

The instruction manual is in PDF format. Use Adobe Reader to view it. The most recent version of Adobe Reader can be downloaded from the Adobe website. http://www.adobe.co.jp

Adobe and Reader are either registered trademarks or trademarks of Adobe Systems Incorporated in the United States and/or other countries.

## 8.2 Installing the Software

Complete the following steps to install "DATA VIEWER for 3145". An explanation for installing on a Windows XP system is given here. Depending on your OS, there may be a number of differences in the messages.

#### **Operating environment**

Compatible OS: Windows 2000, XP, VISTA, 7, 8 (64-bit support limited to Windows 7 or 8) For system environment settings such as CPU, memory and display, use an environment which conforms to that recommended by your OS. Required hard disk space: at least 10 MB Printer : Use when utilizing the printing function. Compact Flash reader: Needed for a personal computer to read data saved to compact flash card by the 3145-20 main instrument. Measurement data can also be transferred to personal computer via LAN.

#### Important

If using any virus protection software, be sure to exit that software before beginning the installation. Correct installation may not be possible if virus software is running.

1. Start up Windows.

Exit all running applications.

- Insert the included CD into the computer's CD-ROM drive, and [index.htm] will open automatically.
- **3.** Click [English] as the display language.
- **4.** Click [DATA VIEWER for 3145] to display the installer.

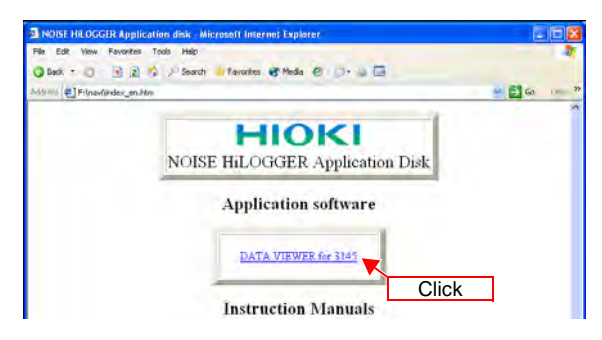

5. Install the software following the steps on screen.

## 8.3 Running the Software

#### How to open

From the Windows Start Menu, click on [All Programs] - [HIOKI] - [DATA VIEWER for 3145] - [DATA VIEWER for 3145].

#### How to exit

From the "DATA VIEWER for 3145" menu bar, click on [File]-[Exit].

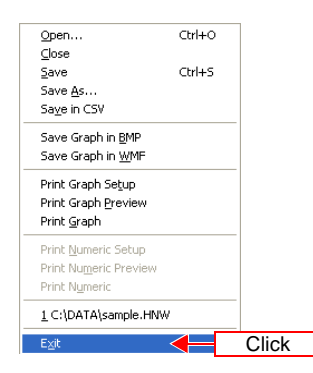

Alternatively, click on the **[x]** box in the upper right of the window.

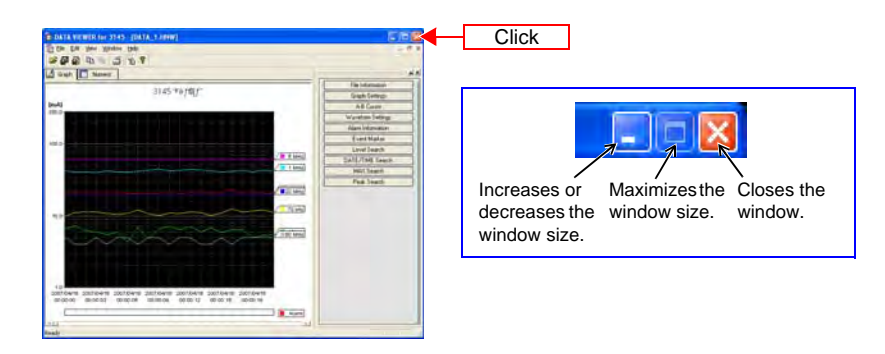

## 8.4 Deleting the Application (Uninstall)

Complete the following steps to delete the software.

**1.** From the Windows Start Menu, click on [Control Panel], then double-click on [Add/Remove Programs].

| All Programs | Crostol Fored                | (2) Click                                                                             |
|--------------|------------------------------|---------------------------------------------------------------------------------------|
| 🖏 start 🔶 (1 | 2 Los off 1 Tun off computer | Double click [Add orRemove Programs].<br>The [Add or Remove Programs] screen appears. |

**2.** From the list of currently installed programs, select [DATA VIEWER for 3145] and delete.

| DATA VIEWER for 3145 English edition<br>Click here for support information.                                                            | Size <u>1.02MB</u><br>Used <u>rarely</u> | (1) Click                                         |
|----------------------------------------------------------------------------------------------------|------------------------------------------|---------------------------------------------------|
| To change this program or remove it from your computer, click<br>Change or Remove.                                                     | Change Remove                            | Clicking [Remove] displays a confirmation screen. |
| <b>↓</b>                                                                                                    |                                          |                                                   |
| Add or Remove Programs                                                                                                    |                                          |                                                   |
| Are you sure you won't to resource GATA VIZ MER for 3145 Explain addition into your comparison     The The The The The The The The The | 5                                        |                                                   |
| ↓                                                                                                    |                                          |                                                   |
| Uninstall begins.                                                                                                    |                                          |                                                   |
| The progress state will be displayed will                                                                                              | nile uninstalling.                       |                                                   |
| <b>↓</b>                                                                                                    |                                          |                                                   |
| Uninstall is finished                                                                                                    |                                          |                                                   |

Return to the [Add/Remove Programs] dialog.

# 8.5 Opening the Instruction Manual (PDF Format)

- **1.** Start up Windows.
- **2.** Insert the included CD into the CD-ROM drive.
- **3.** Click on the instruction manual to be opened.

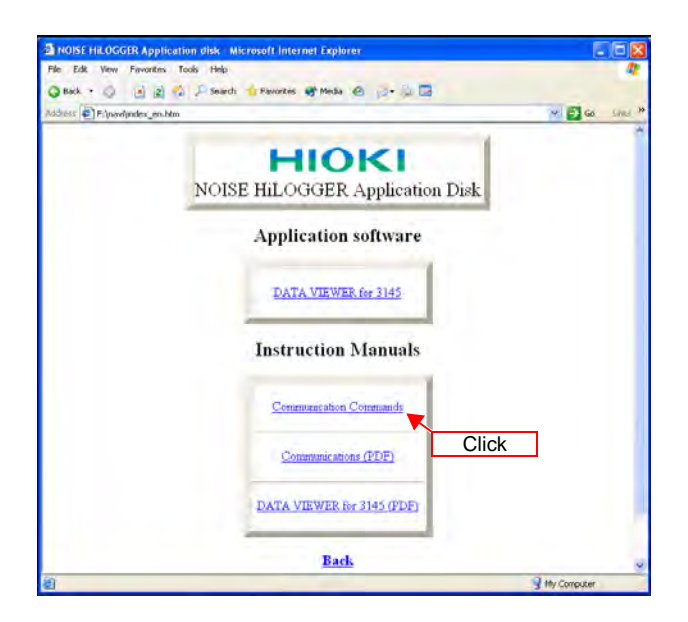

# **Specifications**

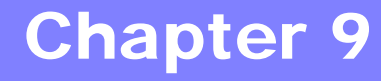

#### **General Specifications** 9.1

| General Specifications                          |                                                                                                    |
|-------------------------------------------------|----------------------------------------------------------------------------------------------------|
| Internal memory<br>capacity                     | 32 MB                                                                                                    |
| Clock                                           | Auto calendar with automatic leap year, 24-hour clock<br>Clock Accuracy : Power ON $\pm$ 0.2 s/ day,<br>Power OFF $\pm$ 3 s/ day<br>Time Axis Accuracy : During measurement $\pm$ 0.2 s/ day<br>(at 23°C/73°F)                             |
| Backup battery<br>and life                      | Time and Settings : Approx. 10 years (at 23°C/73°F)<br>Measurement Data : After power off, Approx. 10 minutes                                                                                                    |
| Battery charge<br>possible temperature<br>range | 0 to 40°C (32 to 104°F)                                                                                                    |
| Charging                                        | The 9447 BATTERY PACK rapid charges with the 9418-15 AC ADAPTER.<br>Rapid charging time: Approx. 2.5 hours (at 23°C/73°F)<br>After rapid charging has been completed, carry out trickle charging<br>(to prevent discharge of the battery). |
| Continuous operating time                       | Approx. 1 hour (at $23^{\circ}C/73^{\circ}F$ , bright backlight, when the battery has been rapid charged)                                                                                                    |
| Fuse                                            | 250VF2.0A<br>(located inside the main instrument; cannot be replaced by user)                                                                                                    |
| Size                                            | Approx. 203H × 170W × 52D mm (7.99"H × 6.69"W × 2.05"D)                                                                                                    |
| Weight                                          | Approx. 1.2 kg (42.3 oz.)                                                                                                    |
|                                                 |                                                                                                    |

| Display            |                                         |
|--------------------|-----------------------------------------|
| Туре               | 5.7-inch STN Color LCD (320 x 240 dots) |
| Display characters | Japanese/English selectable             |
| Dot pitch          | 0.36H × 0.36V mm                        |
| Backlight life     | Approx. 25,000 hours (at 23°C/73°F)     |
| Backlight          | Manual or automatic off selectable      |

#### 9.1 General Specifications

| External Memory (PC Card) |                                                                                                    |  |
|---------------------------|----------------------------------------------------------------------------------------------------|--|
| PC card slot              | One 68-pin PC Card standard compliant slot<br>(Type I and II cards supported)                                                                 |  |
| Card type                 | Flash ATA Card (HIOKI's)                                                                                                    |  |
| File system               | MS-DOS                                                                                                    |  |
| Memory contents           | Settings, measurement data (binary or text), screen data (BMP)<br>Partial measurement data can be selected between A-B cursors for<br>saving. |  |

| Environmental and Safety Specifications                                                                |                                                                                                    |  |
|----------------------------------------------------------------------------------------------------|----------------------------------------------------------------------------------------------------|--|
| Power supply                                                                                           | <ul> <li>Using the 9418-15 AC ADAPTER (driving at DC12 V ± 5%)<br/>AC adapter rated supply voltage: AC100 to 240 V<br/>(Voltage fluctuations of ± 10% from the rated supply voltage are<br/>taken into account.)<br/>AC adapter rated supply frequency: 50/60 Hz</li> <li>Model 9447 BATTERY PACK (AC adapter takes priority)</li> <li>Accuracy is not guaranteed when the indicator is on.</li> </ul> |  |
| Maximum rated power                                                                                    | 30 VA (using the AC adapter and with the maximum load)<br>20 VA (using the battery and with the maximum load)                                                                                                    |  |
| Operating<br>environment                                                                               | Indoors, < 2000 m (6562 feet) ASL                                                                                                    |  |
| Operating temperature and humidity                                                                     | Temperature: 0 to 40°C (32 to 104°F)Humidity: 80%RH or less (non-condensating)                                                                                                    |  |
| Storage temperature and humidity                                                                       | Temperature: -10 to 50°C (14 to 122°F)Humidity: 80%RH or less (non-condensating)                                                                                                    |  |
| Operating temperature<br>and humidity for guar-<br>anteed accuracy<br>Period of guaranteed<br>accuracy | Temperature: 0 to 40°C (32 to 104°F)Humidity: 80%RH or less (non-condensating)For one year                                                                                                    |  |
| Guaranteed accuracy                                                                                    | For one year                                                                                                    |  |
| Effect of radiated<br>radio-frequency<br>electromagnetic field                                         | At 3 V/m<br>(Used with the 9754; Model 9754's cable, AC adapter, LAN cable,<br>and RS-232C equipped with the included ferrite cores (2 turns))<br>15 kHz, 70 kHz, 250 kHz, 1 MHz range : 10 mA <sub>P-P</sub><br>5 MHz, 20 MHz range : 20 mA <sub>P-P</sub><br>60 MHz range : 60 mA <sub>P-P</sub>                                                                                                    |  |
| Environmenta | I and Safet | y Specifications |
|--------------|-------------|------------------|
|--------------|-------------|------------------|

| Effect of conducted<br>radio-frequency<br>electromagnetic field | At 3 V/n<br>(Used w<br>and RS-<br>15 kHz,<br>1 MHz r<br>5 MHz, | n<br>vith the 9754; Model 9754's cabl<br>-232C equipped with the include<br>70 kHz, 250 kHz range<br>ange<br>20 MHz, 60 MHz range | e, AC adapter, LAN cable,<br>d ferrite cores (2 turns))<br>: 2 mA <sub>P-P</sub><br>: 15 mA <sub>P-P</sub><br>: 20 mA <sub>P-P</sub> |
|-----------------------------------------------------------------|----------------------------------------------------------------|----------------------------------------------------------------------------------------------------|----------------------------------------------------------------------------------------------------|
| Applying standards                                              | Safety<br>EMC                                                  | EN61010<br>EN61326<br>EN61000-3-2<br>EN61000-3-3                                                                                  |                                                                                                    |

# Accessories and Options

| Accessories | Model 9418-15 AC ADAPTER<br>Carrying case<br>Strap<br>Ferrite cores × 3<br>CD ("DATA VIEWER for 3145" Software and Instruction manual,<br>"Communications" Instruction manual, Communication commands<br>Instruction manual)<br>Instruction manual, Measurement guide                                                                                                    |
|-------------|----------------------------------------------------------------------------------------------------|
| Options     | Model 9754 CLAMP ON NOISE SENSOR<br>Model 9447 BATTERY PACK (7.2 V, 2400 mAh)<br>Model 9418-15 AC ADAPTER<br>Model 9643 CHARGE STAND (For the 9447 BATTERY PACK)<br>Model 9612 RS-232C CABLE<br>(9-pin mini DIN to 9-pin Dsub, cross cable, for PC)<br>Model 9721 RS-232C CABLE<br>(9-pin mini DIN to 9-pin Dsub, straight cable, for modem)<br>Model 9726 PC CARD 128M<br>Model 9727 PC CARD 256M<br>Model 9728 PC CARD 512M<br>Model 9729 PC CARD 1G<br>Model 9642 LAN CABLE |

# 9.2 Input Area Specifications

| Input terminal                               | BNC terminal                                                                                                    |               |                                                   |  |  |  |
|----------------------------------------------|----------------------------------------------------------------------------------------------------|---------------|---------------------------------------------------|--|--|--|
| Maximum input voltage<br>(between terminals) | 5 V peak                                                                                                    |               |                                                   |  |  |  |
| Maximum rated voltage to earth               | 5 V<br>anticipated transient overvoltage 330 V                                                                     |               |                                                   |  |  |  |
| Frequency band                               | 5 kHz to 100 MHz (-3 o                                                                                             | dB bandwidth) |                                                   |  |  |  |
|                                              | Measurement object                                                                                                 | Measurement   | Measurable noise range                            |  |  |  |
|                                              |                                                                                                    | 20 A          | 28.00 A <sub>P-P</sub> to 0.20 A <sub>P-P</sub>   |  |  |  |
|                                              | Current                                                                                                    | 2 A           | 2.800 A <sub>P-P</sub> to 0.020 A <sub>P-P</sub>  |  |  |  |
| Measurement range,                           | (When using the 9754)                                                                                              | 200 mA        | 280.0 mA <sub>P-P</sub> to 2.0 mA <sub>P-P</sub>  |  |  |  |
| range                                        | Voltage                                                                                                    | 1 V           | 1.400 V <sub>P-P</sub> to 0.020 mV <sub>P-P</sub> |  |  |  |
| rango                                        |                                                                                                    | 100 mV        | 140.0 mV <sub>P-P</sub> to 2.0 mV <sub>P-P</sub>  |  |  |  |
|                                              |                                                                                                    | 10 mV         | 14.00 mV <sub>P-P</sub> to 0.20 mV <sub>P-P</sub> |  |  |  |
|                                              | * The Current range is the range for use with the 9754 CLAMP ON NOISE SENSOR                                       |               |                                                   |  |  |  |
| Voltage range input<br>resistance            | 50 Ω ± 5% (1 MHz)                                                                                                  |               |                                                   |  |  |  |
| Measurement method                           | A 7-band frequency range is created by band-pass filter (BPF).<br>Measures the peak value of each frequency range. |               |                                                   |  |  |  |

BPF structure (BPF characteristics: Q=1, attenuation characteristic: -40 dB/dec)

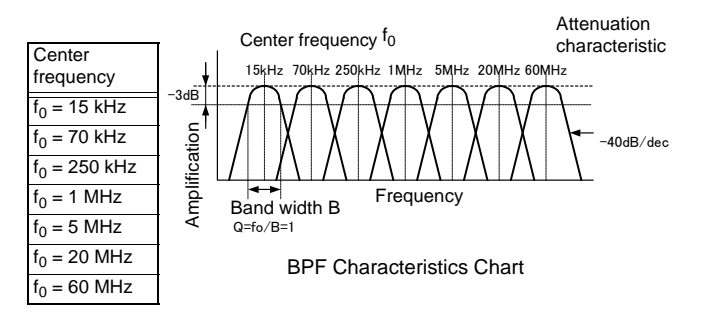

| Peak value detection<br>method | Peak detection<br>(frequency range: f <sub>0</sub> =15 kHz, 70 kHz, 250 kHz, 1 MHz)<br>Detection with Level Comparator<br>(frequency range: f <sub>0</sub> =5 MHz, 20 MHz, 60 MHz) |  |
|--------------------------------|----------------------------------------------------------------------------------------------------|--|
|                                |                                                                                                    |  |

| Comparator threshold | Measurement<br>object | Range   | Threshold (frequency range: f <sub>0</sub> =5 MHz, 20 MHz, 60 MHz)                |
|----------------------|-----------------------|---------|-----------------------------------------------------------------------------------|
|                      |                       | 20 A    | ± (200 mA/300 mA/500 mA/700 mA/1 A/2 A/<br>3 A/5 A/7 A/10 A/O.F.)                 |
|                      | Current*              | 2 A     | ± (20 mA/30 mA/50 mA/70 mA/100 mA/200<br>mA/300 mA/500 mA/700 mA/1 A/O.F.)        |
|                      |                       | 200 mA  | ± (2 mA/3 mA/5 mA/7 mA/10 mA/20 mA/30 mA/50 mA/70 mA/100 mA/0.F.)                 |
|                      | Voltage               | 1 V     | ± (10 mV/15 mV/25 mV/35 mV/50 mV/100<br>mV/150 mV/250 mV/350 mV/500 mV/O.F.       |
|                      |                       | 100 mV  | ± (1.0 mV/1.5 mV/2.5 m/3.5 mV/5.0 mV/10<br>mV/15 mV/25 mV/35 mV/50 mV/O.F.        |
|                      |                       | 10 mV   | ± (0.10 mV/0.15 mV/0.25 mV/0.35 mV/0.5<br>mV/1 mV/1.5 mV/2.5 mV/3.5 mV/5 mV/O.F.) |
|                      | * When using t        | he 9754 | CLAMP ON NOISE SENSOR.                                                            |

# 9.3 Accuracy

Operating temperature and humidity for guaranteed accuracy: temperature 0 to  $40^{\circ}$ C (32 to  $104^{\circ}$ F), humidity 80%RH or less

Period of guaranteed accuracy: for one year

(For the center frequency f<sub>0</sub> of each frequency range)

| Range  | Signal Level                                  | Center frequency f <sub>0</sub> of range |           |           |           |  |
|--------|-----------------------------------------------|------------------------------------------|-----------|-----------|-----------|--|
| range  |                                               | 15 kHz                                   | 70 kHz    | 250 kHz   | 1 MHz     |  |
| 20 A   | 20 A <sub>P-P</sub> to 2 A <sub>P-P</sub>     | ± 15%rdg.                                | ± 15%rdg. | ± 15%rdg. | ± 20%rdg. |  |
| 2 A    | 2 A <sub>P-P</sub> to 200 mA <sub>P-P</sub>   | ± 15%rdg.                                | ± 15%rdg. | ± 15%rdg. | ± 20%rdg. |  |
| 200 mA | 200 mA <sub>P-P</sub> to 20 mA <sub>P-P</sub> | ± 20%rdg.                                | ± 20%rdg. | ± 20%rdg. | ± 25%rdg. |  |
| 1 V    | 1.0 $V_{P-P}$ to 100 m $V_{P-P}$              | ± 15%rdg.                                | ± 15%rdg. | ± 15%rdg. | ± 20%rdg. |  |
| 100 mV | 100 mV <sub>P-P</sub> to 10 mV <sub>P-P</sub> | ± 15%rdg.                                | ± 15%rdg. | ± 15%rdg. | ± 20%rdg. |  |
| 10 mV  | 10 mV <sub>P-P</sub> to 1.0 mV <sub>P-P</sub> | ± 20%rdg.                                | ± 20%rdg. | ± 20%rdg. | ± 25%rdg. |  |

Frequency Ranges (15 kHz, 70 kHz, 250 kHz, 1 MHz)

#### Frequency Ranges (5 MHz, 20 MHz, 60 MHz)

| Range  | Signal Level          | Center frequency f <sub>0</sub> of range |           |           |  |  |
|--------|-----------------------|------------------------------------------|-----------|-----------|--|--|
|        |                       | 5 MHz                                    | 20 MHz    | 60 MHz    |  |  |
| 20 A   | 20 A <sub>P-P</sub>   | ± 20%rdg.                                | ± 20%rdg. | ± 25%rdg. |  |  |
| 2 A    | 2 A <sub>P-P</sub>    | ± 20%rdg.                                | ± 20%rdg. | ± 25%rdg. |  |  |
| 200 mA | 200 mA <sub>P-P</sub> | ± 25%rdg.                                | ± 25%rdg. | ± 30%rdg. |  |  |
| 1 V    | 1.0 V <sub>P-P</sub>  | ± 20%rdg.                                | ± 20%rdg. | ± 25%rdg. |  |  |
| 100 mV | 100 mV <sub>P-P</sub> | ± 20%rdg.                                | ± 20%rdg. | ± 25%rdg. |  |  |
| 10 mV  | 10 mV <sub>P-P</sub>  | ± 25%rdg.                                | ± 25%rdg. | ± 30%rdg. |  |  |

Accuracy used with the 9754 CLAMP ON NOISE SENSOR

(Frequency 15 kHz, in the center of the clamp opening, Temperature:  $23 \pm 5^{\circ}C$  ( $73 \pm 9^{\circ}F$ ), Humidity: 80%RH or less)

| Range  | Signal Level          | Accuracy                        |
|--------|-----------------------|---------------------------------|
| 20 A   | 20 A <sub>P-P</sub>   | ± 18%rdg. ± 3 mA <sub>P-P</sub> |
| 2 A    | 2 A <sub>P-P</sub>    | ± 18%rdg. ± 3 mA <sub>P-P</sub> |
| 200 mA | 200 mA <sub>P-P</sub> | ± 23%rdg. ± 3 mA <sub>P-P</sub> |

#### **Function Specifications** 9.4

#### **Monitor measurement**

| Function<br>description          | Displays Peak to Peak values for each frequency range with a real-<br>time level meter.                                                                              |
|----------------------------------|----------------------------------------------------------------------------------------------------|
| Measurement value                | Peak to Peak value                                                                                                    |
| Display method                   | Select either<br>[Level meter + instantaneous value] or [Level meter + peak value]                                                                                   |
| Sampling time                    | 100 ms                                                                                                    |
| Data renewal<br>interval         | 100 ms                                                                                                    |
| Maximum value retention function | Retains and displays the maximum measurement value of each fre-<br>quency range.<br>Retains the maximum value from the instant the monitor screen is dis-<br>played. |

# Logging measurement

| Function<br>description            | Stores to the main instrument's internal memory and displays as a waveform the maximum Peak to Peak value for each frequency range at the set recording interval. |            |            |               |             |              |              |              |
|------------------------------------|----------------------------------------------------------------------------------------------------|------------|------------|---------------|-------------|--------------|--------------|--------------|
| Recording interval                 | 1 sec / 2 se                                                                                                    | ec / 5 se  | c / 10 se  | c / 20 se     | c / 30 se   | ec / 60 se   | ec           |              |
| Sampling time                      | 100 ms                                                                                                    |            |            |               |             |              |              |              |
|                                    | Recording                                                                                                    | time to r  | nain inst  | rument's      | internal    | memory       | /:           |              |
| Recording time                     | Recording<br>interval                                                                                                    | 1 sec      | 2 sec      | 5 sec         | 10 sec      | 20 sec       | 30 sec       | 60 sec       |
|                                    | Recording time                                                                                                    | 16<br>days | 1<br>month | 2.5<br>months | 5<br>months | 10<br>months | 15<br>months | 2.5<br>years |
| Display method                     | Select one from the following<br>• Full screen display (full waveform)<br>• Latest value (latest value and waveform)<br>• Peak value (peak value and waveform)    |            |            |               |             |              |              |              |
| Zooming in and out on the waveform | Zooming in and out are possible along the time axis.<br>1/2/5/10/20/30 seconds, 1/2/5/10/20/30 minutes, 1/2/5/10/12 hours, 1<br>day                               |            |            |               |             |              |              |              |
| Waveform scroll                    | Scrolling is possible in the time axis direction.<br>Past data can be viewed during or after measurement.                                                         |            |            |               |             |              |              |              |
| Cursor function                    | Display of measurement data at the cursor position. Specify data to be saved with the cursors.                                                                    |            |            |               |             |              |              |              |

# 9.4 Function Specifications

# Alarm function

| Function<br>description | During logging measurement or monitor display, performs a specified action when a particular condition is met. |                                                                                                    |  |  |
|-------------------------|----------------------------------------------------------------------------------------------------|----------------------------------------------------------------------------------------------------|--|--|
| Condition               | Level setting possible at each band (OR condition)                                                             |                                                                                                    |  |  |
| Action                  | Beep sound outpu<br>Display screen<br>Trigger output<br>Email notification                                     | tOutputs until key is pressed.<br>Blinking screen; Alarm position always displayed in<br>the bottom area of the display screen (only enabled<br>during logging measurement).<br>Outputs signal at alarm time.<br>Notification of the alarm level, band and time (only<br>enabled during logging measurement.) |  |  |

# **Event mark function**

| Function<br>description | During logging measurement, up to 99 event marks can be input. |
|-------------------------|----------------------------------------------------------------|
| Input via keys          | Manual event marking with the logging read key                 |
| External trigger input  | Event marking via signal input from the EXT TRIG terminal      |

# External input and output terminals

| External trigger<br>input | Event marking during logging measurement is possible.<br>Voltage use range: HIGH level 2.5 to 5.0 V, LOW level 0 to 1.0 V<br>Response pulse width: When the external trigger filter is OFF, HIGH<br>period: 1 ms or more,<br>LOW period: 2µs or more when the external trigger filter is ON.<br>HIGH period: 2.5 ms or more, LOW period: 2.5 ms or more<br>Maximum input voltage: -5 to 10 V DC |
|---------------------------|----------------------------------------------------------------------------------------------------|
| Trigger output            | Signal output during alarm; Open collector output<br>(additional 5 V output, active: Low), 100 ms or higher pulse width                                                                                                    |

# File function

| Media          | PC card                                                                                                    |
|----------------|----------------------------------------------------------------------------------------------------|
| Saving formats | <ul> <li>Binary<br/>(exclusive format for reading into the 3145-20's internal memory)</li> <li>Text<br/>(CSV format, cannot be read into the main instrument's internal<br/>memory)</li> <li>Settings file</li> <li>Screen data BMP save (display screen 256 color BMP save)</li> </ul> |

# **Communication functions**

| LAN interface     | Compatible with IEEE802.3 Ethernet 10BASE-T DHCP, DNS<br>• Screen display, remote control via HTTP server<br>• Acquiring data from internal memory or PC card via FTP server<br>• Email notification delivered at time of alarm |
|-------------------|----------------------------------------------------------------------------------------------------|
| RS-232C interface | Conforms with ETA RS-232C, mini DIN round 9-pin connector<br>Communication function via PPP connection<br>(functions similarly to LAN connection)                                                                               |

# 9.5 Application Software Specifications

| Compatible operating systems                                                          | Windows 2000, XP, Vista, 7, 8<br>(Japanese or English; 64-bit support limited to Windows 7 or 8) |  |
|---------------------------------------------------------------------------------------|--------------------------------------------------------------------------------------------------|--|
| Computer                                                                              | PC-AT compatible machines                                                                        |  |
| Hard disk                                                                             | 10MB or more (space for installation)                                                            |  |
| Disk location                                                                         | CD-ROM drive (use at time of installation)                                                       |  |
| Data reading                                                                          | Reads 3145 format data (.HNW file extension; cannot read text).                                  |  |
| Measurement data<br>display                                                           | Displays the read 3145 measurement data (as waveform, numerical values).                         |  |
| Cursor function                                                                       | Displays the measurement value at the cursor location.                                           |  |
| Search function                                                                       | Multiple-type search function<br>(level, date and time, maximum value, peak value, event, alarm) |  |
| Time axis zooming<br>and scaling                                                      | Day, week or month display                                                                       |  |
| Text conversion                                                                       | Converts read 3145 format files into CSV files.                                                  |  |
| Printing function                                                                     | Prints waveform or numerical value data.                                                         |  |
| Screen hard copy Copies the waveform to the clipboard (in BMP or Enhance File format) |                                                                                                  |  |

# Maintenance and Service

# <u> ACAUTION</u>

 Calibration and repair of this instrument should be performed only under the supervision of qualified technicians knowledgeable about the dangers involved.

Chapter 10

 Never modify the instrument. Only Hioki service engineers should disassemble or repair the instrument. Failure to observe these precautions may result in fire, electric shock, or injury.

#### Shipping Precautions

- Use the original packing materials when transporting the instrument, if possible.
  - Pack the instrument so that it will not sustain damage during shipping, and include a description of existing damage. We cannot accept responsibility for damage incurred during shipping.
  - To avoid damage to the instrument, be sure to remove the cables and PC card before shipping.

#### List of replacement parts

| Part                      | Life                                            |  |
|---------------------------|-------------------------------------------------|--|
| Fan motor                 | Approximately 10,000 hours                      |  |
| Backlight                 | Approximately 25,000 hours (at half brightness) |  |
| Battery pack              | Approximately 1 year                            |  |
| Electrolytic<br>capacitor | Approximately 3 years                           |  |
| Lithium battery           | ry Approximately 10 years                       |  |

- The life of the electrolytic capacitor varies greatly depending on the usage environment. If used in a severe environment (where the surrounding temperature is 40°C), it will degrade in approximately 3 years and will need to be changed regularly.
- The fuse is housed in the power unit of the instrument. If the power does not turn on, the fuse may be blown. If this occurs, a replacement or repair cannot be performed by customers. Please contact your dealer or Hioki representative.
- The instrument contains a built-in backup lithium battery. If the date and time deviate substantially when the instrument is switched on, it is the time to replace that battery. Contact your dealer or Hioki representative.

10

# **10.1 Troubleshooting**

If damage is suspected, check the "Troubleshooting" section before contacting your dealer or Hioki representative.

If none of the above conditions apply, and the cause of the problem is not evident, try performing a system reset. All settings will revert to the factory defaults.

Also refer to the "10.2 Warning Messages" ( $\Rightarrow$  p. 150) in the Appendix and Index for more information.

# **10.1.1 Before Returning for Repair**

| Symptom                                                                                     | Check Items                                                                                                    |  |  |
|---------------------------------------------------------------------------------------------|----------------------------------------------------------------------------------------------------|--|--|
| The screen and indica-<br>tors do not light when<br>powered on.                             | <ul> <li>Is the AC adapter correctly connected and the battery pack correctly installed?</li> <li>Correctly connect the AC adapter. (⇒ p. 28)</li> <li>Correctly install the battery pack. (⇒ p. 29)</li> <li>Has the battery pack's charge expired?</li> <li>If the battery usage time is considerably short even with correct charging, replace the battery pack with a new one. (⇒ p. 153)</li> <li>Is the contrast adjustment set to dark?</li> <li>Turn the contrast knob on the bottom side of the main instrument to brighten.</li> <li>Is the power supply fuse burned out?</li> <li>The instrument contains an electric fuse in its power supply region. If the power will not turn on, the fuse may be burned out. Since replacement or repair cannot be performed by the customer, contact your dealer or Hioki representative.</li> </ul> |  |  |
| The normal screen<br>does not appear when<br>power is turned on.                            | <ul> <li>Has the battery pack's charge expired?<br/>If the battery usage time is considerably short even with correct<br/>charging, replace the battery pack with a new one. (⇒ p. 153)</li> </ul>                                                                                                    |  |  |
| When the power<br>switch is turned on, the<br>date and time are com-<br>pletely inaccurate. | <ul> <li>The instrument contains a built-in backup lithium battery. If the<br/>date and time deviate substantially when the instrument is<br/>switched on, it is the time to replace that battery. Contact your<br/>dealer or Hioki representative.</li> </ul>                                                                                                    |  |  |
| There is absolutely no variation in the recorded waveform.                                  | <ul> <li>Is the range appropriate?<br/>If the measurement value is less than the lower limit of the selected range, it will cause "U.F.". Switch the range and double-check. (⇒ p. 44)</li> <li>Is the Clamp on Noise Sensor correctly connected?<br/>Correctly connect the Clamp on Noise Sensor. (⇒ p. 33)</li> </ul>                                                                                                    |  |  |
| The LED lights but the screen does not appear.                                              | • The backlight has been switched off by the backlight saver function. Press any key to switch on the backlight.<br>To cancel the backlight saver, make the setting in the System Env screen. ( $\Rightarrow$ p. 118)                                                                                                    |  |  |

# 10.1.2 System Reset

When system reset is performed, the 3145-20 returns to its initialized state.

# Initialize all settings (All reset)

**1.** Turn on the power while simultaneously pressing **STOP** and **WORR**. Release the keys once "All reset" appears on the screen.

2. All instrument settings will return to the initialized state.

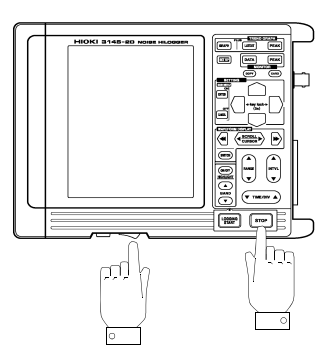

Initialize all settings not related to communications

**1.** Turn the power on while pressing **STOP**.

Release the key once "System reset" appears on the screen.

 All settings other than communications-related settings (RS-232C, 10BASE-T LAN, PPP) are returned to their initialized states.

10

# 10.2 Warning Messages

Warning messages can be cleared by pressing any key.

| Warning No. and messages |                                     | Check Items                                                                                                    |
|--------------------------|-------------------------------------|----------------------------------------------------------------------------------------------------|
| 51                       | System files are damaged.           | The power fault protection system files are damage. Perform a complete format. ( $\Rightarrow$ p. 149)                                            |
| 52                       | File cannot be repaired.            | The power fault protection system files are damage. Perform a complete format. ( $\Rightarrow$ p. 149)                                            |
| 53                       | Cannot change to initial directory. | The directory stored when power was turned off could not be found.                                                                                |
| 54                       | Card is not logger formatted.       | Format the PC card using this instrument. ( $\Rightarrow$ p. 38)                                                                                  |
| 55                       | File is locked.                     | Protected files or directories cannot be manipulated on this instrument.                                                                          |
| 71                       | Cannot load.                        | Data cannot be loaded, either because it is text data, or was not created by the instrument.                                                      |
| 72                       | Illegal format.                     | The media does not have the correct MS-DOS format.                                                                                                |
| 73                       | Write Protected.                    | The media is write-protected. Release the write protection.                                                                                       |
| 75                       | File is read only.                  | File cannot be written or deleted because it is read-only.                                                                                        |
| 76                       | General failure.                    | The media is not accessible due to an error such as a bad format or corrupt file.                                                                 |
| 80                       | Insert PC card.                     | No card is present in the PC Card slot.                                                                                                    |
| 90                       | File already exists.                | Rename the file.                                                                                                    |
| 91                       | Directory full.                     | Only a limited number of files (including directories) can be created in the root directory.                                                      |
| 93                       | Disk full.                          | There is no more disk space available. Delete files or replace the media.                                                                         |
| 94                       | Path name error.                    | Path names are limited to 127 characters.                                                                                                    |
| 95                       | Empty directory name.               | Name the directory.                                                                                                    |
| 96                       | Directory already exists.           | Another directory exists with the same name. Saving can-<br>not be performed with this directory name.                                            |
| 205                      | Invalid. (START)                    | The key pressed is not valid during measurement opera-<br>tion.                                                                                   |
| 210                      | Cannot Save (File Lock)             | Do not write, edit, or delete a file in the PC card using the FTP during automatic text save or at the start of the real-<br>time save operation. |

| Warning No. and messages |                                         | Check Items                                                                                                    |
|--------------------------|-----------------------------------------|----------------------------------------------------------------------------------------------------|
| 300                      | Cannot START.                           | Measurement cannot be started from a screen displayed by pressing the CARD.                                     |
| 364                      | Saving was interrupted.                 | Operation was forcibly interrupted while saving text.                                                           |
| 370                      | Cannot change while measur-<br>ing.     | Press the stop twice to stop measurement, then change the setting.                                              |
| 375                      | Invalid event marker.                   | You have attempted to go to an event marker that is no longer in memory.                                        |
| 382                      | No waveform data.                       | There is no waveform data to display on the Waveform Screen. Data must be acquired before processing can start. |
| 398                      | A-B cursor positions invalid.           | Move the cursors to valid positions.                                                                            |
| 520                      | Bad MAC address.                        | The MAC address is illegally rewritten. Contact us.                                                             |
| 521                      | Bad IP address.                         | Check the IP address.                                                                                           |
| 522                      | Bad server IP address.                  | Check the server's IP settings.                                                                                 |
| 523                      | Can not connect to server.              | Check the settings and connection.                                                                              |
| 525                      | Connection timed out.                   | Check the connected instrument.                                                                                 |
| 526                      | Transfer was aborted.                   | Check the connected instrument.                                                                                 |
| 527                      | Network error.                          | Check the instrument and connected instrument.                                                                  |
| 528                      | Server not found or DNS failed.         | Check the DNS IP address or the line connection.                                                                |
| 529                      | DHCP failed.                            | Check the connected instrument.                                                                                 |
| 530                      | Password error.                         | Check the password. Password recognition is case-sensi-<br>tive.                                                |
| 531                      | Can not change while server is working. | Stop the monitor server and edit the setting.                                                                   |
| 532                      | Bad FTP server IP address.              | Check IP settings for automatic transfer of FTP data.                                                           |
| 533                      | Can not connect to FTP server.          | Check settings and connections for automatic transfer of FTP data.                                              |
| 534                      | Can not find FTP server / DNS failed.   | Check settings, DNS IP address, and connections for automatic transfer of FTP data.                             |
| 535                      | Bad Mail server IP address.             | Check IP settings of the mail server.                                                                           |
| 536                      | Can not connect to Mail server.         | Check mail server settings and connections.                                                                     |
| 537                      | Can not find Mail server / DNS failed.  | Check settings, DNS IP address, and connections for the mail server.                                            |

| -                        |                                          |                                                                                                 |
|--------------------------|------------------------------------------|-------------------------------------------------------------------------------------------------|
| Warning No. and messages |                                          | Check Items                                                                                     |
| 538                      | PPP: Connection failed.                  | Check the telephone number, AT command, etc.                                                    |
| 539                      | PPP: Bad Telephone number.               | Set the correct telephone number.                                                               |
| 540                      | PPP: Connection was aborted.             | PPP settings were modified or the STOP was pressed.                                             |
| 541                      | PPP: MODEM error.                        | Check the power supply for the modem, AT command, etc.                                          |
| 542                      | PPP: Login failed.                       | Check the calling user name, password, and PC settings.                                         |
| 560                      | Can not change while commu-<br>nication. | This item cannot be modified in remote operation.                                               |
| 561                      | FTP Auto Transfer has been changed.      | Because auto save was modified, settings for automatic transfer of FTP data were also modified. |
| 562                      | Please set Auto Save to Binary.          | Unless auto save is binary, FTP data cannot be automati-<br>cally transferred.                  |
| 620                      | Battery low.                             | Recharge or replace the batteries.                                                              |

# 10.3 Cleaning

- To clean the instrument, wipe it gently with a soft cloth moistened with water or mild detergent. Never use solvents such as benzene, alcohol, acetone, ether, ketones, thinners or gasoline, as they can deform and discolor the case.
- Wipe the LCD gently with a soft, dry cloth.

# 10.4 Replacing the Backup Battery

The battery pack is a replaceable part. If the battery usage time is considerably short even with correct charging, replace the battery pack with a new one. The 9447 BATTERY PACK provides approximately 1 hour of continuous use (backlight: bright; after approximately 2.5 hours charging the battery). The life of the battery pack is approximately 500 charges or 1 year.

<u> MWARNING</u>

- For battery operation, use only the HIOKI Model 9447 BAT-TERY PACK. We cannot accept responsibility for accidents or damage related to the use of any other batteries.
- To avoid electric shock, turn off the power switch and disconnect the cables before replacing the batteries.
- To avoid the possibility of explosion, do not short circuit, disassemble or incinerate battery pack. Handle and dispose of batteries in accordance with local regulations.

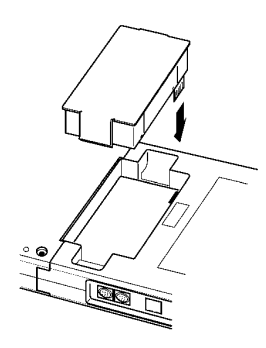

- **1.** Turn off the power switch.
- **2.** Turn off the power switch.
- **3.** Install a new battery pack.

10

# 10.5 Removing the Battery Before Discarding the Instrument

The 3145-20 uses a lithium battery for internal memory backup. When disposing of this instrument, remove the lithium battery and dispose of battery and instrument in accordance with local regulations.

# <u> MWARNING</u>

- To avoid electric shock, turn off the power switch and disconnect the cables before removing the lithium battery.
- Keep batteries away from children to prevent accidental swallowing.
- 1. Prepare two Phillips head screwdrivers (sizes M3 and M2.6) and one pair of wire clippers.
- **2.** Turn off the power switch.
- 3. Remove the four screws on the rear, and remove the cover.

**4.** Remove the printer attachment compartment cover. Remove the two hidden screws in the cover using a Phillips screwdriver.

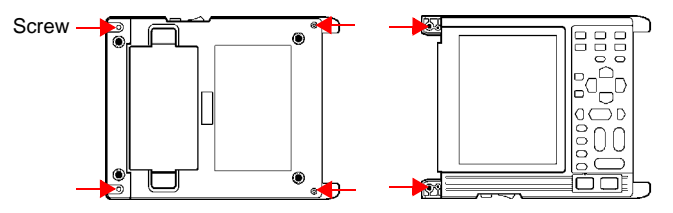

- **5.** Remove the upper case (front).
- 6. Pry the battery upwards, and cut the positive (+) connection with wire cutters.
- **7.** Pry the battery up further. Cut the negative (-) connection underneath the battery.

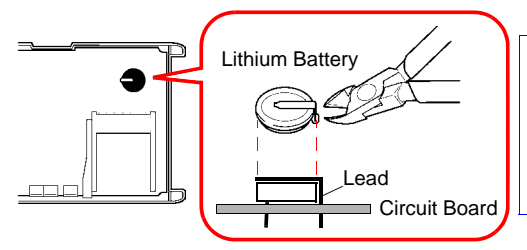

CALIFORNIA, USA ONLY This product contains a CR Coin Lithium Battery which contains Perchlorate Material special handling may apply. See www.dtsc.ca.gov/hazardouswaste/perchlorate

# Appendix

# Appendix 1 The Carrying Case

# <u> Acaution</u>

To avoid damage to the instrument, when storing the Noise HiLOGGER in its carrying case be sure to remove the battery pack and PC card, and disconnect all cables from the Noise HiLOGGER's body.

The carrying case is included with the main instrument. Use it for storing accessories and optional equipment as well. Consult the diagram below regarding positioning of the items.

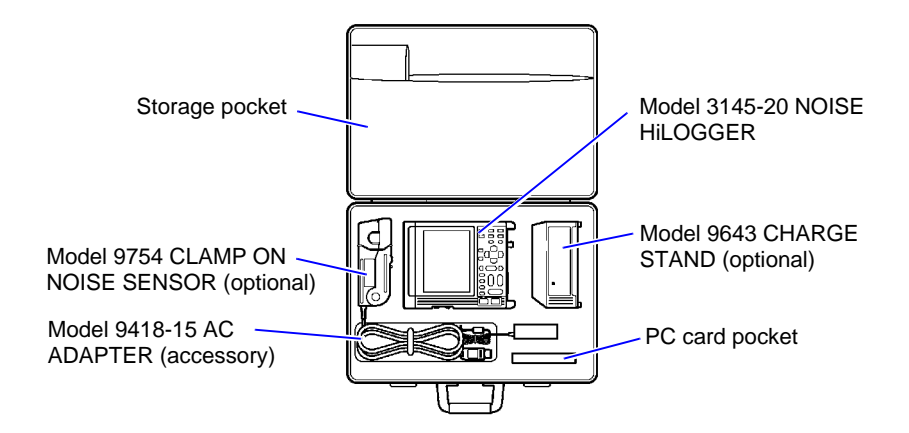

# Appendix 2 Trigger Terminals

# Appendix 2.1 EXT TRIG Terminal

#### To avoid electric shock or damage to the equipment, always / WARNING observe the following precautions when connecting to EXT TRIGterminal.

- Always turn off the power to the instrument and to any instruments to be connected before making connections.
- Additionally, do not input voltage less than -5 V or greater than +10 V.

#### • The trigger terminal is not insulated from the main instrument. Do not **ACAUTION** input voltage which differs from the instrument's GND potential into the GND terminal. This may cause damage to the 3145-20 and connected equipment.

- When using the AC adapter, the instrument's GND potential is a direct path to ground potential. Connect the GND terminal of the trigger terminal to a ground potential.
- To avoid electric shock, use the recommended wire type to connect to the current input terminals, or otherwise ensure that the wire used has sufficient current handling capacity and insulation.

| Recommended wire                  |                                                |
|-----------------------------------|------------------------------------------------|
| Single strand                     | : 1.0 mm dia. (AWG #18)                        |
| Multi-strand<br>Acceptable limits | : 0.75 mm <sup>2</sup>                         |
| Single strand                     | : 0.4 to 1.0 mm dia. (AWG #26 to #18)          |
| Multi-strand                      | : 0.3 to 0.75 mm <sup>2</sup> (AWG #22 to #20) |
| Strand diameter                   | : minimum 0.18 mm                              |
| Standard insulation strip         | ping length: 10 mm                             |
| Button pressing tool              | : Blade screwdriver (tip width 2.6 mm)         |
|                                   | , , , , , , , , , , , , , , , , , , ,          |

Using the trigger terminal, event marks can be added to the waveform during logging measurement. There are two methods for adding event marks.

- Shorting the connection between the EXT TRIG terminal and the GND terminal.
- Inputting a HIGH level (2.5 to 5 V) to LOW level start signal into the EXT TRIG terminal. (In this case, set "External trigger input" on the System Env screen to "Event". Refer to "7.1.5 External Trigger Input (Event Marker)" ( $\Rightarrow$  p. 114).

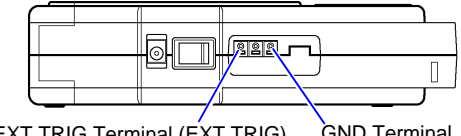

EXT TRIG Terminal (EXT TRIG) GND Terminal

EXT TRIG

Terminal

# **Trigger signal inputs**

- 1. Push the tab with a flat-blade screwdriver or similar implement.
- **2.** While keeping the tab depressed, insert a stripped wire into the connector opening.
- **3.** Release the tab to lock the wire.

| Voltage Range                           | HIGH level                  | : 2.5 to 5.0 V                              |  |
|-----------------------------------------|-----------------------------|---------------------------------------------|--|
|                                         | LOW level                   | : 0 to 1.0 V                                |  |
|                                         | External Trigger Filter OFF |                                             |  |
|                                         | HIGH                        | : 1 ms or more                              |  |
| Pulse Width                             | LOW                         | : 2 μs or more                              |  |
|                                         | External Trigger Filter ON  |                                             |  |
|                                         | HIGH                        | : 2.5 ms or more                            |  |
|                                         | LOW                         | : 2.5 ms or more                            |  |
| Maximum Input<br>Voltage                | DC -5 to +10 V              |                                             |  |
| Decommonded Wire                        | Single-strand               | :                                           |  |
| Recommended wire                        | Multi-strand                | : 0.75 mm <sup>2</sup>                      |  |
|                                         | Single-strand               | :                                           |  |
| Usable Limits                           | Multi-strand                | : 0.3 to 0.75 mm <sup>2</sup> (AWG22 to 20) |  |
|                                         | Strand diamet               | ter:                                        |  |
| Standard Insulation<br>Stripping Length | 10 mm                       |                                             |  |

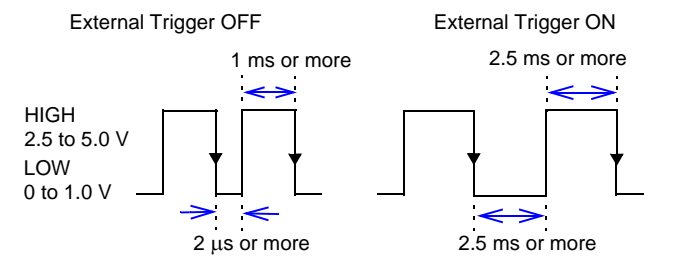

External trigger filter is available for chattering prevention. Refer to "7.1.6 External Trigger Filter" ( $\Rightarrow$  p. 115).

# External trigger input circuit diagram

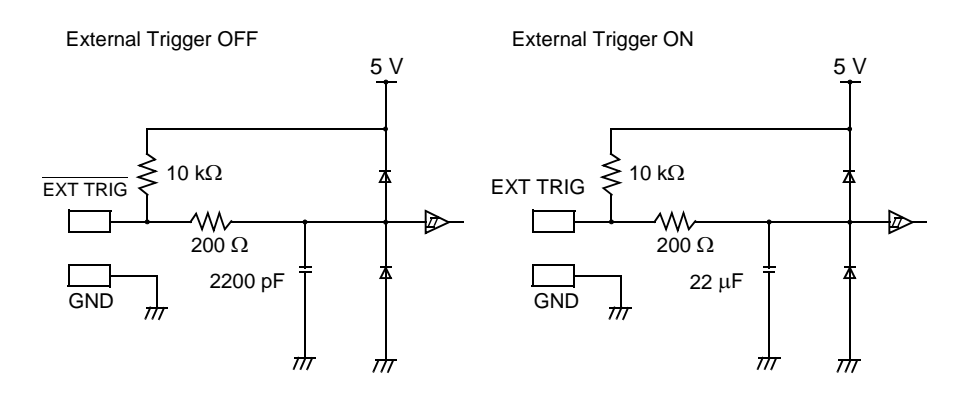

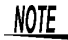

- When using the external trigger, please set external trigger input to ON in the System Env screen.
- External trigger filter is available for chattering prevention. Refer to "7.1.6 External Trigger Filter" (⇒ p. 115).

| Voltage Range                        | HIGH level :<br>LOW level :                                            | 2.5 to 5.0 V<br>0 to 1.0 V                                                                                                    |
|--------------------------------------|------------------------------------------------------------------------|----------------------------------------------------------------------------------------------------|
| Pulse Width                          | External Trigg<br>HIGH :<br>LOW :<br>External Trigg<br>HIGH :<br>LOW : | er Filter OFF<br>1 ms or more<br>2 μs or more<br>er Filter ON<br>2.5 ms or more<br>2.5 ms or more                                         |
| Maximum Input<br>Voltage             | DC -5 to +10                                                           | V                                                                                                    |
| Maximum Input<br>Voltage             | Single-strand<br>Multi-strand                                          | :                                                                                                    |
| Usable Limits                        | Single-strand<br>Multi-strand<br>Strand diamet                         | : \$\operatorname{0.3}\$ to 1.0mm (AWG26 to 18)<br>: 0.3 to 0.75 mm <sup>2</sup> (AWG22 to 20)<br>er : \$\operatorname{0.18}\$ mm or more |
| Standard insulation stripping length | 10 mm                                                                  |                                                                                                    |

# Appendix 2.2 TRIG OUT Terminal

A signal is output when the alarm state occurred.

• The trigger terminal is not insulated from the main instrument. Do not input voltage which differs from the instrument's GND potential into the GND terminal. This may cause damage to the 3145-20 and connected equipment.

- When using the AC adapter, the instrument's GND potential is a direct path to ground potential. Connect the GND terminal of the trigger terminal to a ground potential.
- To avoid electric shock, use the recommended wire type to connect to the current input terminals, or otherwise ensure that the wire used has sufficient current handling capacity and insulation.

| Recommended wire                            |                                                |  |
|---------------------------------------------|------------------------------------------------|--|
| Single strand                               | : 1.0 mm dia. (AWG #18)                        |  |
| Multi-strand                                | : 0.75 mm <sup>2</sup>                         |  |
| Acceptable limits                           |                                                |  |
| Single strand                               | : 0.4 to 1.0 mm dia. (AWG #26 to #18)          |  |
| Multi-strand                                | : 0.3 to 0.75 mm <sup>2</sup> (AWG #22 to #20) |  |
| Strand diameter                             | : minimum 0.18 mm                              |  |
| Standard insulation stripping length: 10 mm |                                                |  |
| Button pressing tool                        | : Blade screwdriver (tip width 2.6 mm)         |  |
|                                             |                                                |  |

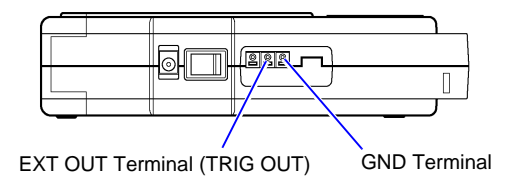

App

| Output Signal                  | Open-collector signal (with voltage output), active Low                 |  |
|--------------------------------|-------------------------------------------------------------------------|--|
| Output Voltage<br>Range        | HIGH level: 4.0 to 5.0 V<br>LOW level: 0 to 0.5 V                       |  |
| Pulse Width                    | LOW level: 100 ms or more                                               |  |
| Maximum Input<br>Voltage       | -20 V to +30 V, 500 mA max., 200 mW max.                                |  |
| Recommended Wire               | Single-strand : ∳ 1.0 mm (AWG18)<br>Multi-strand : 0.75 mm <sup>2</sup> |  |
| Usable Limits                  | $\begin{array}{llllllllllllllllllllllllllllllllllll$                    |  |
| External Trigger<br>Filter OFF | 10 mm                                                                   |  |

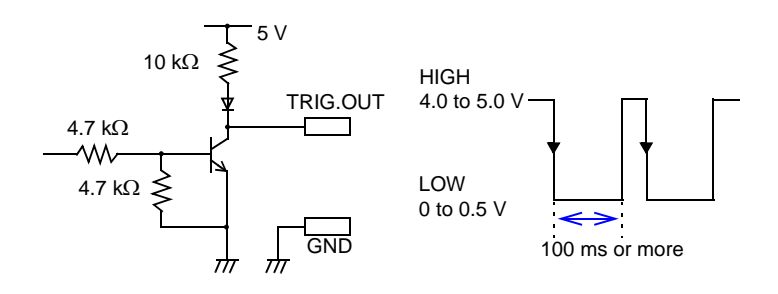

# **Appendix 3 Glossary of Terms**

#### Noise

Electrical disturbance in electrical circuits or devices is called "noise". Relative to the necessary signal depicted in diagram 1, diagram 2 shows an instance of switching noise, and diagram 3 shows a superimposed signal. Switching noise and surges become unwanted signals, and can lead to malfunction and breakdown of electronic equipment. Such unwanted signals are referred to generally as "noise". Further, diagram 2 shows a 100 kHz sine wave output, but due to the influence of the power supply switching noise, approximately 500 kHz of switching noise is superimposed.

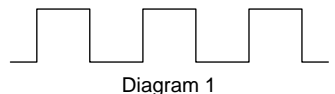

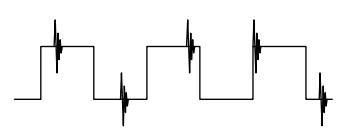

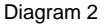

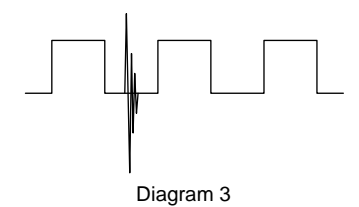

App

#### The cause of the noise

There are many existing causes for noise.

- Power transmission lines and electric train noise
- Noise from uninterruptible power supply equipment such as air conditioning and lighting equipment
- Power motor noise
- The frequencies of waves such as AM waves, FM waves, amateur wireless, CB wireless, television broadcast waves, and cellular phones cover a broad bandwidth. Surges also exist with strong pulsatile noise.

There are lightning surges from lightning discharge and induced lightning, static electric surges, and surges generated by motors, solenoids, and relays when switching ON and OFF. The influence of such noise can cause electronic equipment malfunction and breakdown. (See the diagram below)

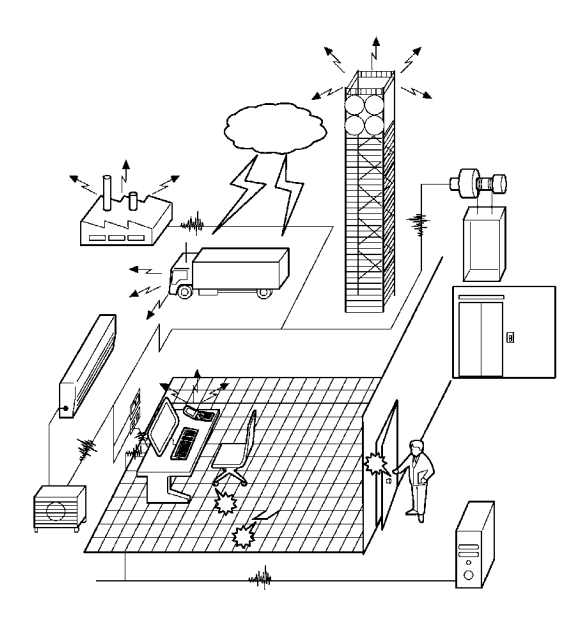

There are 2 types of paths by which noise penetrates electronic equipment.

- Radiant noise Penetrates inside equipment directly in the form of radio waves.
- · Conduction noise

There is noise which penetrates directly through communications lines, power lines and ground lines, and noise which penetrates via induction (electrostatic induction or electromagnetic induction).

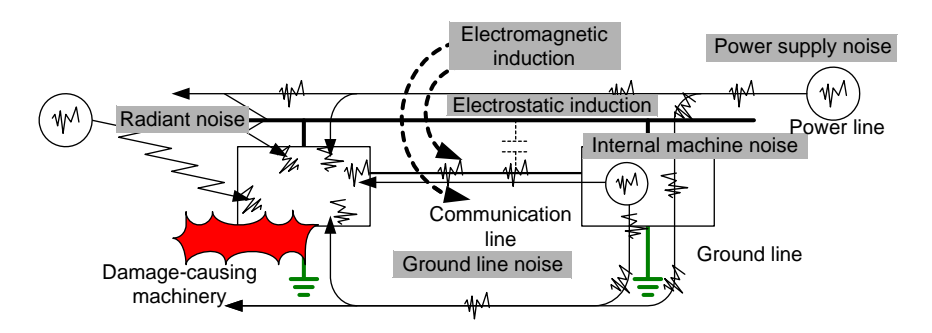

If noise penetrates electronic equipment, it may break the electronic device, or cause the device to not operate properly.

The degree of the influence varies according to the energy and frequency of the noise, and the path of noise penetration. Also, it varies depending on the electronic equipment's resistance to noise and its location relative to the noise source.

Арр

### Normal mode noise and common mode noise

There are two types of noise which penetrate electronic equipment and can cause damage: normal mode and common mode noise.

Normal mode noise

Transmitted via potential difference between communications lines or power supply lines.

· Common mode noise

Due to grounding, noise which is common on 2 power lines or communications lines and becomes amplified. Both normal and common mode noise become causes of noise obstruction when they penetrate an electrical device.

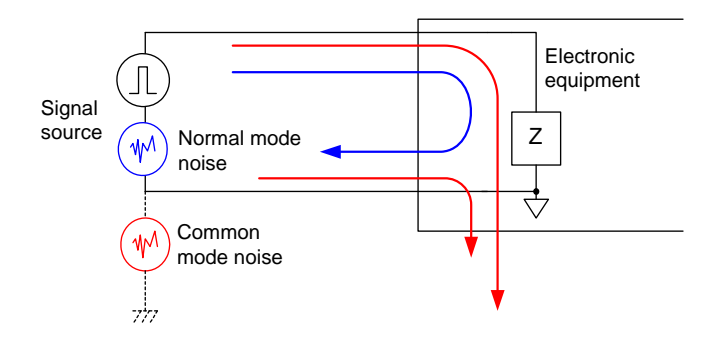

#### Noise penetration due to electromagnetic induction

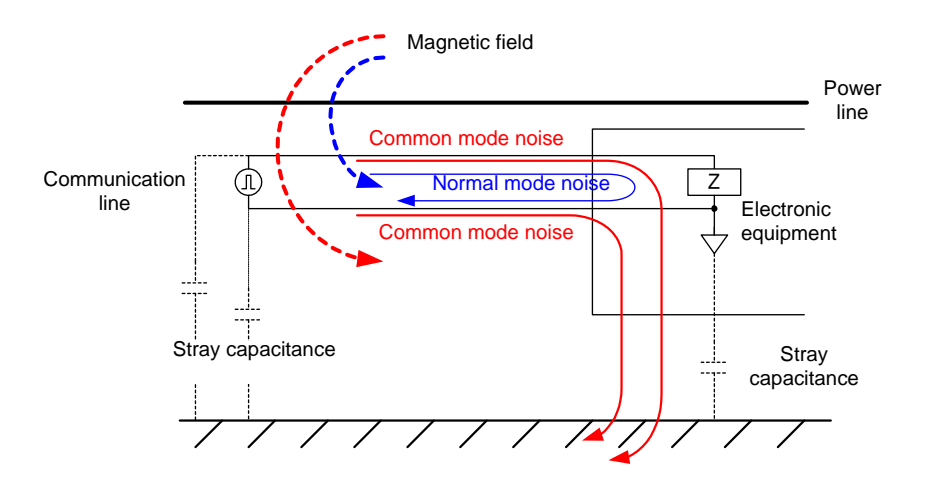

A magnetic field is generated when electric current travels through a power line. If the magnetic field created by the power line travels between communications lines, voltage is generated due to electromagnetic induction. This voltage becomes normal mode noise generated in the communication lines, and causes a distorting of the signal sine wave.

Also, if the magnetic field generated at the power line passes between communication lines and ground, noise is generated due to electromagnetic induction. This causes an instance of common mode noise amplified between 2 communications lines.

#### How can noise be avoided?

- Use twisted pair cable, as is used for LAN and other cables. Alternatively, wire in such a way as to avoid machinery or power lines which generate strong magnetic fields.
- Balance the impedance of the communication lines, or insulate them from ground contact. Additionally, wire in such a way as to avoid machinery or power lines which generate strong magnetic fields. Apart from distancing power lines from the signal line, also place distance between the input and output lines, and the ground line and signal line.

#### Noise penetration due to electrostatic induction

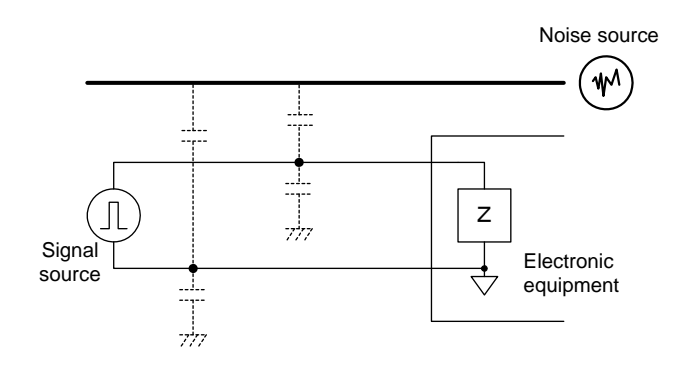

Separate signal lines, especially those running between electroconductive materials such as surrounding metals, can be connected through stray capacitance. The result of this connection is noise due to electrostatic induction. Since stray capacitance is inversely proportional to distance, an effective measure against electrostatic induction noise is to create distance from the noise source. Shielding the signal line also helps.

Similarly, place distance between different types of signal lines, power lines and signal lines, input and output lines, and ground lines and signal lines.

Because earth is a steady potential, grounding is used to stabilize the potential of electronic equipment. However, depending on the grounding method this can be counterproductive with respect to limiting noise.

#### Ground wire impedance

When current flows to the ground line, voltage is generated at the ground terminal due to the ground resistance and ground line impedance. The potential of the electronic equipment becomes unstable due to this voltage fluctuation. It is necessary to lower the impedance of the ground resistance and ground line, taking into account the amperage and frequency composition of the current running in the ground line. Using short, thick wire for the ground connection lowers the ground wire impedance.

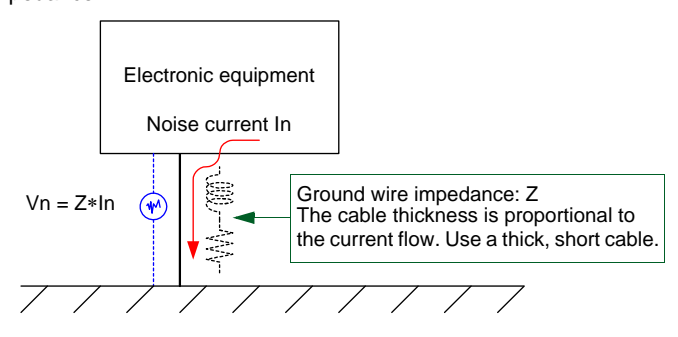

#### Common impedance influence

When using a single ground line to ground multiple electronic devices, the grounding resistance and ground line impedance will be a common impedance for all devices. (See the diagram below)

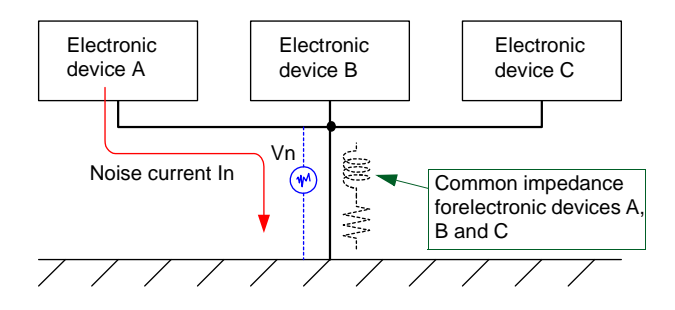

In the diagram above, the voltage noise Vn generated at the grounding terminal due to current flowing from device A to the ground line also affects the potential of electronic devices B and C. The same can be said of voltage generated at the grounding terminals of electronic devices B and C due to flow to the ground line. Regarding the influence of common impedance as well, it is necessary to lower the impedance of the ground resistance and ground line, taking into account the amperage and frequency composition of the current running to the ground line from all electronic devices. Alternatively, each device can be grounded separately.

#### **Common grounding**

A relatively high amount of current flows through the ground lines of power equipment such as elevator and air conditioner motors. Electronic devices such as communications equipment should be grounded separately from power equipment so as not to be influenced by voltage fluctuations which arise from power equipment grounding. To avoid influence it is also necessary to position the earth electrode at a distance.

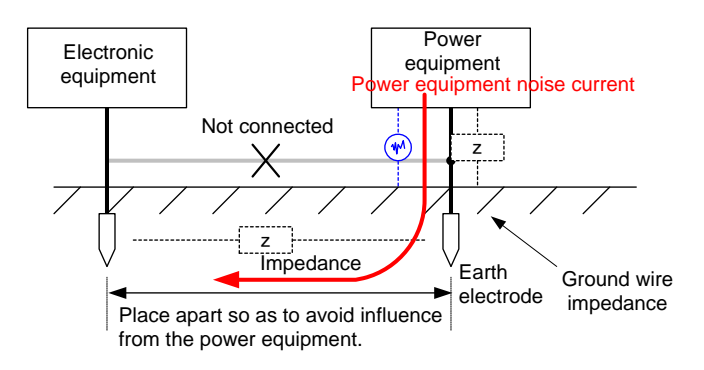

Арр

## Ground line induction noise

If the ground line forms a GND loop or is run long and around in circles, it will pick up induction noise.

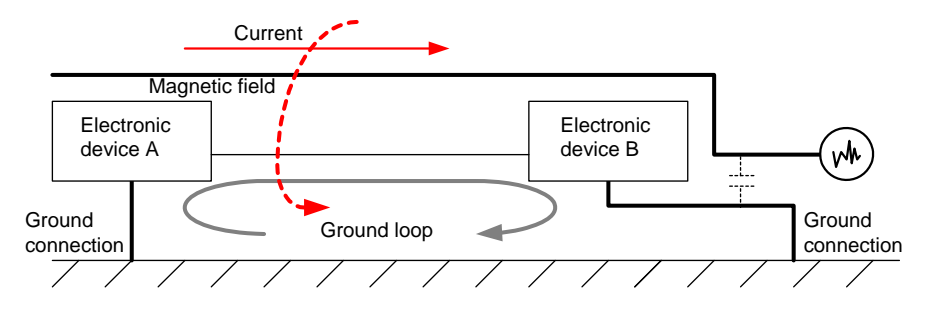

In general, electronic equipment causes primarily high frequency noise problems. Therefore in the case that grounding is used to stabilize the potential of the electronic equipment, it is necessary to lower the impedance of the ground wire relative to the high frequency noise.

By lowering the ground wire impedance, it is possible to limit the ground terminal voltage fluctuation at the time of noise penetration. As the impedance of ground wire is proportional to its length, use as short a wire as possible.

#### Ground construction standards

Construction standards for grounding are regulated for the purpose of preserving safety and preventing electric shock accidents.

Ground construction standards

| Grounding<br>construction type   | Ground resistance                                                                                                    |
|----------------------------------|----------------------------------------------------------------------------------------------------|
| Type A grounding<br>construction | 10 Ω                                                                                                    |
| Type B grounding construction    | Number of Ohms equal to the amperage value minus<br>150 (amperage-150) of the 1 line grounding current of<br>the high voltage side or extra high voltage side of a<br>power transformer electrical circuit (summary definition<br>only) |
| Type C grounding construction    | 10 $\Omega$ (or 500 $\Omega$ when equipment is in place to automatically shut off the circuit within 0.5 seconds whenever an earth fault occurs on a low voltage circuit)                                                               |
| Type D grounding construction    | 100 $\Omega$ (or 500 $\Omega$ when equipment is in place to automatically shut off the circuit within 0.5 seconds whenever an earth fault occurs on a low voltage circuit)                                                              |

These standards regulate DC resistance values (Type A: DC resistance value 10  $\Omega$  or less; Type D: DC resistance value 100  $\Omega$  or less, etc.), but do not regulate high frequency impedance. Measurement of grounding resistance is also performed with comparatively low frequencies. When grounding is intended as a noise counter-measure for electronic equipment, since it is necessary to lower the impedance at high frequencies, the above grounding construction standard resistance values cannot be applied as is. Even if the ground resistance is low, if it is shared with a power equipment safety ground, it may be easily influenced by electric power noise.

### Noise from power supply lines

Many types of equipment are connected to AC power lines to supply power, and noise from many types of equipment penetrates the lines. Noise from switching power supply and inverters used in each piece of electronic equipment, noise that occurs when relays or motors are turned ON/OFF, and lightning surges are representative examples. Also, since commercial power lines are drawn out long in order to supply AC power, surrounding noise is picked up via induction.

As counter measures against AC power line noise, AC power noise filters or noise-reducing insulated transformers are used so that the noise does not penetrate from the AC power line to the electronic device.

In addition to noise problems, power lines also present problems of power quality, such as momentary power failure, voltage dipping and swelling, and harmonic current.

These can act along with noise problems to lead to electronic device malfunction and breakdown.

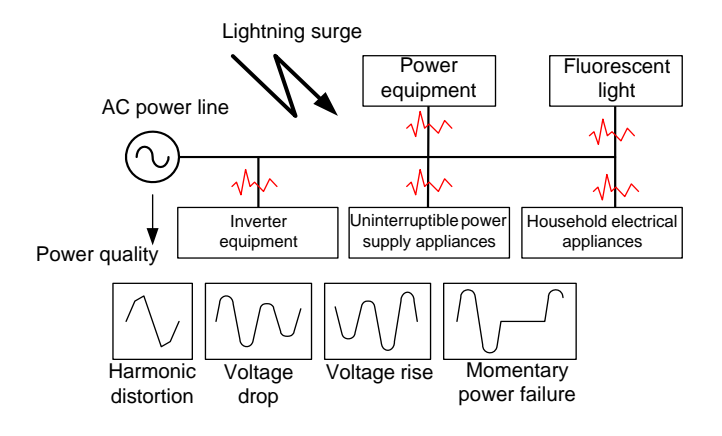

#### **Noise from communication lines**

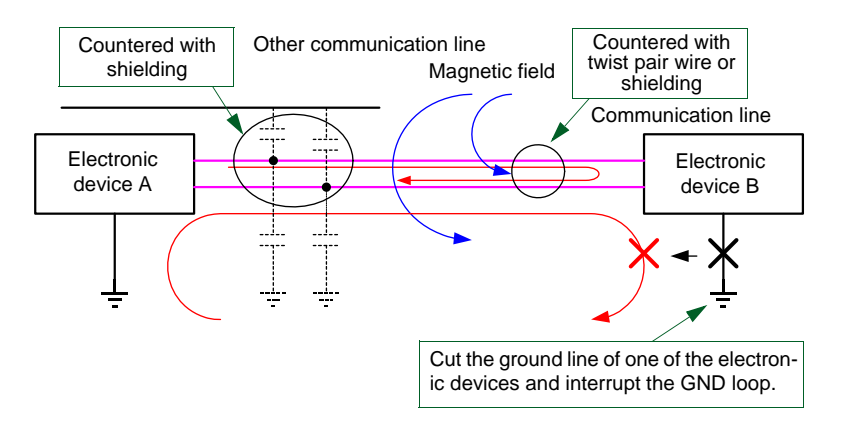

Similarly to power supply lines, communication lines also require two wires, a send and a return line.

A loop is created between the send and return lines, causing noise to be generated via induction. The presence of surrounding power lines or other communications lines also causes noise. Normally this is countered with shielding or using twist pair cables.

Moreover, common mode noise is generated by the loop created between the GND of electronic devices A and B and the earth. As a counter measure to common mode noise, one side of the communications equipment is disconnected from the ground to avoid the formation of a ground loop.

# Shielding

Material which blocks noise penetration due to electrostatic induction is called electrostatic shielding, and material which blocks noise penetration due to electromagnetic induction is called magnetic shielding. Electrostatic shielding outlets noise to the GND by dropping the shielding to the GND. (See the diagram below)

Ideally either the noise source or the side receiving the noise is completely encased with shielding.

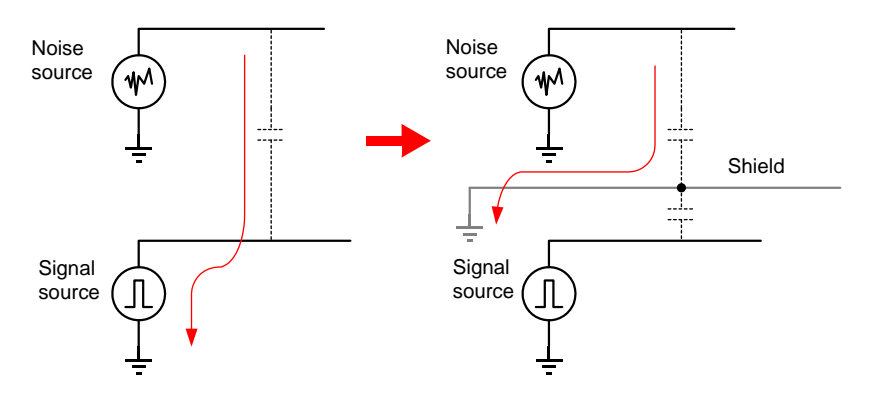

With magnetic shielding, the side receiving the noise is encased with high permeability magnetic substance. A magnetic field will not be generated in the area inside the magnetic shielding. There is also shielding which cuts electromagnetic waves.

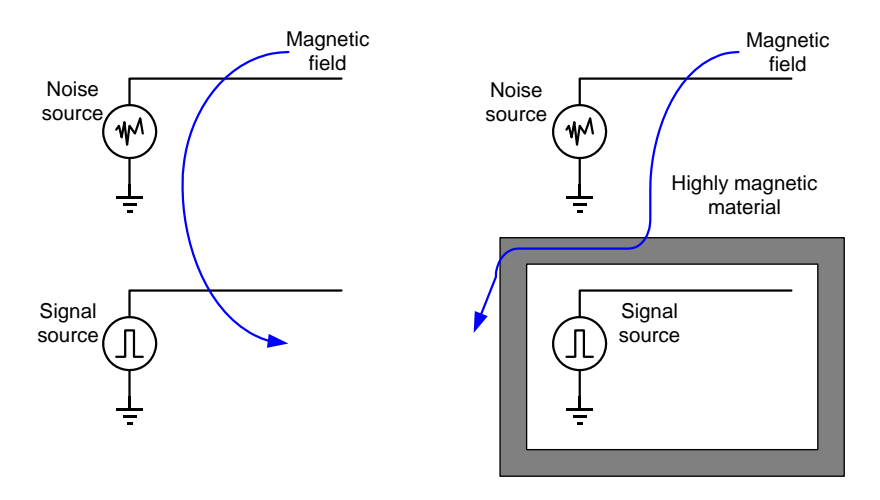
### Twisted pair wire

Twisted pair wire exists as a means of countering electromagnetic induction noise. The signal line of the noise-receiving side is made of two lines, the send and return lines. When the electromagnetism generated on the noise-producing side passes this loop, electromagnetic induction noise is generated.

Using twisted pair wire on the noise-receiving side causes voltage occurring via electromagnetic induction to be produced in a direction that is negated by the adjoined twist, thereby suppressing noise penetration. On the noise-producing side, noise emission is repressed because the direction of the electromagnetism in the adjoined twist differs.

When possible, it is effective to use twisted pair wire on both the noiseproducing and noise-receiving wires.

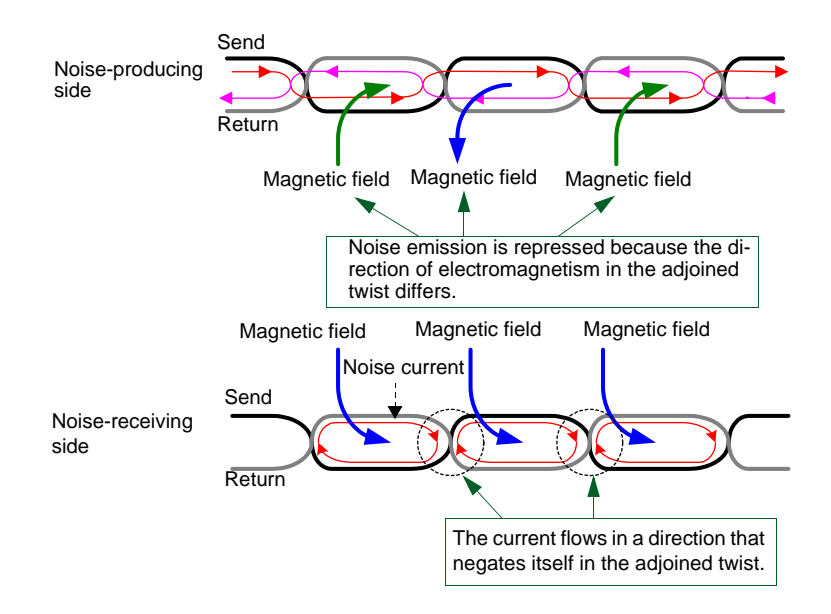

### **Noise-preventing products**

### Items to be used with power supply lines

AC power line filter

Obstructs the penetration and outflow of noise.

Generally these must be grounded as they divert common mode noise to ground. However, there are also AC power line filters for which grounding is not needed.

Surge absorber

Protects electronic equipment from over-voltage caused by lightning and open-close surges or electrostatic discharge noise. Prevents damage to the electrical equipment by suddenly lowering the electrical resistance value to suppress the voltage level if over-voltage occurs. Some such devices are called varistors and arrestors.

Ferrite core

Common mode noise reduction

Transforms the electromagnetism due to noise current in a wire into heat. Effective for attenuating common mode noise and radiation noise penetration. Effective against common mode noise, and counters noise without influencing the signal.

Noise cut transformer

An element for reducing and discharging normal mode noise as well as common mode noise. Causes noise energy to be consumed and converted into heat along the internal magnetic path. Intercepts a broad band of noise which penetrates from AC power lines, spanning from low audio frequencies to approximately 100 MHz. Acts moreover to block noise from a secondary connected device from being sent back to the primary device.

### For use with communication lines

• Communication line filter

Compatible with all communication lines (Analog/ADSL, ISDN, LAN lines, bus wiring) Because the frequency band of noise which can be attenuated by each filter is limited, it is necessary to choose the appropriate noise filter to suit the particular noise problem.

• Ferrite core

Transforms the electromagnetism due to noise current in a wire into heat. Effective for attenuating common mode noise and radiation noise penetration. Effective against common mode noise, and counters noise without influencing the signal.

• Surge absorber

Protects electronic equipment from over-voltage caused by lightning and open-close surges or electrostatic discharge noise. Prevents damage to the electrical equipment by suddenly lowering the electrical resistance value to suppress the voltage level if over-voltage occurs. Some such devices are called varistors and arrestors.

### EMC (Electromagnetic compatibility) and noise measuring instruments

As electronic equipment picks up noise from its surroundings, it also emits some noise to its surroundings, which in turn influences other electronic equipment. In such an operating environment it is therefore necessary to make each electronic device resistant to incoming noise, and to reduce the noise originating in each device.

Methods for evaluating EMC include emission testing (amount of noise generated) and immunity testing (noise resistance), which make use of various EMC testing equipment to make evaluations.

| Evaluation method | EMC testing equipment                                                                                                    |
|-------------------|----------------------------------------------------------------------------------------------------|
| Emission testing  | <ul> <li>Spectrum analyzer</li> <li>Electric field strength meter</li> <li>Antenna LISN (pseudo power supply network),<br/>etc.</li> </ul> |
| Immunity testing  | <ul><li>Static electricity tester</li><li>Voltage fluctuation tester</li><li>Lightning surge tester, etc.</li></ul>                        |

When used in the actual operating environment, electronic devices appropriate for EMC evaluation testing are also subject to noise influence and may malfunction. It is necessary to examine the actual noise environment and adopt counter measures to this. In general, measuring devices such as spectral analyzers and oscilloscopes are used to observe the frequency composition and waveform of the noise, and then counter measures are considered. The 3145-20 NOISE HiLOGGER is suitable for such testing when noise interference occurs.

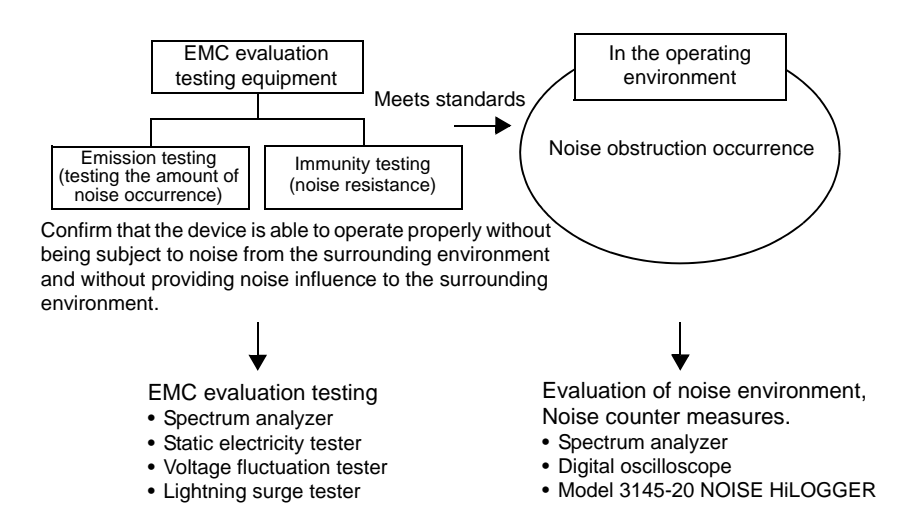

# Index

# **Numerics**

| 10BASE-T Ethernet connection por | t   |     | .14 |
|----------------------------------|-----|-----|-----|
| 3145 Form                        | 47, | 81, | 82  |
| 9643 CHARGE STAND                |     |     | .30 |

# A

| A/B cursor                 | 18, 55 |
|----------------------------|--------|
| A-B                        | 92     |
| AC adaptor input connector | 14     |
| Alarm capture              | 65     |
| Alarm function             |        |
| Alarm judgment value       | 21     |
| Alarm reference value      | 62, 65 |
| Alarm sound                | 61     |
| ALL                        | 92     |
| Auto scrolling             | 54     |
| Auto setup                 | 126    |
|                            |        |

# В

| Backlight            | 147     |
|----------------------|---------|
| Backlight brightness | 119     |
| Backlight saver      | 118     |
| Band display         | 21      |
| Band marker          |         |
| Band waveform        |         |
| Bar graph            | 52      |
| Barrier              | 33      |
| Battery box          | 15, 29  |
| Battery pack         | 25, 147 |
|                      |         |

# С

| Calculation method          | 106     |
|-----------------------------|---------|
| CD contents                 | 131     |
| Clamp on noise sensor       | 25, 33  |
| Clock                       | 127     |
| Comm screen                 | 16      |
| Comment                     | 72      |
| Comment input window        | 73, 123 |
| Compensation value          | 58, 63  |
| Continue the alarm          | 60      |
| Contrast adjustment control | 14      |
| Copy key function           | 116     |
| Creating folders            | 102     |
|                             |         |

# D

| DATA VIEWER for 3145        | 131 |
|-----------------------------|-----|
| Delete                      | 85  |
| Deleting files and folders  | 101 |
| Deleting setting conditions | 125 |
| Display language            | 121 |

## Е

| 14        |
|-----------|
|           |
| 85        |
| 128       |
| 8, 18, 66 |
| 14, 114   |
| 14        |
| 115       |
| 114       |
|           |

# F

| Fan motor        | 147 |
|------------------|-----|
| Ferrite core     |     |
| File name        | 104 |
| File operation   |     |
| File order       | 105 |
| File save target | 89  |
| Filename         | 83  |
| Folder name      |     |
| Format           | 107 |
| Full             |     |
| Full charge      |     |

### G

| Gauge     | . 18 |
|-----------|------|
| Grid type | 112  |

# Н

### I

| Icon            | 18 |   |
|-----------------|----|---|
| Input impedance | 34 | ľ |
| Input terminal  | 15 |   |
| Input type      | 74 |   |
| Interval        | 84 |   |

# Index İ

# Index

# κ

| Key lock      | 69  |
|---------------|-----|
| KEY/LED check | 130 |

# L

| Latest value               |           |
|----------------------------|-----------|
| LCD check                  | 130       |
| LED                        | 30        |
| Level bar                  |           |
| Lithium battery            | 147       |
| Loading                    |           |
| Loading setting conditions | 124       |
| LOCK                       | 35        |
| Logging measurement        | 8, 10, 45 |
| Logging screen             |           |
| Low battery display        | 32        |
|                            |           |

### Μ

| Maximum continuous input range |        |
|--------------------------------|--------|
| Measurement process            | 42     |
| Monitor measurement            | 10, 43 |
| Monitor screen                 | 16     |
| Moving between folders         | 100    |

# Ν

# 0

| "O.F." display |  | 44, | 50 |
|----------------|--|-----|----|
|----------------|--|-----|----|

# Ρ

| Past waveforms          |    |
|-------------------------|----|
| PC card                 |    |
| PC card check           |    |
| PC card screen          |    |
| PC card slot            |    |
| Peak                    | 21 |
| Peak value              | 52 |
| Peak-detection function | 11 |
| POWER                   |    |
| Power switch            |    |
|                         |    |

# R

| 18, 75         |
|----------------|
| 30             |
| 18, 46, 76, 78 |
|                |
|                |
| 88             |
|                |
|                |

| Root directory | : | 39 |
|----------------|---|----|
| RS-232C port   |   | 14 |

# S

| Same name                   | 95       |
|-----------------------------|----------|
| Save color                  | 117      |
| Save mode                   | 84       |
| Saving                      | 82       |
| Saving settings             | 122      |
| Screen capture              | 70       |
| Screen color scheme         | 120      |
| Scroll function             | 53       |
| Searching event marks       | 67       |
| Segmental saving            | 87       |
| Self-check                  | 130      |
| Set up screen               | 16       |
| Settings data               | 94       |
| Slider                      | 35       |
| Start backup                | 28, 111  |
| Start key receive condition | 110      |
| Strap                       | 25       |
| Submenu                     | 24       |
| Supplementally charging     | 30       |
| System Env screen           | 109      |
| System Init screen          | 109      |
| System reset                | 129, 149 |
| System screen               | 16, 109  |
| System Setting screen       | 109, 122 |

# т

| Text              |     |
|-------------------|-----|
| Text format       |     |
| Time              | 18  |
| Time axis         |     |
| Time display      | 18  |
| Time format       | 113 |
| Toggle            |     |
| TRIG OUT terminal |     |
| Trigger output    | 14  |

# U

| "U.F." display 44 | , 50 |
|-------------------|------|
| UNLOCK            | . 35 |

### V

| Ventilation holes<br>View |  |
|---------------------------|--|
| w                         |  |

| Waveform color | • | 7 | 9 |
|----------------|---|---|---|
|----------------|---|---|---|

## **User's License Agreement**

### Important

Please read the following agreement carefully. This user's license agreement (hereafter referred to as Agreement) is a legal contract between the software user (individual or institution) and HIOKI E. E. CORPORATION (hereafter referred to as HIOKI). The term "software" includes any related electronic documentation and computer software and media, as well as any printed matter (such as the Instruction Manual).

By installing, reproducing, or using the software, you, the Licensee, agree to accept the license terms set forth in this Agreement.

This software is protected by copyright laws, international copyright agreements, as well as non-corporate laws. The software is a licensed product, and is not sold to the user.

#### 1. License

This Agreement grants you, the Licensee, a license to install a single copy of the software on a specified computer system.

#### 2. Explanation of other rights and restrictions

- -1. Restrictions on reverse engineering, decompiling, and disassembling: You may not reverse engineer, decompile, or disassemble the software.
- -2. Separation of components:

This software is licensed for use as a single product. You may not separate the components for use on multiple computer systems.

-3. Loaning:

You may not loan or lease the software.

-4. Transfer of software:

You may transfer full rights in accordance with this Agreement. However, if you do so, you may not retain any copy of the software, but must transfer the software in its entirety (all components, media, related documentation such as the Instruction Manual, and this Agreement), and must ensure that the receiver of the software agrees with the terms set forth in this Agreement.

-5. Cancellation:

In the event that the terms and conditions set forth in this Agreement are violated, HIOKI retains the right to cancel this Agreement without compromise of any of its other rights. In this event, you must destroy all copies of the software and its components.

### 3. Copyright

The title and copyright rights concerning the software's related documentation, such as the Instruction Manual and copies of the software, are the property of HIOKI and other licensors, and are protected by copyright laws and international agreement regulations. Accordingly, you must treat the software as you would any other copyrighted document. However, you are permitted to make copies as indicated in (A) and (B) below provided such copies are not intended for use other than back-up purposes.

(A) You may make a single copy of the software.

(B) You may install this software on a single computer.

However, you may not reproduce the documentation supplied with the software, such as the Instruction Manual.

#### 4. Dual media software

You may receive the same software on more than one type of media. However, regardless of the type and size of media provided, you may only use one media type and only on a single computer. You must not use or install the other media on any other computer. Furthermore, except when transferring the software as stipulated above, you may not loan, lease, or transfer the other media to any other user.

#### 5. Warranty

- -1. HIOKI reserves the right to make changes to the software specifications without any prior warning.
- -2. If the software does not operate in accordance with the supplied Instruction Manual, or the software media or Instruction Manual are damaged in any way, you have one year from the date of purchase to apply for either an exchange or repair at HIOKI's discretion.
- -3. In no event will HIOKI be liable for any damages resulting from fire, earthquake, or actions of a third party under the conditions stated in item number 2 above, or for any damage caused as a result of your using the software incorrectly or under unusual circumstances. Further, the warranty is invalid if the following occurs:
  - (A) Damage incurred through transport, moving, droppage, or any other kind of impact after you purchased the software.
  - (B) Damage incurred through any form of alteration, unwarranted servicing, or any other type of mistreatment.
- -4. In the event that the software is exchanged or repaired, the period of warranty expires on the latest occurring date out of the day stated in the original warranty, and exactly 6 months from the day the exchanged/repaired software is returned to you.
- -5. Regardless of the grounds for making a legal claim, HIOKI and its licensors will not be liable for any damage incurred (including, but not limited to: lost profits, suspension of business, loss of data or lost savings) unstated in the warranty terms for the use of this software. This is true even if HIOKI is notified of the possibility of such damages. In any event, HIOKI's liability shall be limited only to replacing defective software with software that is not defective.

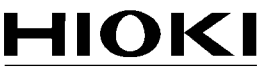

HIOKI E. E. CORPORATION

#### Headquarters

81 Koizumi, Ueda, Nagano 386-1192, Japan TEL +81-268-28-0562 FAX +81-268-28-0568 E-mail: os-com@hioki.co.jp URL http://www.hioki.com/ (International Sales and Marketing Department)

#### **HIOKI USA CORPORATION**

6 Corporate Drive, Cranbury, NJ 08512, USA TEL +1-609-409-9109 FAX +1-609-409-9108 E-mail: hioki@hiokiusa.com URL http://www.hiokiusa.com

#### HIOKI (Shanghai) Sales & Trading Co., Ltd.

1608-1610, Shanghai Times Square Office 93 Huaihai Zhong Road Shanghai, P.R.China POSTCODE: 200021 TEL +86-21-63910090 FAX +86-21-63910360 E-mail: info@hioki.com.cn URL http://www.hioki.cn

#### HIOKI INDIA PRIVATE LIMITED

Khandela House, 24 Gulmohar Colony Indore 452 018 (M.P.), India TEL +91-731-6548081 FAX +91-731-4020083 E-mail: info@hioki.in URL http://www.hioki.in

#### HIOKI SINGAPORE PTE. LTD.

33 Ubi Avenue 3, #03-02 Vertex Singapore 408868 TEL +65-6634-7677 FAX +65-6634-7477 E-mail: info@hioki.com.sg

1205

- · For regional contact information, please go to our website at http://www.hioki.com.
- The Declaration of Conformity for instruments that comply to CE mark requirements may be downloaded from the HIOKI website.
- All reasonable care has been taken in the production of this manual, but if you find any points which are unclear or in error, please contact your supplier or the International Sales and Marketing Department at Hioki headquarters.
- In the interests of product development, the contents of this manual are subject to revision without prior notice.
- The content of this manual is protected by copyright. No reproduction, duplication or modification of the content is permitted without the authorization of Hioki E.E. Corporation.

Edited and published by Hioki E.E. Corporation

Printed in Japan